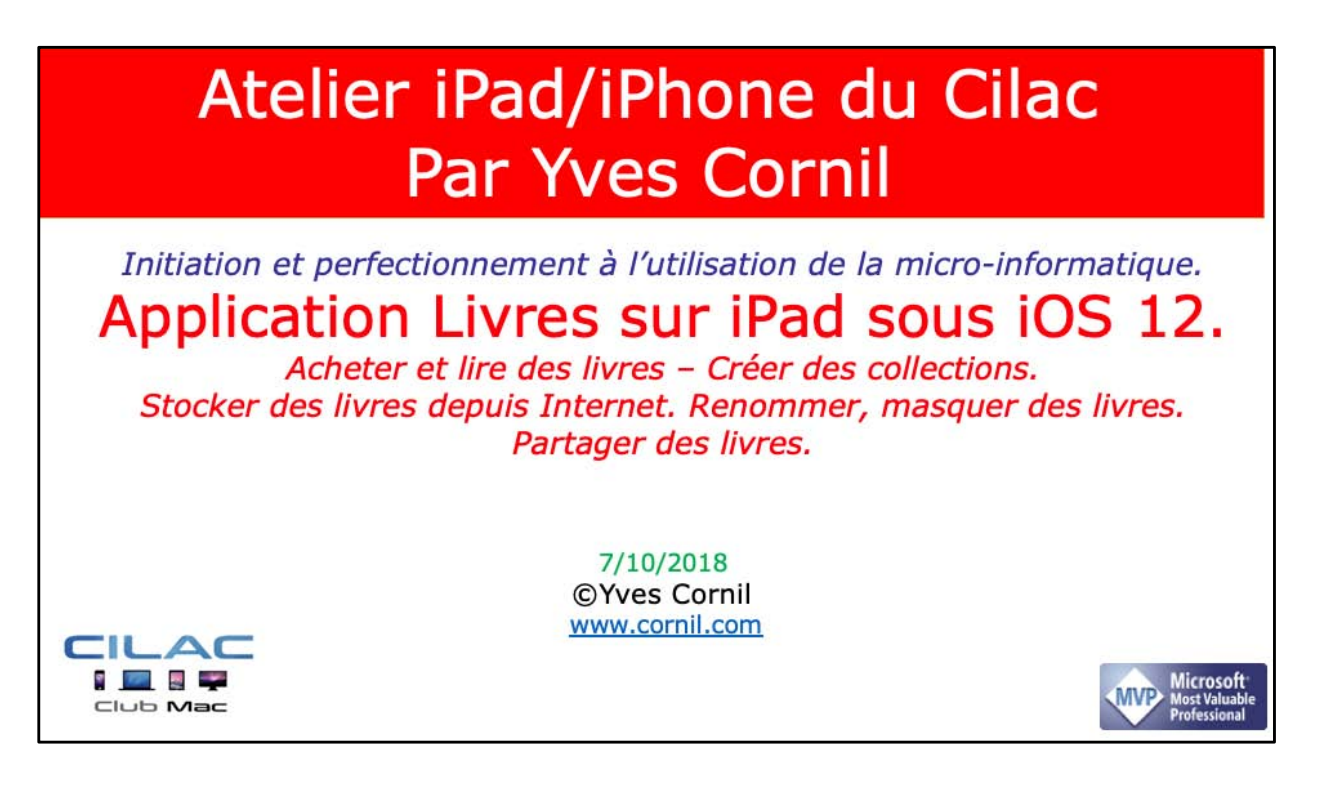

Quelques mots sur le créateur de cette présentation: Yves Roger Cornil (ou Yves Cornil). Animateur au CILAC (59110 La Madeleine) depuis avril 2013. Microsoft Office & services depuis le 1/07/2018 Microsoft MVP Word du 1/1/2016 au 20/06/2018 Microsoft MVP Consumer Macintosh du 1/1/2007 au 31/12/2015. Créateur de la section micro à Fréjus Vous Accueille, animateur micro de février 2002 à juin 2007. Co-fondateur de Microcam06 en 1989 – Président d'honneur de Microcam06 (Nice) Co-fondateur de Microcam en 1981 - Vice président de Microcam

*Co-fondateur de Microcam en 1981 - Vice président de Microcan (Rennes).* 

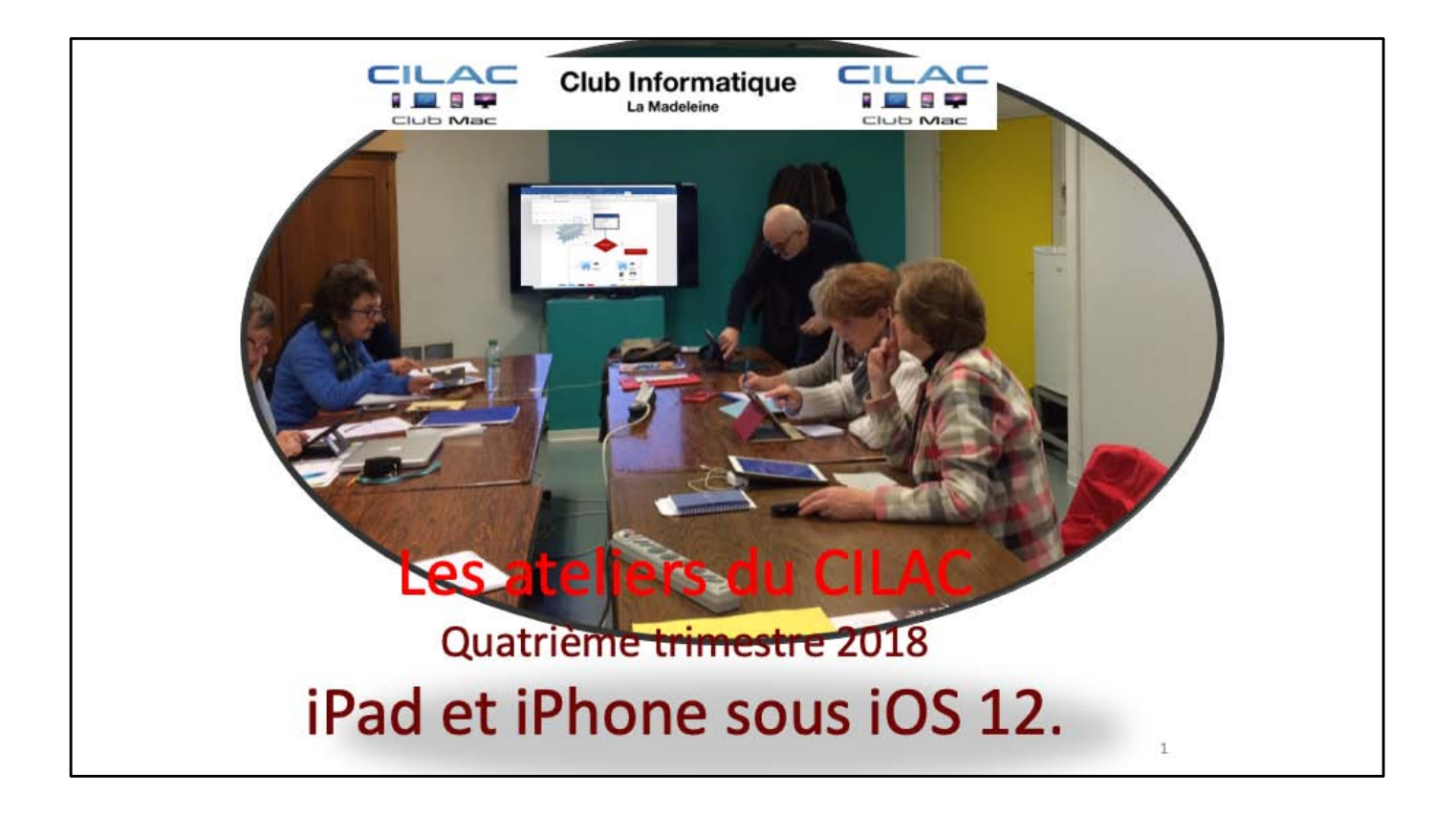

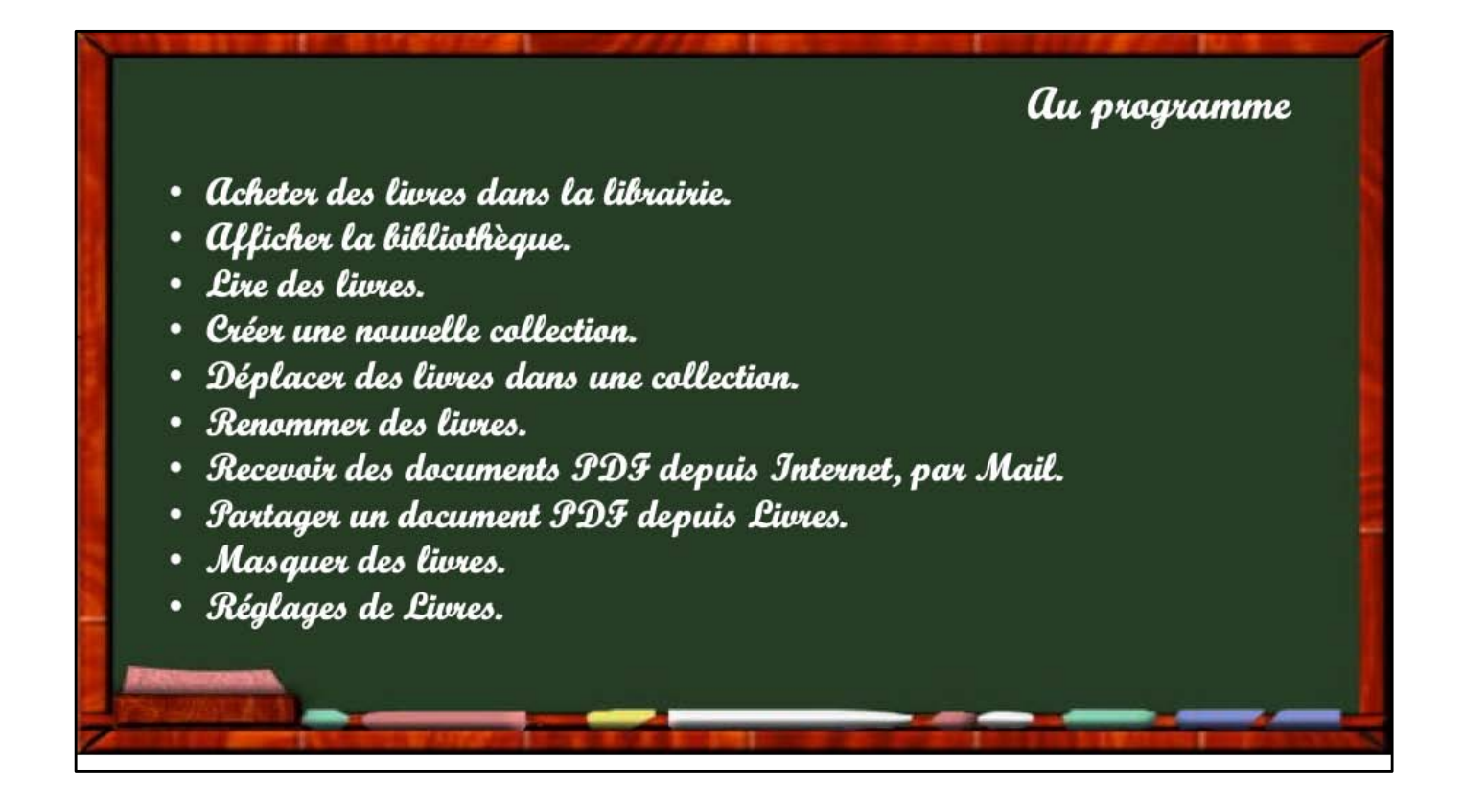

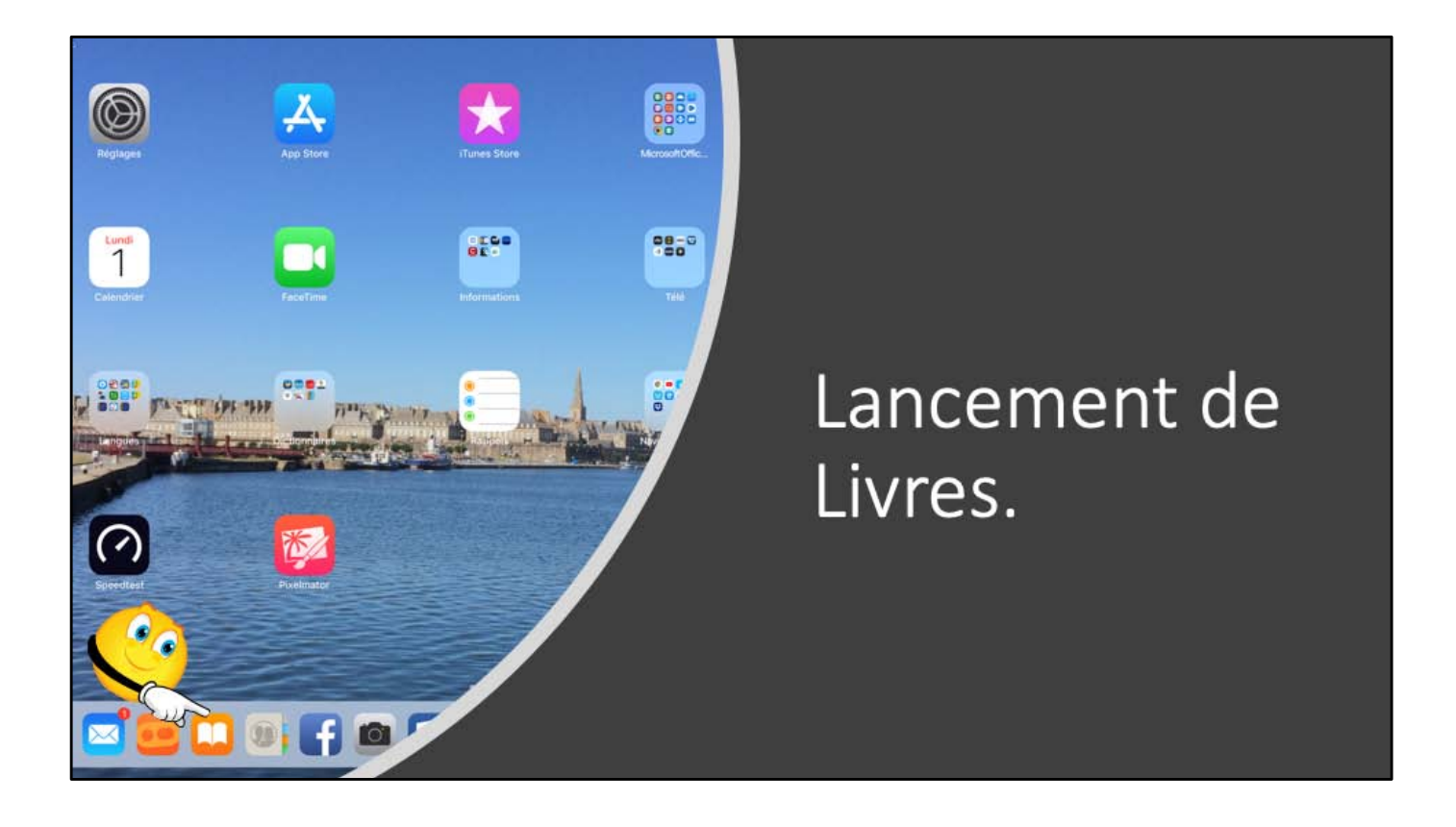

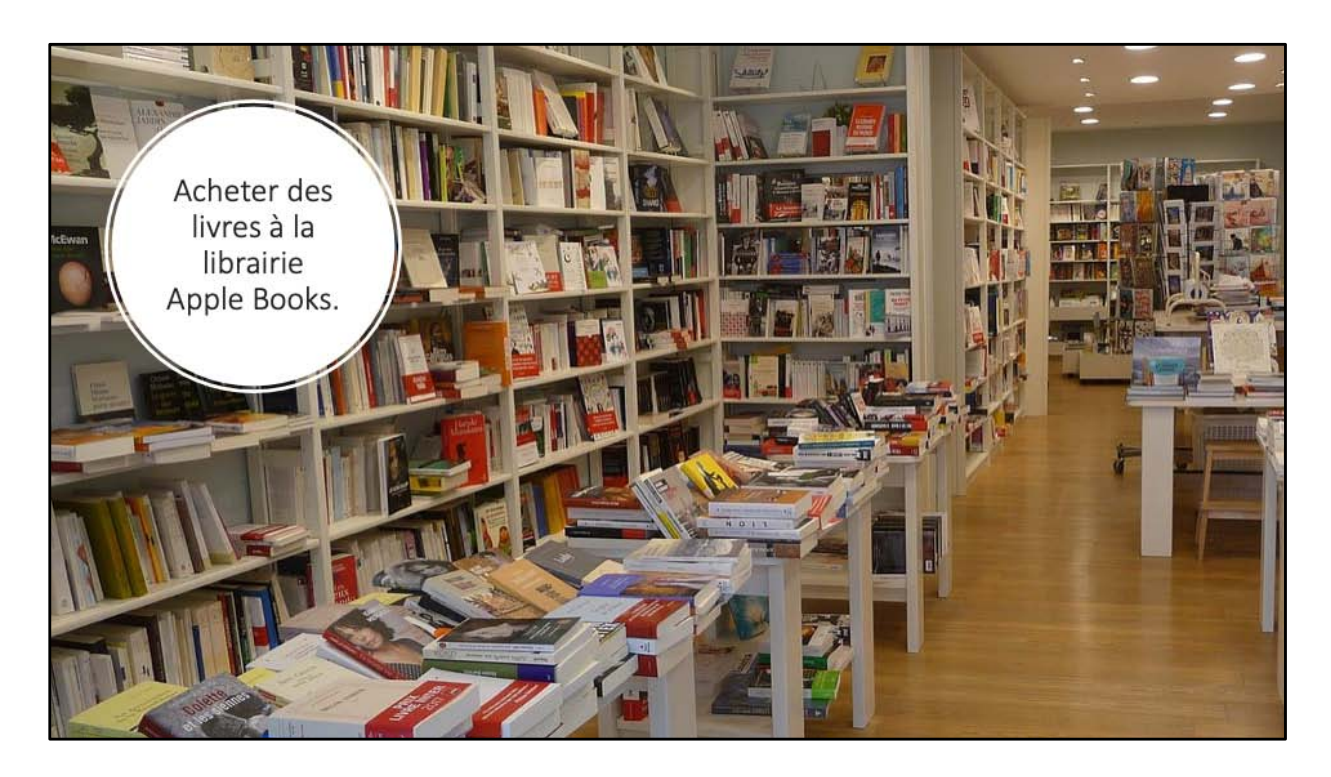

Au départ, la bibliothèque Livres est vide (sauf si elle existait sous iOS 11); découvrons maintenant la recherche et l'achat (gratuit ou payant) d'un livre sur la librairie Apple qui s'appelle Apple Books.

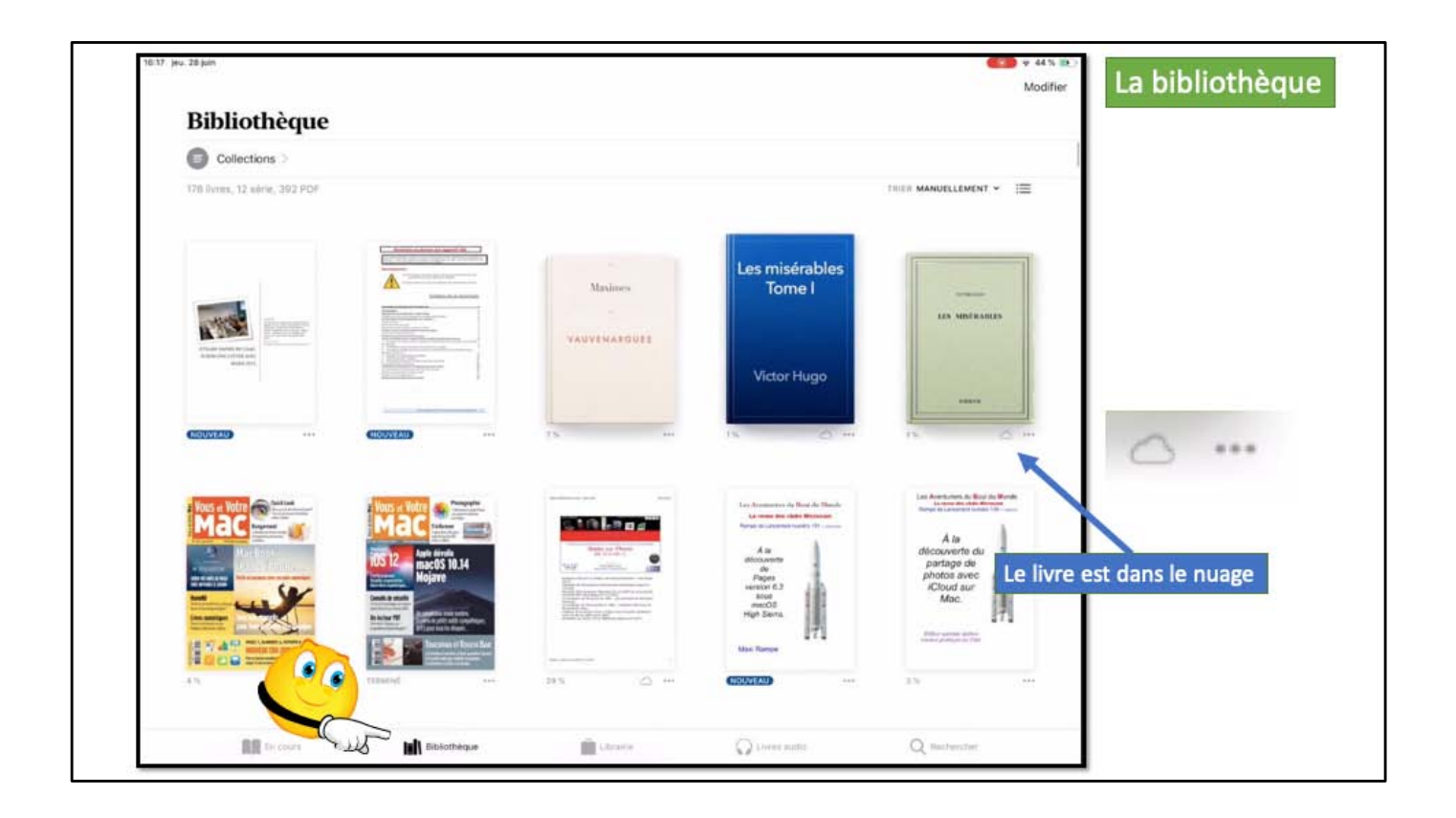

En touchant l'outil bibliothèque (en bas à gauche) on affiche votre bibliothèque. Actuellement la bibliothèque est affichée sous forme de couvertures; les livres qui ne sont pas stocké sur l'iPad sont dans le nuage, signalé par l'icône du nuage.

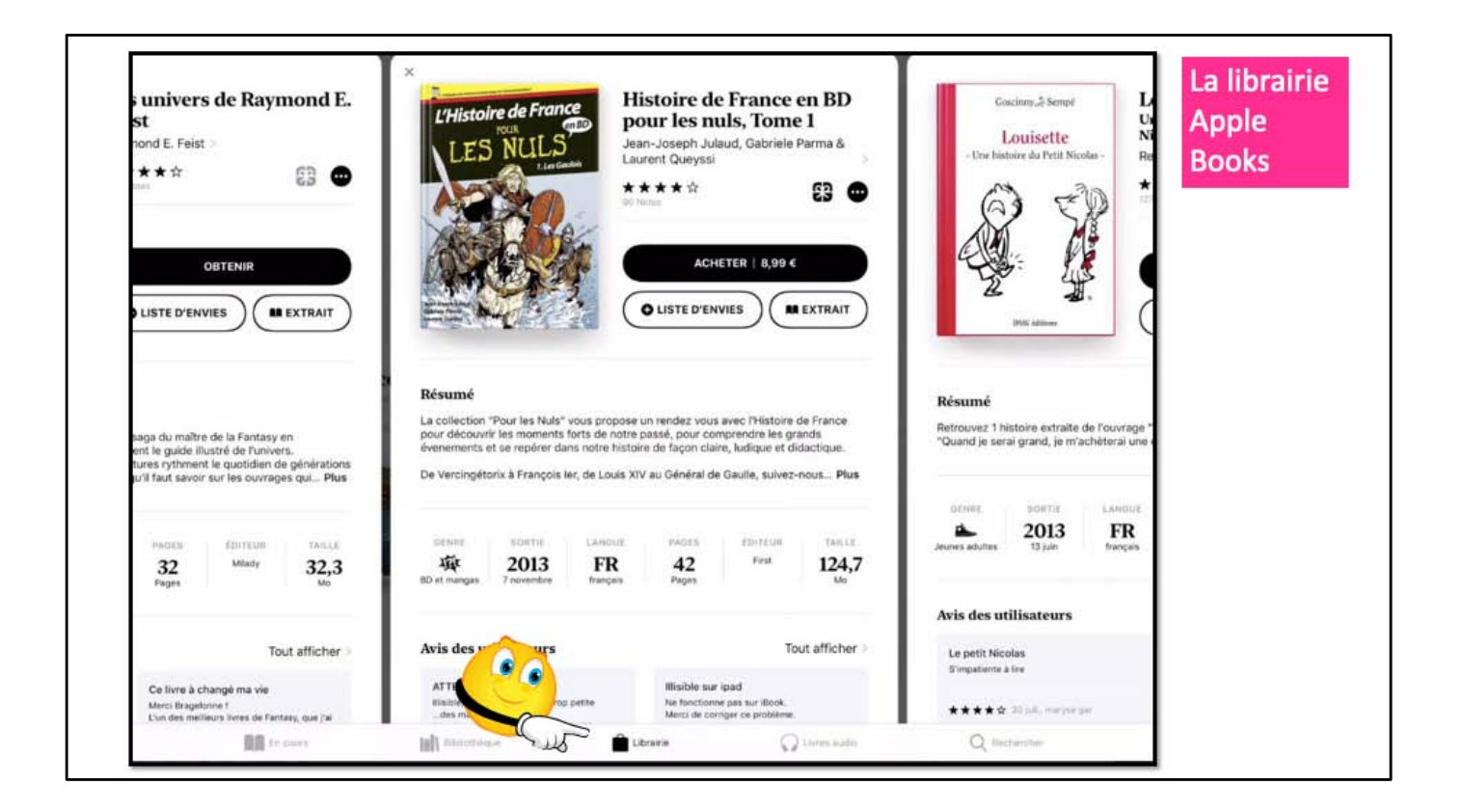

Ici on est dans la librairie Apple.

| Q Apple Books                                                                                                    | Recherche d'un<br>livre d'Alexandre<br>Dumas dans la<br>librairie Apple |
|----------------------------------------------------------------------------------------------------|-------------------------------------------------------------------------|
| 28 juin                                                                                                    | Books.                                                                  |
| 3. alexandre dumas                                                                                                    | O                                                                       |
| INDANCES.                                                                                                    |                                                                         |
| alexandre dumas                                                                                                    |                                                                         |
| , dumas                                                                                                    |                                                                         |
| 10 classics by 7 authors(leo tolstoy,victor hugo,lyodor dostoyevsky,alexandre dumas, miguel de cervantes, honore de balzac, gustave flaubert) |                                                                         |
| 4 10 classics by 7 authors (leo tolstoy, victor hugo, fyodor dostoyevsky, alexandre dumas, miguel de cervantes, honore de balzac, gustave fla | subert)                                                                 |
| 12+ the complete works of alexandre dumas                                                                                                    |                                                                         |
| a study guide for alexandre <b>dumas</b> 's "the count of monte cristo"                                                                       |                                                                         |
| ◆ < <sup>W</sup> X C V B N , ; : = ◆                                                                                                    |                                                                         |
| .7123 Q .7123 Q                                                                                                    |                                                                         |

Pour rechercher un livre entrez votre recherche dans la zone de recherche, en haut à gauche; ici comme on était sur la librairie Apple on fera la recherche dans la librairie Apple (Apple Books).

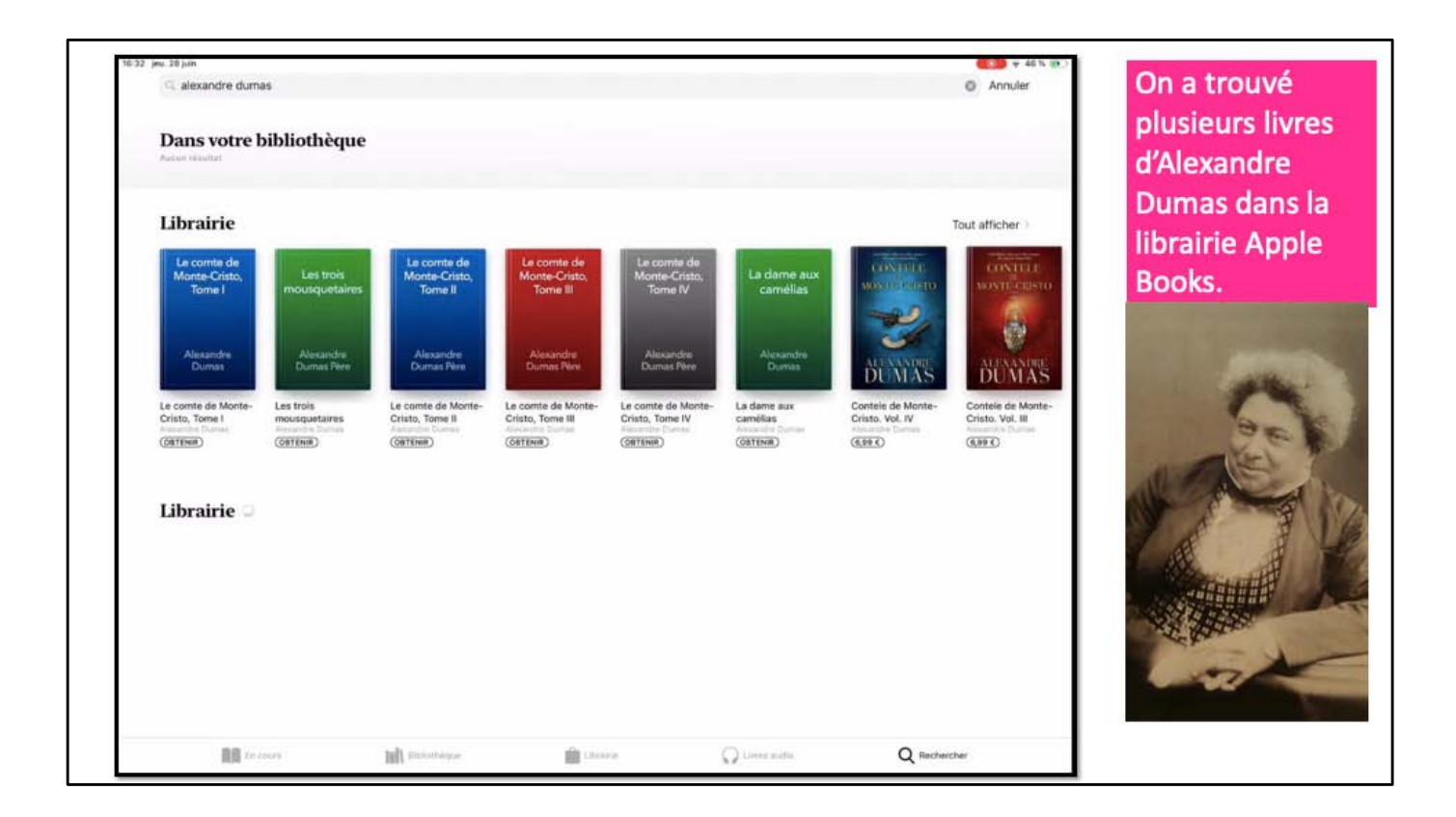

Plusieurs livres sont proposés, soit gratuit (obtenir) ou payant (avec le prix indiqué).

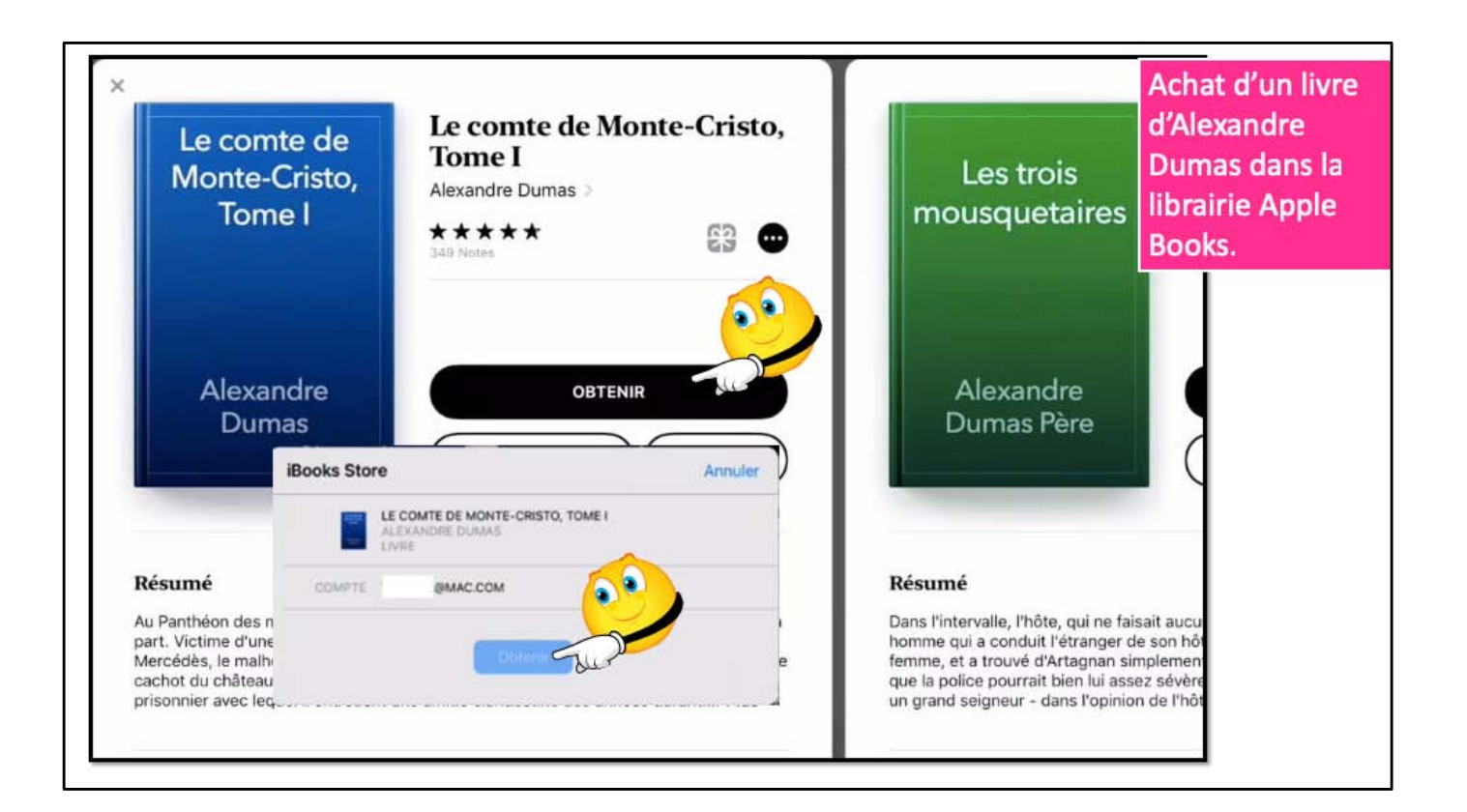

Achat du livre

| Lib       | rairie           |                      |                      | iBoo | iBooks Store Annuler<br>Se connecter<br>Saisissez le mot de passe de l'identifiant<br>Apple « y cornil@mac.com » pour obtenir<br>Le comte de Monte-Cristo, Tome I<br>gratuitement. |            |                        |         |   |      |   | Les trois<br>mousquetaires |           |  |
|-----------|------------------|----------------------|----------------------|------|----------------------------------------------------------------------------------------------------|------------|------------------------|---------|---|------|---|----------------------------|-----------|--|
| Lestingue | ois<br>quella es | Le comt<br>Cristo, T | e de Mont<br>Grae II | L    | Junas                                                                                                    | Se         | connecter<br>O LISTE I | VENVIES |   | IAIT | L | Alexandr<br>Dumas Pè       | e<br>re   |  |
| o C       | 0                |                      |                      |      |                                                                                                    | <b>9</b> i | Passwords              |         |   | 11   |   |                            |           |  |
|           | 1                | 2                    | 3                    | 4    | 5                                                                                                    | 6          | 7                      | 8       | 9 | 0    | < | >                          | $\otimes$ |  |

La demande de mot de passe de votre achat d'un livre gratuit dépend des réglages.

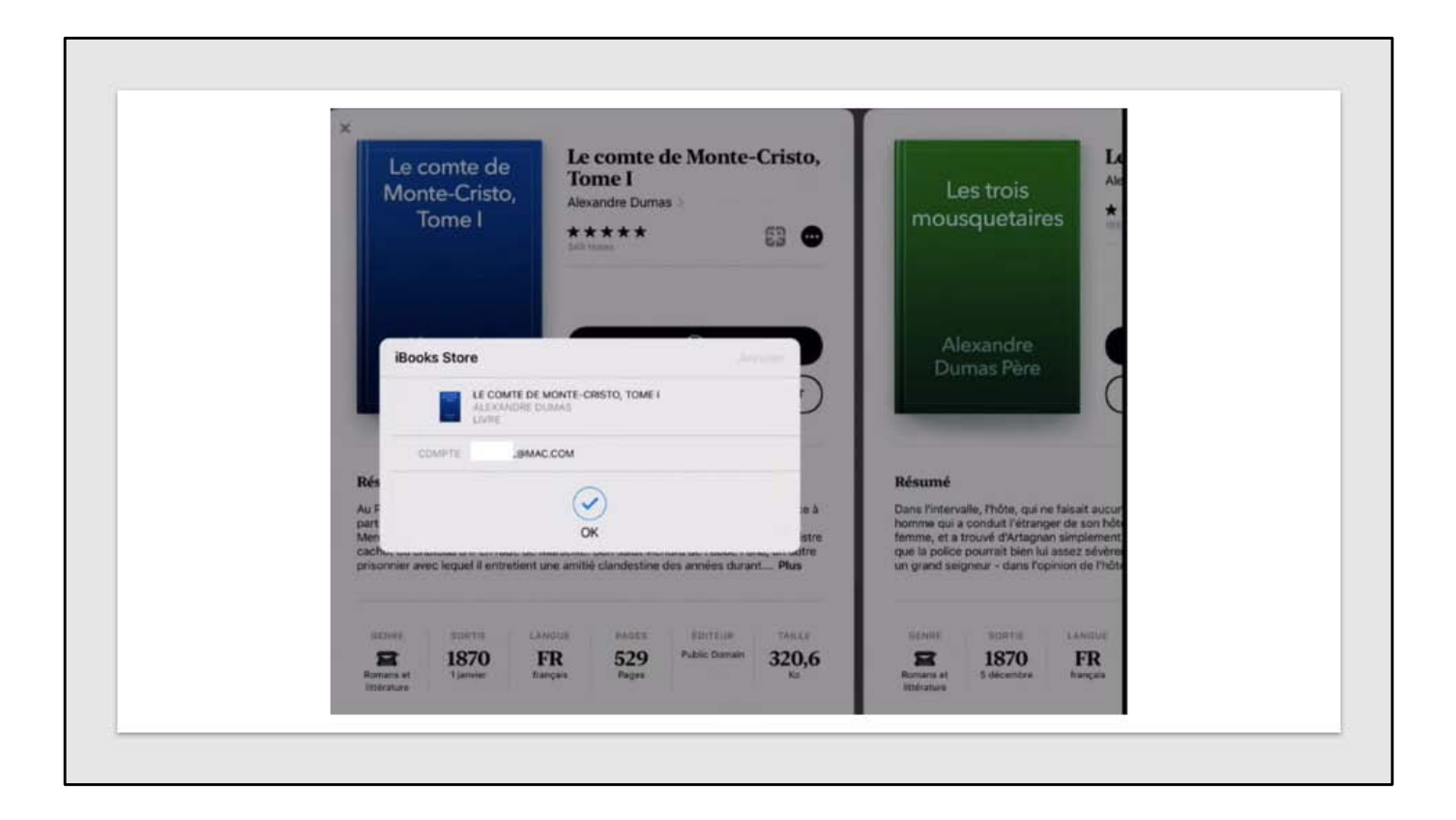

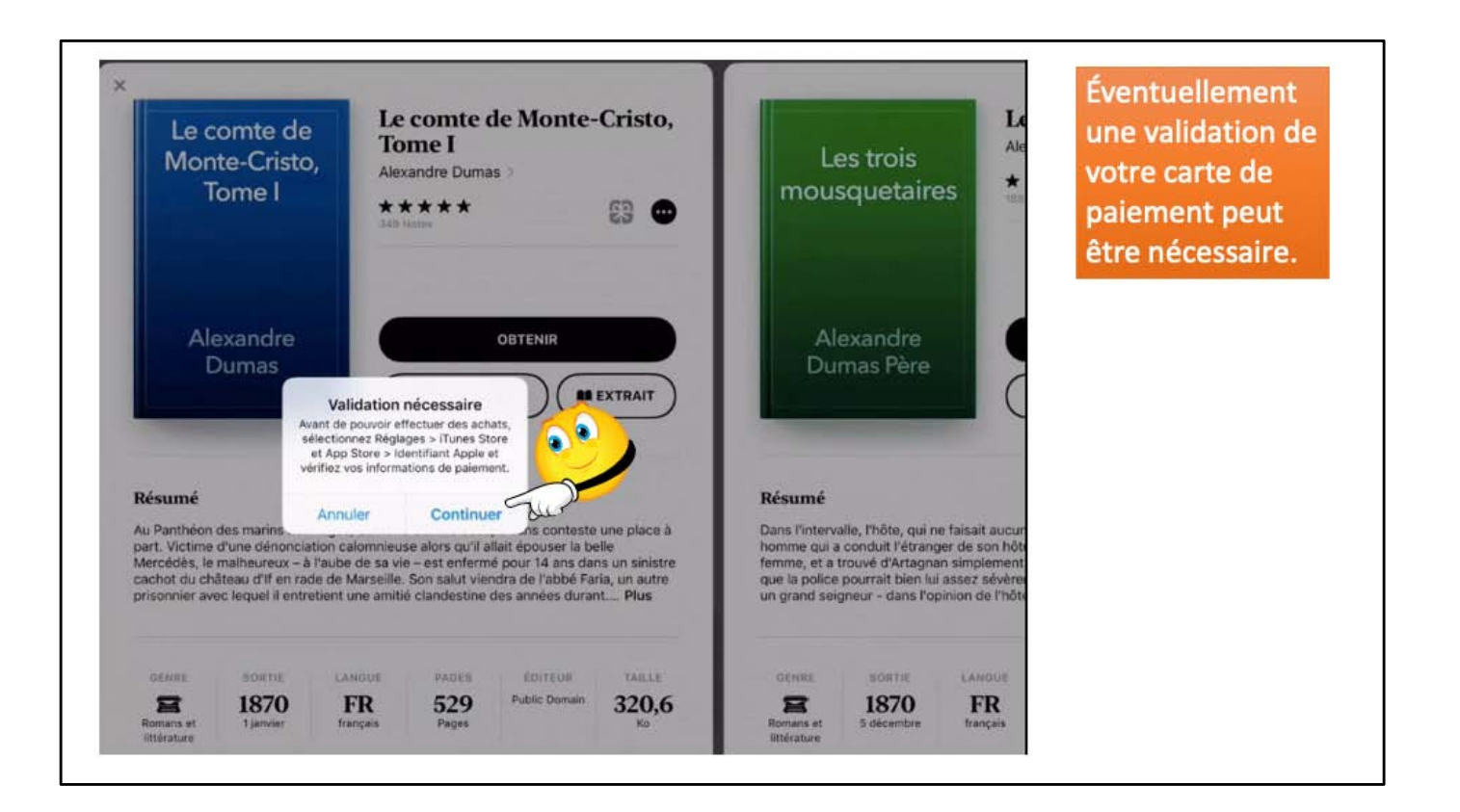

|     | <b>Section Ho</b> | Game     |                |   | Retour   |                      | Rég<br>Jeon | glages du co  | ompte | Termin | ier  |      | -       | 0.4   | turni i est   |         |   |
|-----|-------------------|----------|----------------|---|----------|----------------------|-------------|---------------|-------|--------|------|------|---------|-------|---------------|---------|---|
| Di  | ans vo            | tre bibl | liothèqu       | * | PayPal   | ercara, A            | nernan capr |               |       |        | ю,   | 1    | 1       | 23.0  | - 14          |         |   |
|     |                   |          | _              |   | Via opér | ateur                |             |               |       |        |      |      | 1       |       | CA=           |         |   |
| 33  | brairi            | é.       |                |   | Numéro   |                      |             | ••• •••• 1148 | I.    |        |      |      | E.D     |       | _             | Ŧ       | 3 |
|     |                   |          |                |   |          | Expiration •• / •••• |             |               |       |        |      |      | 2412    | Tan:  |               | 6       |   |
|     |                   |          |                |   | Cryptogr | amme                 | Code        | de sécurité   |       |        |      | 21   | LE gran | Conne | 5678          |         |   |
|     |                   |          |                |   | NOM DE   | FACTURA              | TION        |               |       |        |      |      | DE CRED | 132   | 00/00<br>3340 | Master  |   |
|     |                   |          |                |   | Prénom   |                      | Yves        |               |       |        | 5    |      | Duma    | ID 4  | AICOLE        | arc dro |   |
|     |                   |          |                |   | Nom      |                      | Cornil      |               |       |        |      |      |         |       | 0             | -       |   |
| er: | inc. Tuiter I     |          | and good along |   | ADRESSE  | DE FACT              | URATION     |               |       |        |      |      |         |       |               |         |   |
| 5 0 | 0                 |          |                |   |          |                      |             |               |       |        |      |      |         |       | ~ ~           |         |   |
| •   | 1                 | 2        | 3              |   | 4        | 5                    | 6           | 7             | 8     | 9      | 0    | <    | >       |       | $\otimes$     |         |   |
| →   |                   | t        | 1              | { | }        |                      | #           | %             | ^     | •      | +    | -    | 1       | 1     | ~             |         |   |
| 5   |                   | -        | 1              | 1 |          | ;                    | (           | )             | €     | &      | @    | £    | ¥       |       |               | -       |   |
| e   | 1                 |          | -              |   | Ent      | rez                  | le          | code          | de    | sécu   | rité | puis | Tern    | nine  | er /          |         |   |

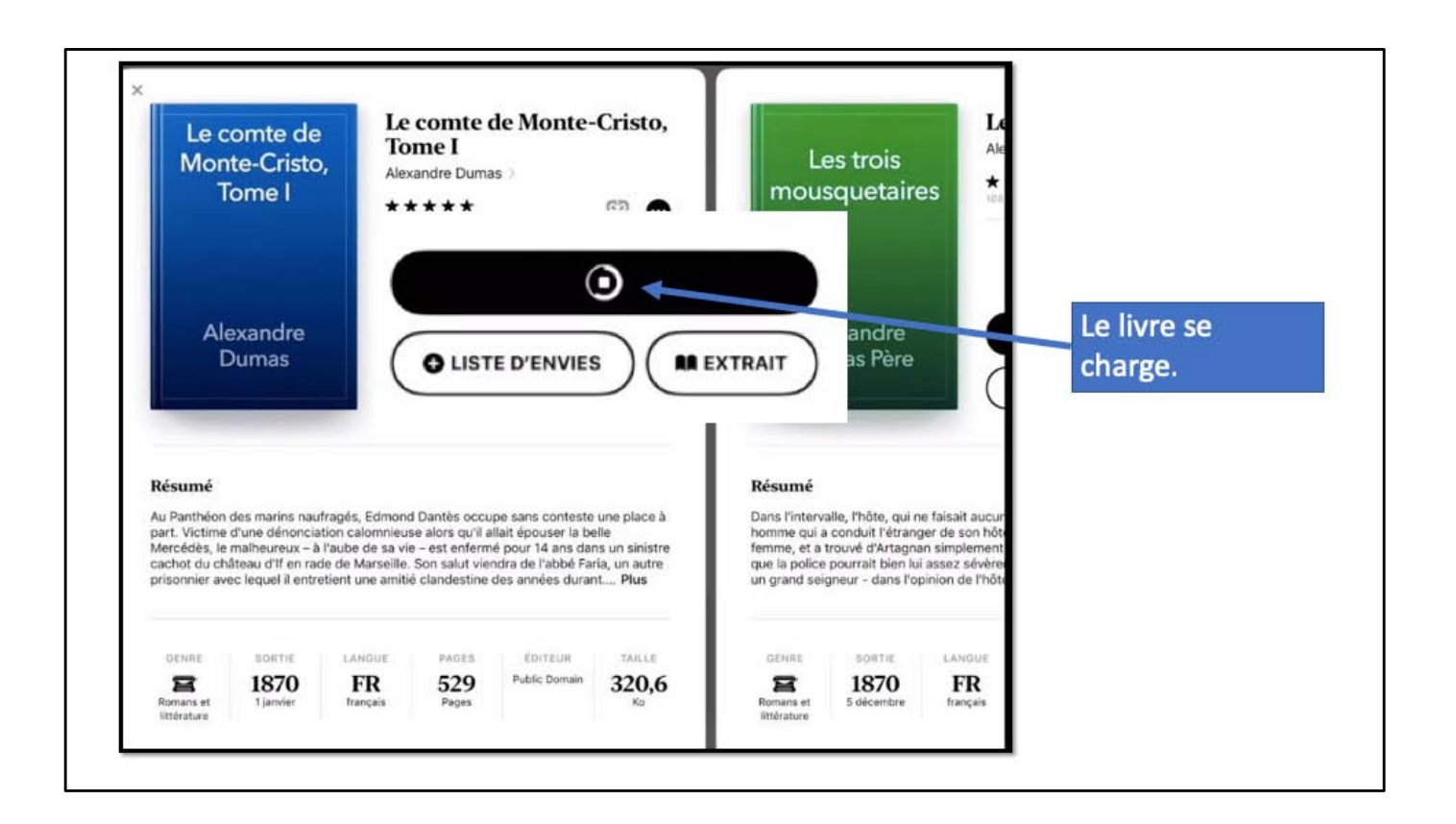

| Le c<br>Mor<br>1                                                       | comte de<br>hte-Cristo,<br>Tome I                               | Le comte o<br>Tome I<br>Alexandre Duma<br>*****<br>349 Notes                                                   | de Monte                                                   | -Cristo,                                | L<br>mou                                              | es trois<br>squetaire                                                   | es tar                                             | es trois n<br>exandre Duma<br>★★★☆<br>Notes         | nousquetain<br><sup>as &gt;</sup>                                                               |
|------------------------------------------------------------------------|-----------------------------------------------------------------|----------------------------------------------------------------------------------------------------|------------------------------------------------------------|-----------------------------------------|-------------------------------------------------------|-------------------------------------------------------------------------|----------------------------------------------------|-----------------------------------------------------|-------------------------------------------------------------------------------------------------|
| Al                                                                     | exandre<br>Dumas                                                | Q LISTE D'EN                                                                                                   |                                                            | EXTRAIT                                 | Al<br>Du                                              | exandre<br>mas Père                                                     |                                                    | CLISTE D'ER                                         |                                                                                                 |
| Résumé<br>Au Panthéon<br>part. Victime<br>Mercédès, le<br>cachat du ch | des marins naufrag<br>d'une dénonciation<br>malheureux – à l'au | és, Edmond Dantès occu<br>calomnieuse alors qu'il a<br>be de sa vie – est enferm<br>a Marceille Son calut vier | pe sans conteste<br>llait épouser la b<br>é pour 14 ans da | e une place à<br>eile<br>ns un sinistre | Résumé<br>Dans l'interv<br>homme qui a<br>femme, et a | alle, l'hôte, qui r<br>a conduit l'étran<br>trouvé d'Artagni<br>a bibli | ne faisait aucu<br>ger de son hôt<br>an simplement | n doute que ce<br>ellerie, remonta<br>récupérer ses | était la présence du j<br>a dans la chambre de<br>sens. Lui donnant à é<br>r cherche une querei |
| GENRE<br>Emans et                                                      | SORTIE<br>1870                                                  | ANOUE PAGES<br>FR 529<br>Faces                                                                                 | ÉDITEUR<br>Public Domain                                   | TARLE<br>320,6                          |                                                       | sortie<br>1870                                                          |                                                    | PAGES<br>981                                        | ÉDITEUR<br>Public Domain                                                                        |

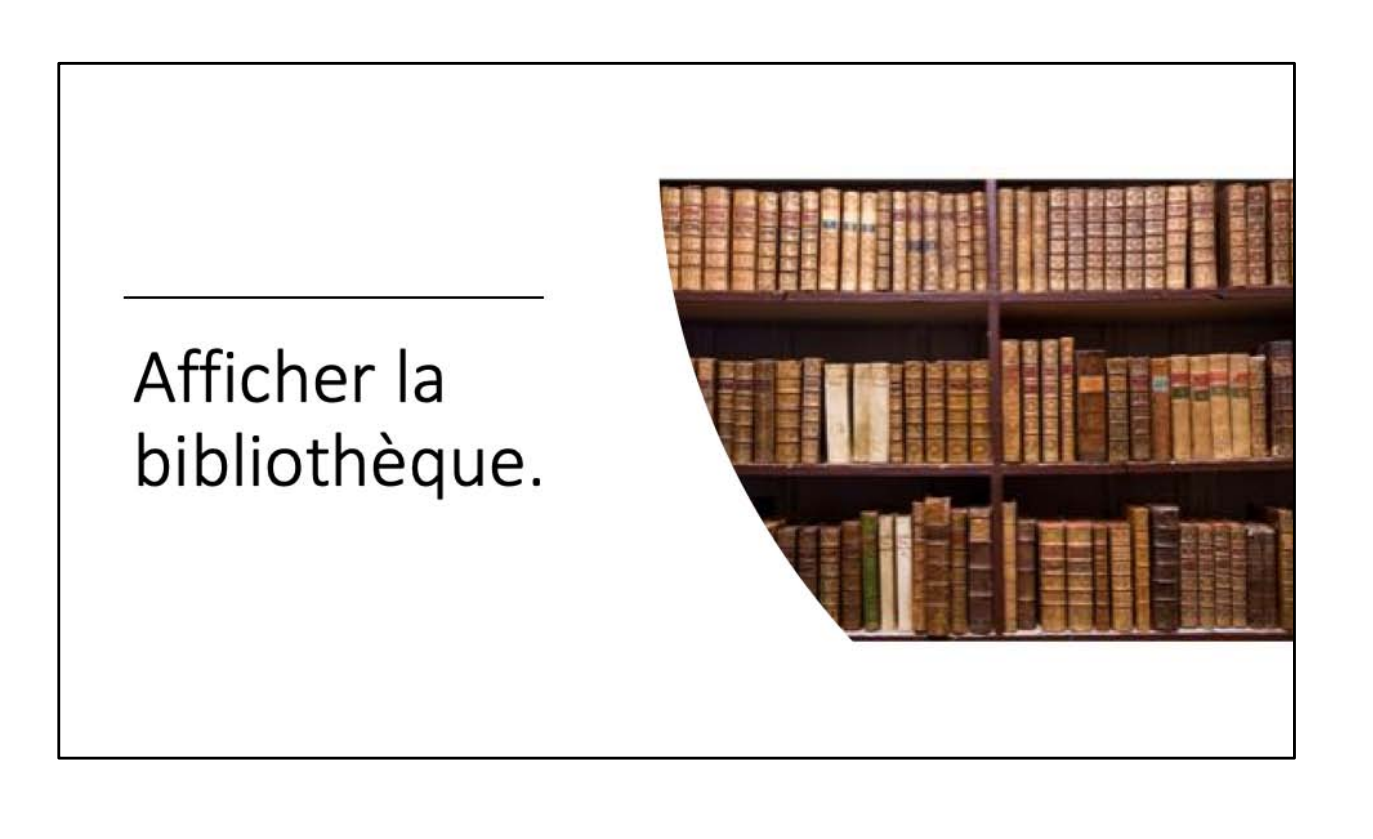

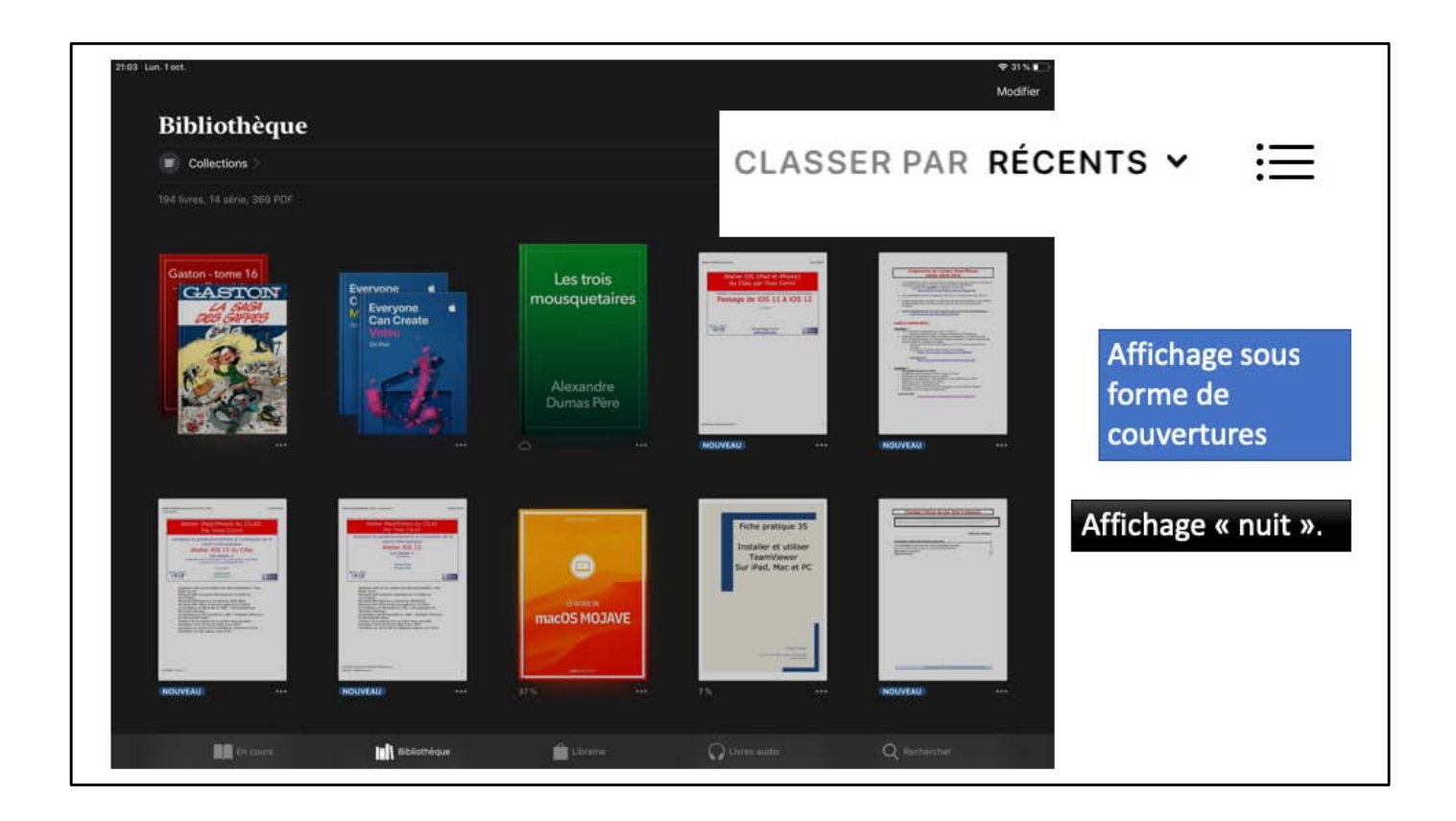

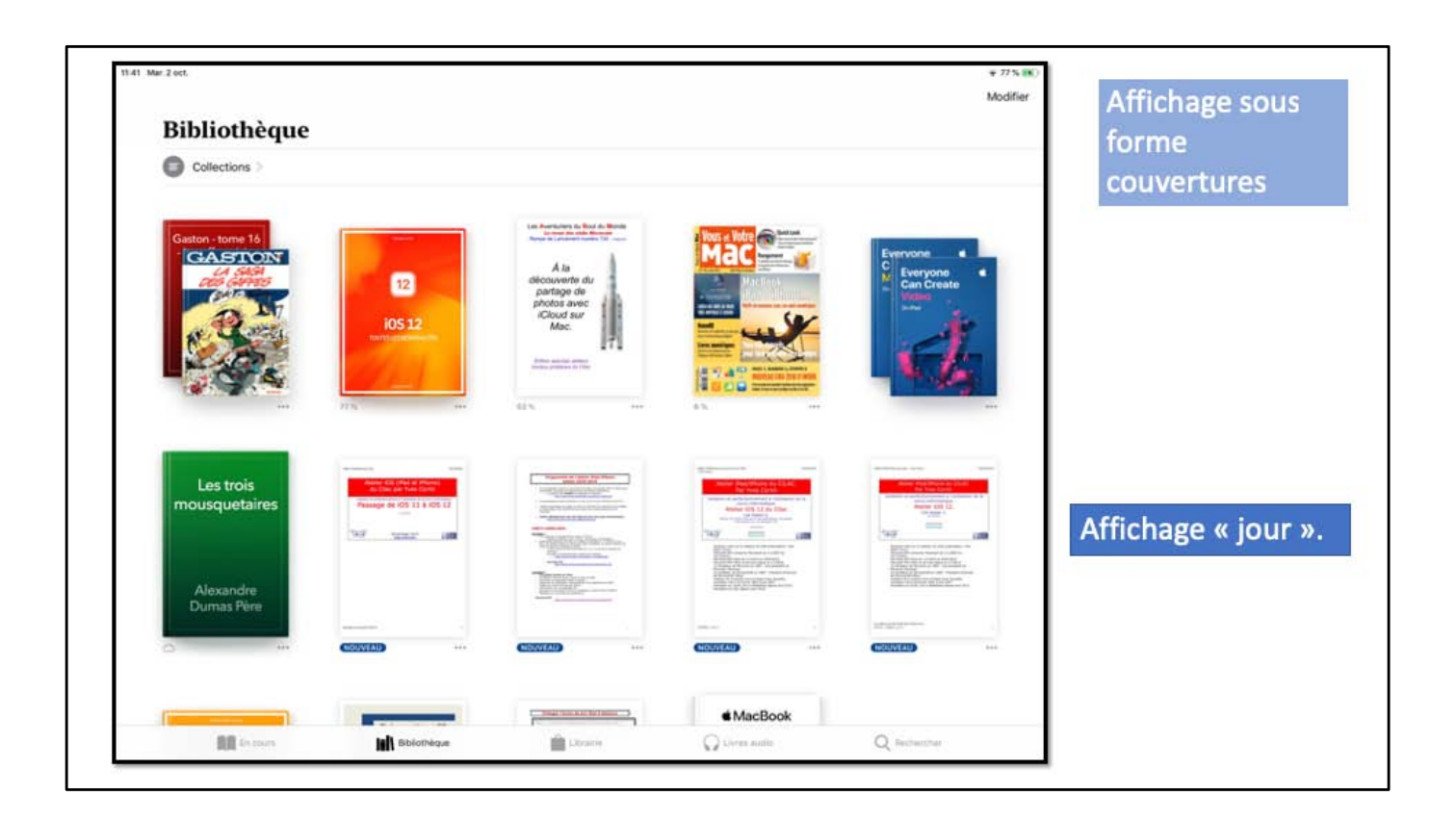

| Bibliothèque                               |         |                       |      | forme de liste   |
|--------------------------------------------|---------|-----------------------|------|------------------|
| Collections                                |         |                       |      | Torme de liste   |
|                                            |         | CLADEER PAR RÉCENTS ~ |      |                  |
| Gaston (2009)<br>Frangula                  |         |                       |      |                  |
| Everyone Can Create<br>Apple Education     |         |                       | ini: |                  |
| Les trois mousquetaires<br>Alexandre Dumas |         |                       |      |                  |
| ios12-majsyst<br>Vvei Comil<br>Nouvrau     |         |                       |      | Affichage « nuit |
| ios12-programme<br>Yves Cornil<br>Neuvexu  |         |                       |      |                  |
| ios12-base2                                |         |                       | 7312 |                  |
| Contraction of the second                  | A 10000 | 0                     |      |                  |

| Bibli        | othèque                                          |                 |             |                 |                       | Modifier | forme de liste     |
|--------------|--------------------------------------------------|-----------------|-------------|-----------------|-----------------------|----------|--------------------|
| C Colle      | ctions )                                         |                 |             |                 |                       |          | Torme de liste.    |
| 194 Evres, 1 | 4 série, 360 PDF                                 |                 |             |                 | CLASSER FAR RECENTS - |          |                    |
|              | Gaston (2009)<br>Françain                        |                 |             |                 |                       |          |                    |
| -            | Les nouveautés d'IOS 12<br>Nicolas Farno<br>1916 |                 |             |                 |                       |          |                    |
|              | rampe134 Partage photos i<br>Vies Carril<br>Nes  | Cloud Mac       |             |                 |                       |          |                    |
| 3            | Vous et Votre Mac 145<br>Auteur inconnu<br>8 %   |                 |             |                 |                       |          | Affichage « jour » |
| 4            | Everyone Can Create<br>Applie Education          |                 |             |                 |                       |          |                    |
|              | Les trois mousquetaires<br>Alexandre Dumes       |                 |             |                 |                       |          |                    |
|              | DD reserves                                      | tall minimizers | in constant | C) Litera autor | O factorital          |          |                    |

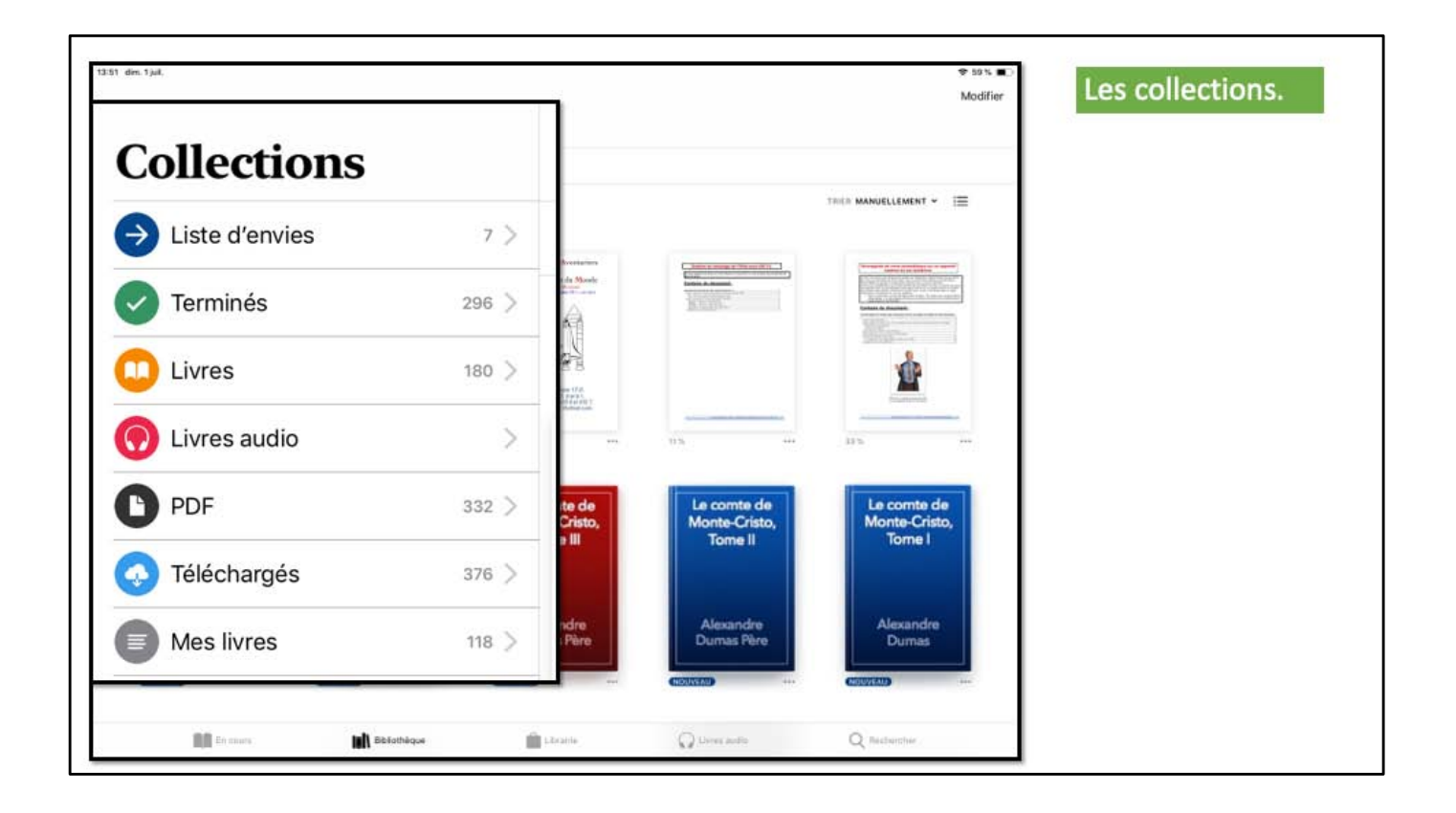

Si vous avez beaucoup de livres (achetés ou que vous avez ajoutés) il peut être opportun de créer des collections.

## Atelier iPad/iPhone du Cilac - Yves Cornil

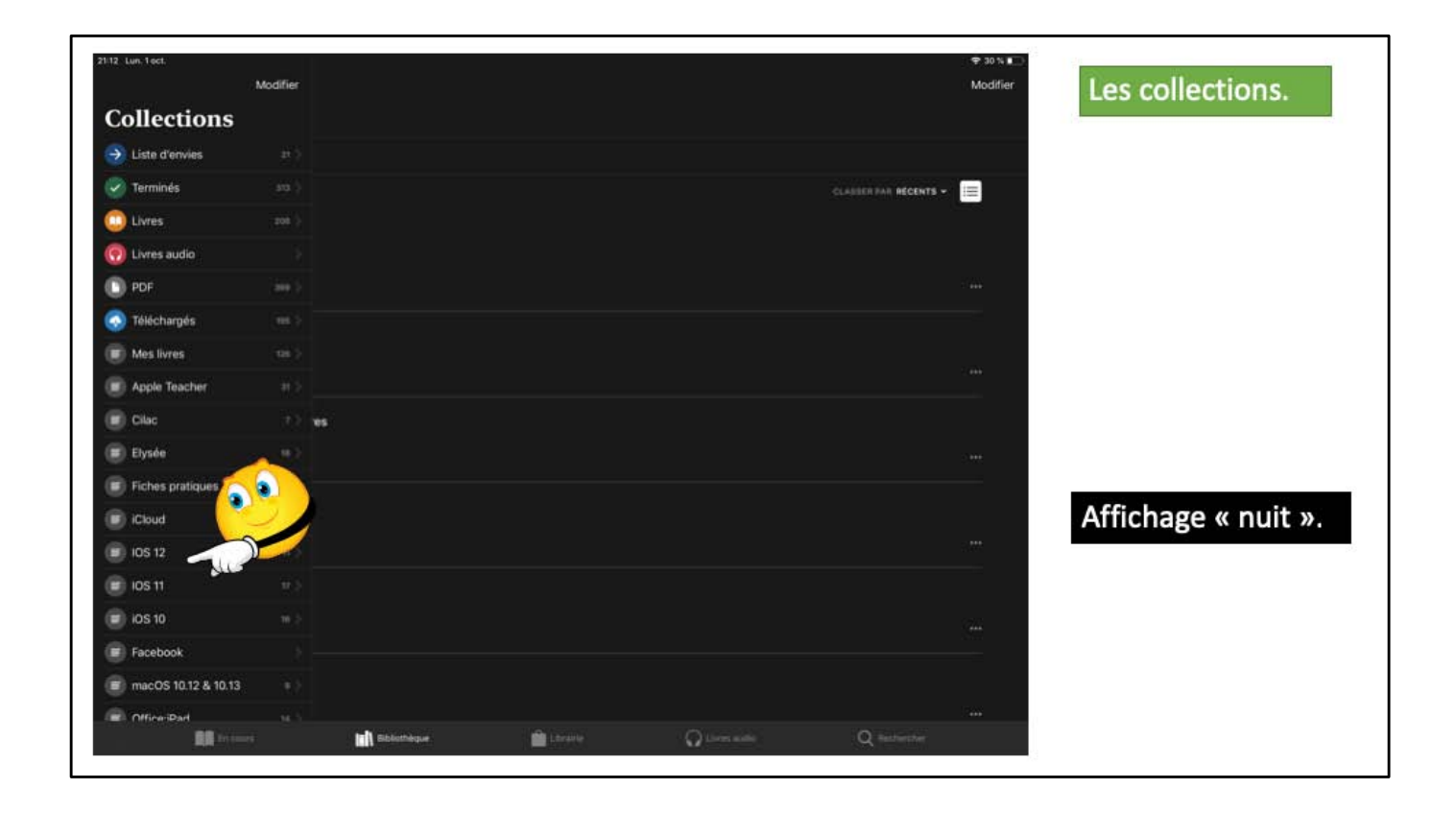

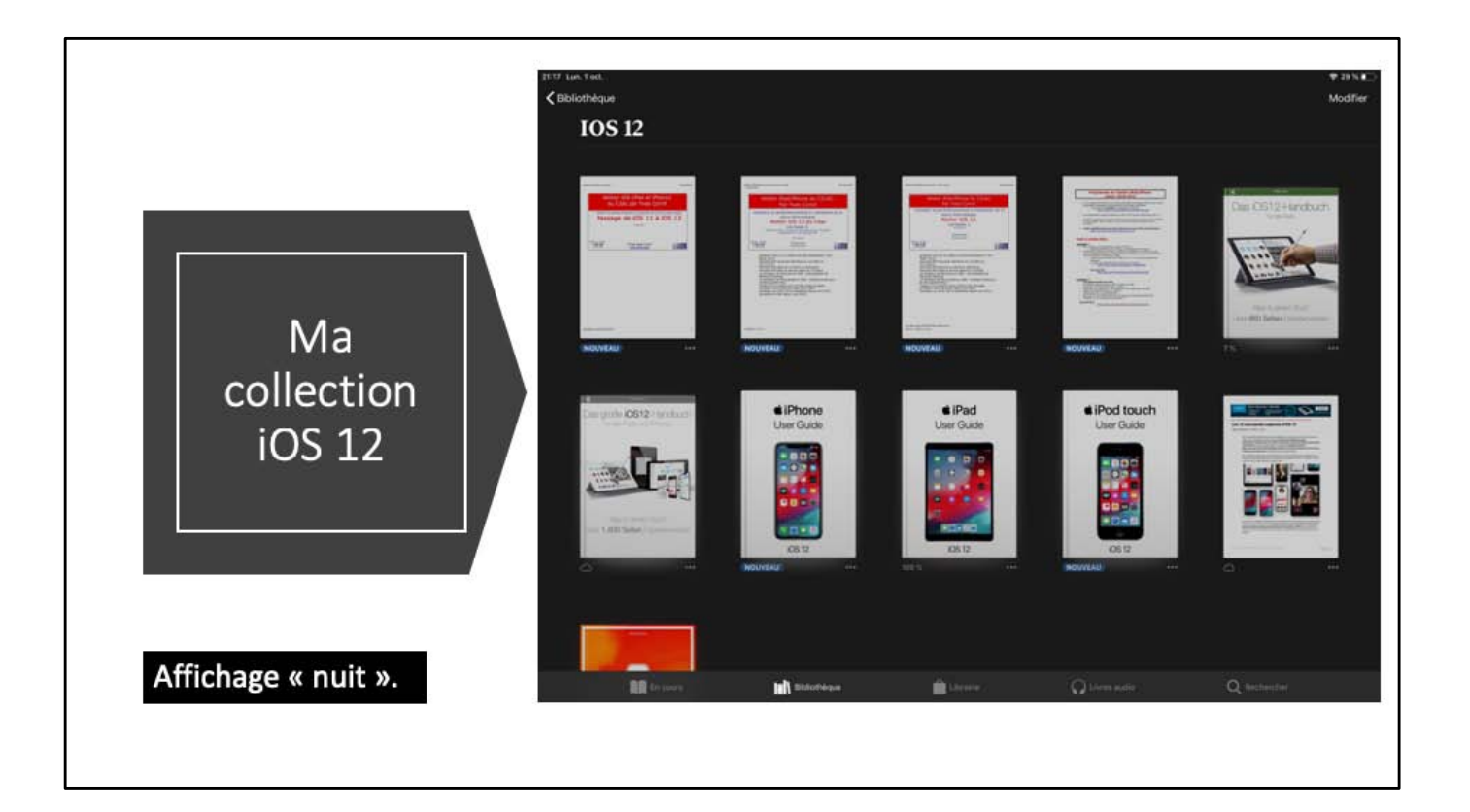

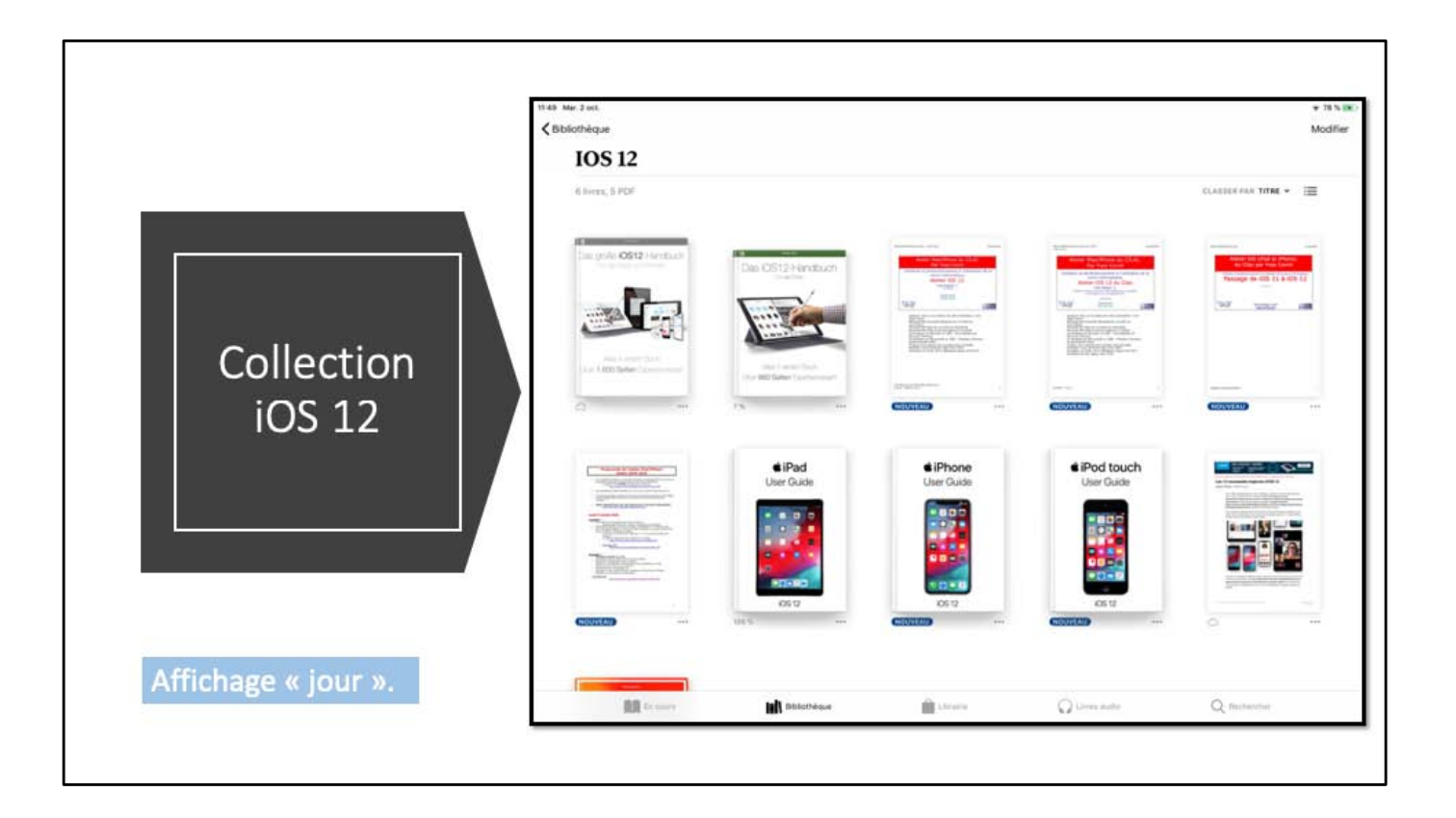

| Bibliothèque                        |                                 |           |                |                       | Modifier | Tri des livres. |
|-------------------------------------|---------------------------------|-----------|----------------|-----------------------|----------|-----------------|
| Livres                              |                                 |           |                |                       |          |                 |
| 169 livres, 11 série                |                                 |           |                | GLASSER PAR RECENTS - |          |                 |
| 1. ##                               |                                 |           |                | Récents               | ~        |                 |
| Apole Inc.                          | dlisateur                       |           |                | Titre                 |          |                 |
| 18.                                 |                                 |           |                | Auteur                |          |                 |
| Excel for iPad (20                  | )15 Edition) (Vole Guides)      |           |                | Manuellement          |          |                 |
| (fpr un                             |                                 |           |                |                       |          |                 |
| Discours de la ma<br>René Descartes | áthode                          |           |                |                       | 1223     |                 |
|                                     |                                 |           |                |                       |          |                 |
| Discours de la me                   | áthode                          |           |                |                       |          |                 |
| 21%                                 |                                 |           |                |                       | 5444     |                 |
| A Visual Encyclor                   | pedia of American Presidents 17 | 89 - 1901 |                |                       |          |                 |
| Jort Ropet                          |                                 |           |                |                       |          |                 |
|                                     |                                 |           |                |                       |          |                 |
| Guide de l'utilisat<br>Apple inc.   | eur de l'iPhone pour iOS 11.4   |           |                |                       |          |                 |
|                                     |                                 |           |                |                       |          |                 |
| Excours.                            | tall Sibistheque                | LEXALIA   | C Linnes audio | Q fotherche           |          |                 |

En touchant classement (récents, titre, auteur ou manuellement) vous pourrez trier votre bibiothèque.

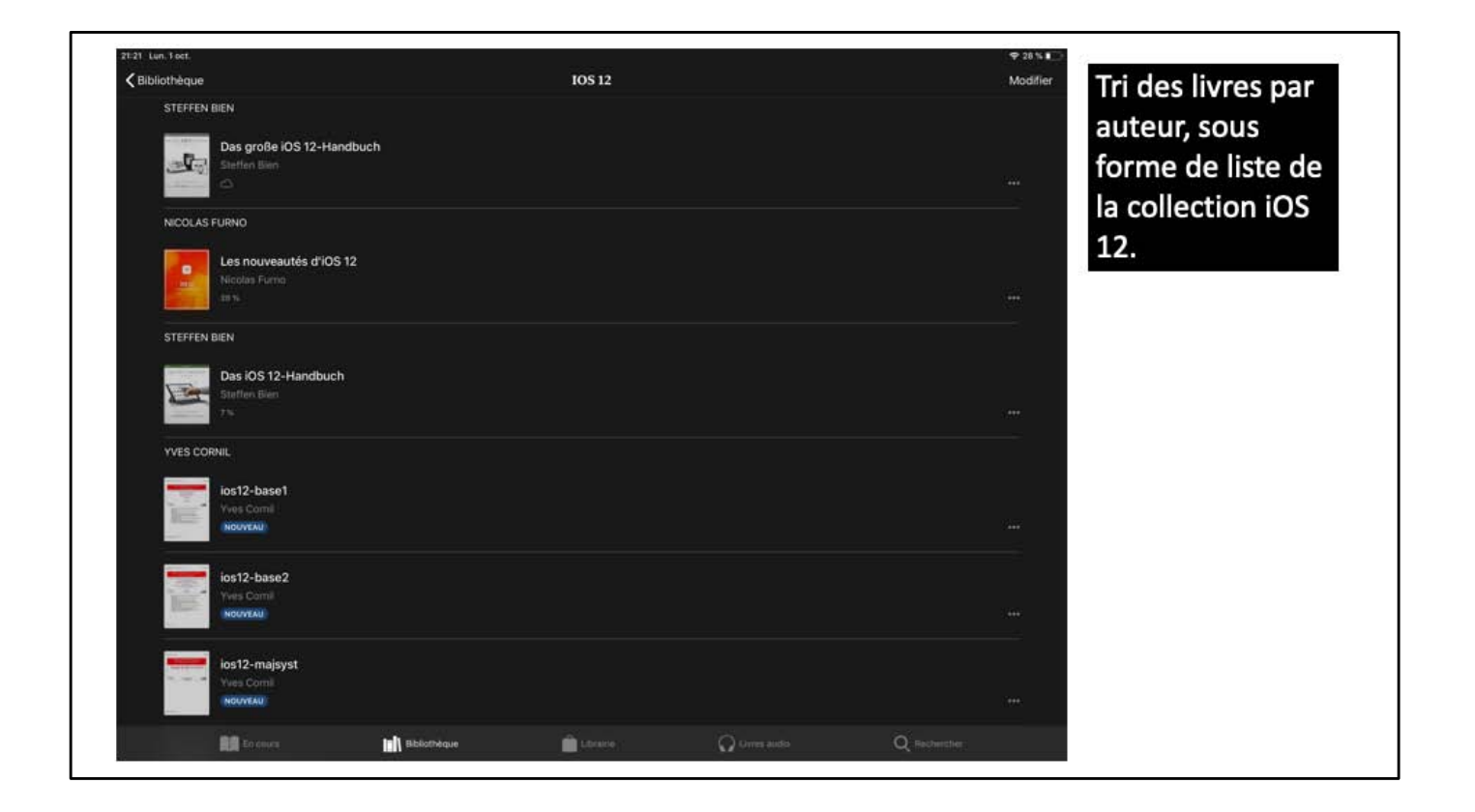

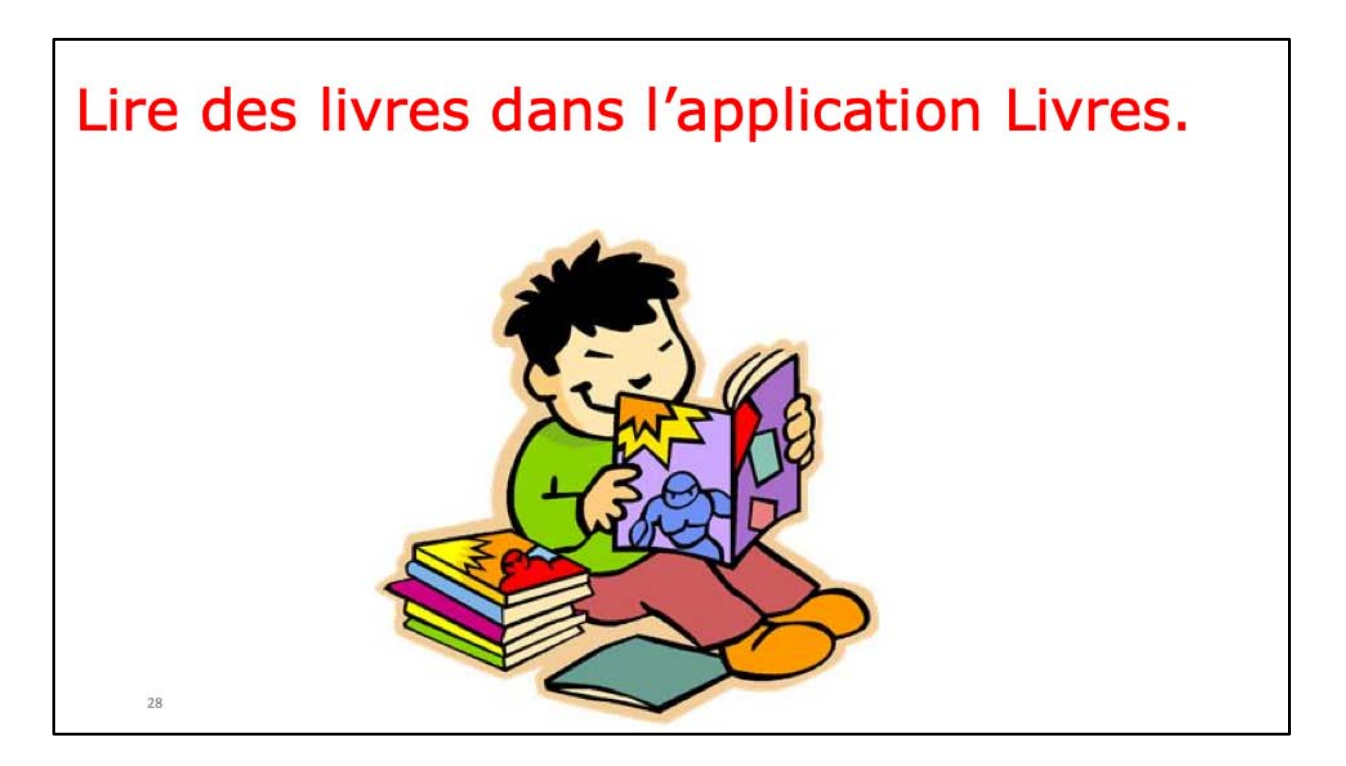

Suivant le type de livre, PDF, ePub ou livre interactif, la façon de lire sera différente.

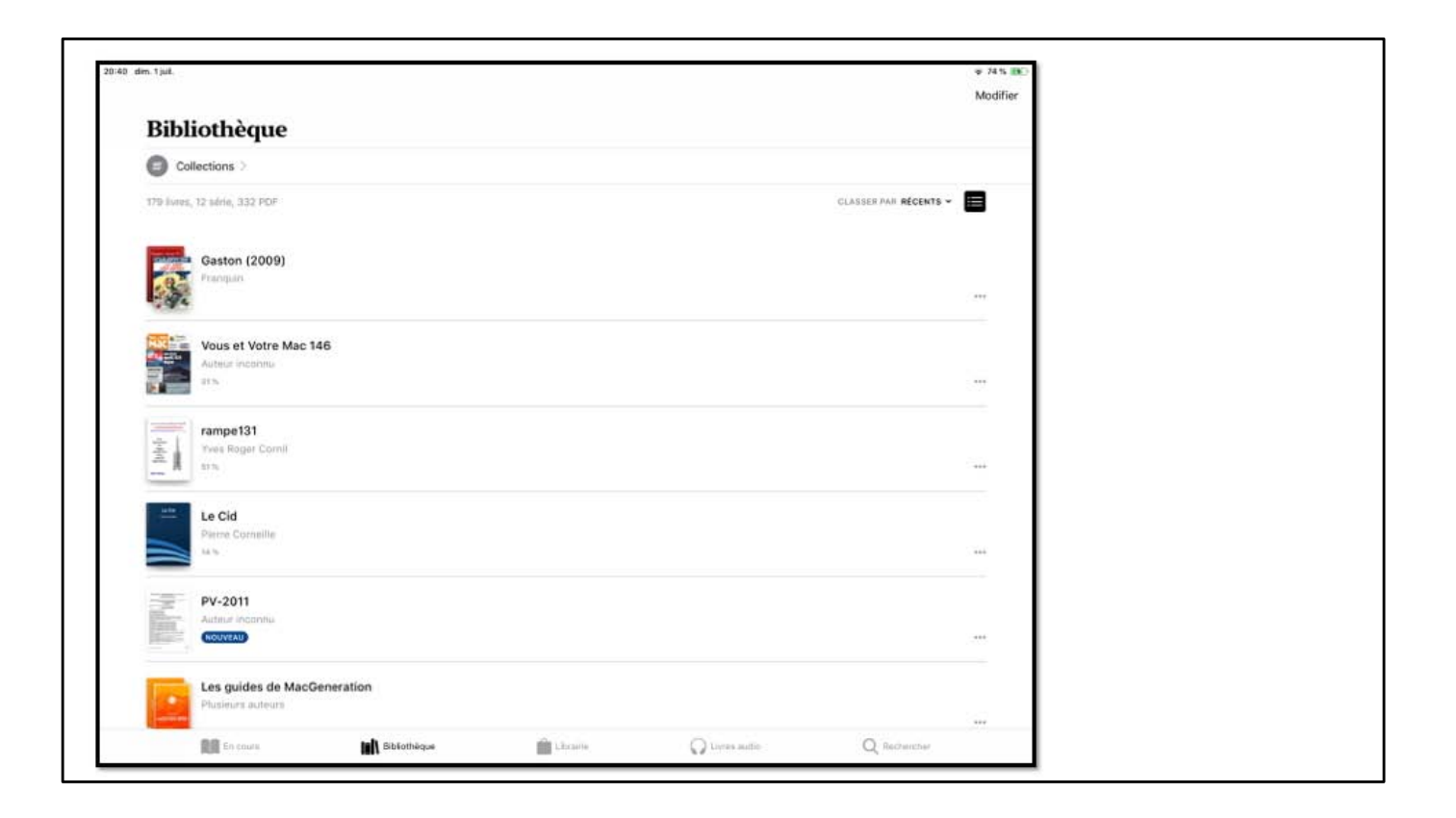

Les livres stockés dans votre bibliothèque peuvent être de différents types :

- PDF : format classique créé par les applications de bureautique sur Mac ou sur iPad (Word, Excel, Pages, etc. Généralement ajoutés par vos soins.
- ePub : généré par Pages ou autre applications sur Mac ou sur iPad. Ces livres peuvent être achetés ou ajoutés par vos soins.
- Format « eBooks Author » un format propriétaire d'Apple créé par l'application eBooks Author sur Mac. Ces livres peuvent être achetés ou ajoutés par vos soins (si c'est vous le créateur).

Les livres en format Kindle ou autres seront lus et stockés par des applications spécifiques.

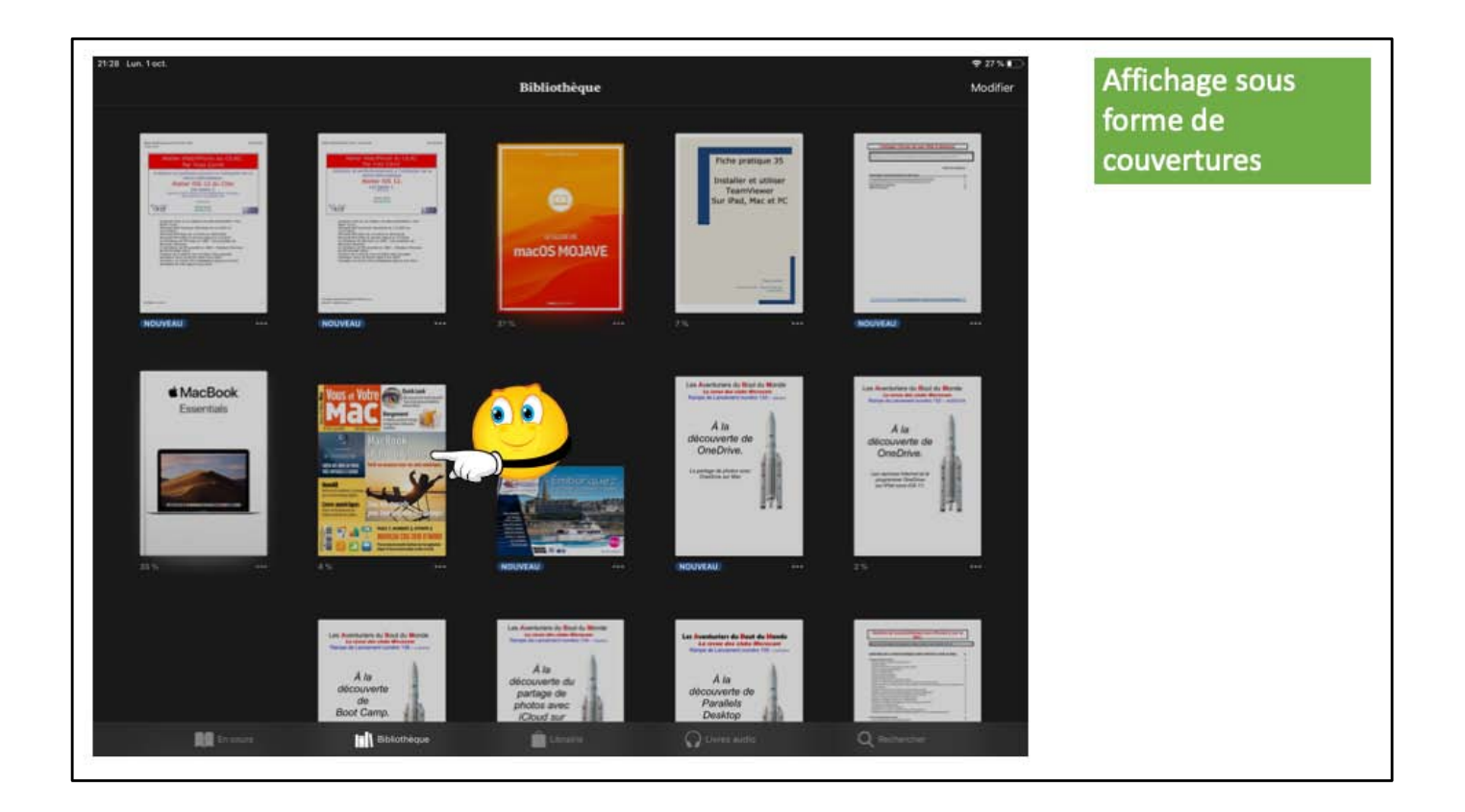

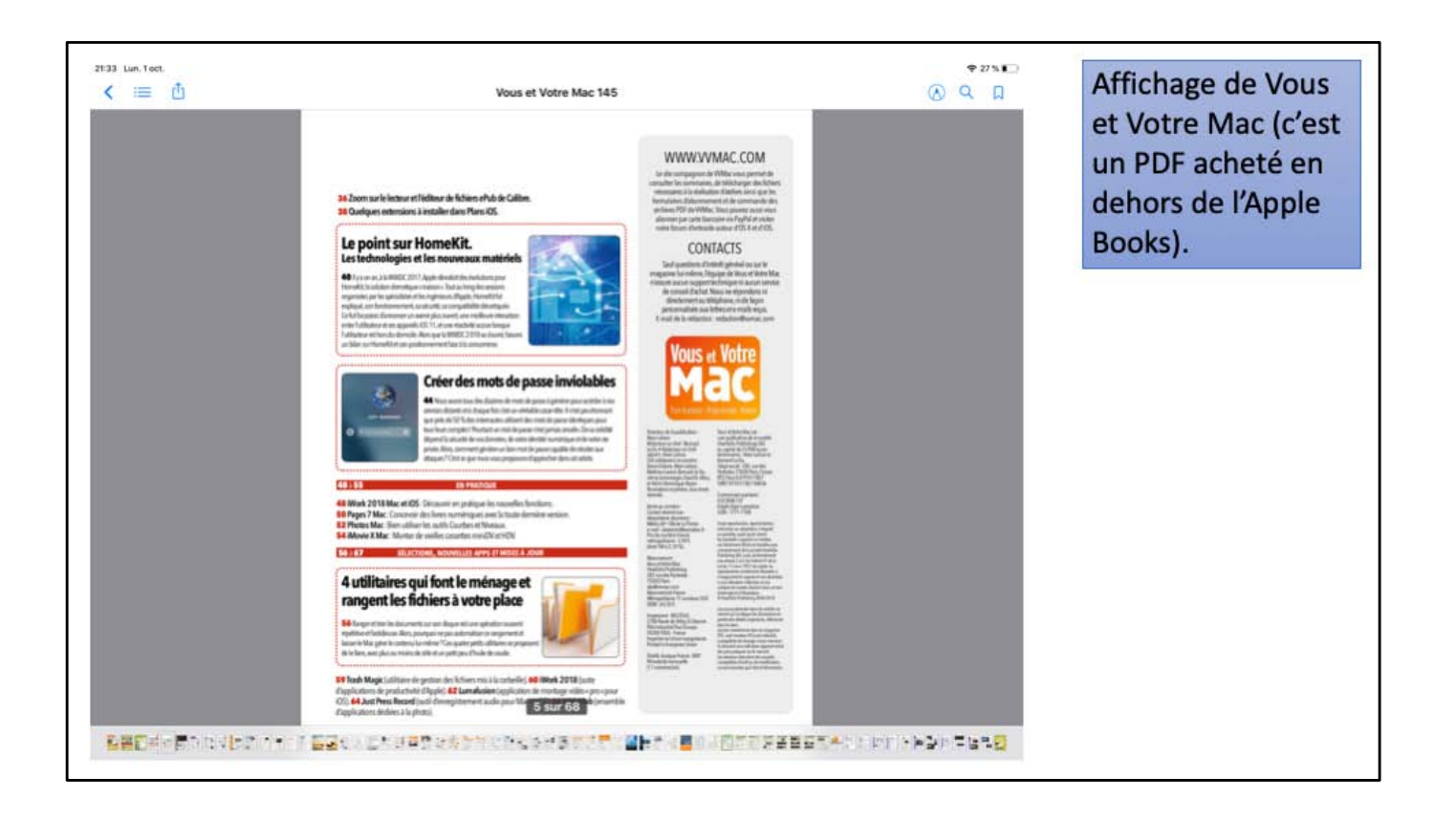

Ici affichage d'un document PDF. Le changement de page se fera par un balayage de droite à gauche ou dans l'autre sens. Vous pouvez vous déplacer dans le livre en touchant une vignette située en bas de la page.

Vous pouvez tourner l'iPad pour avoir l'affichage en orientation portrait. Ici l'iPad est en orientation paysage.

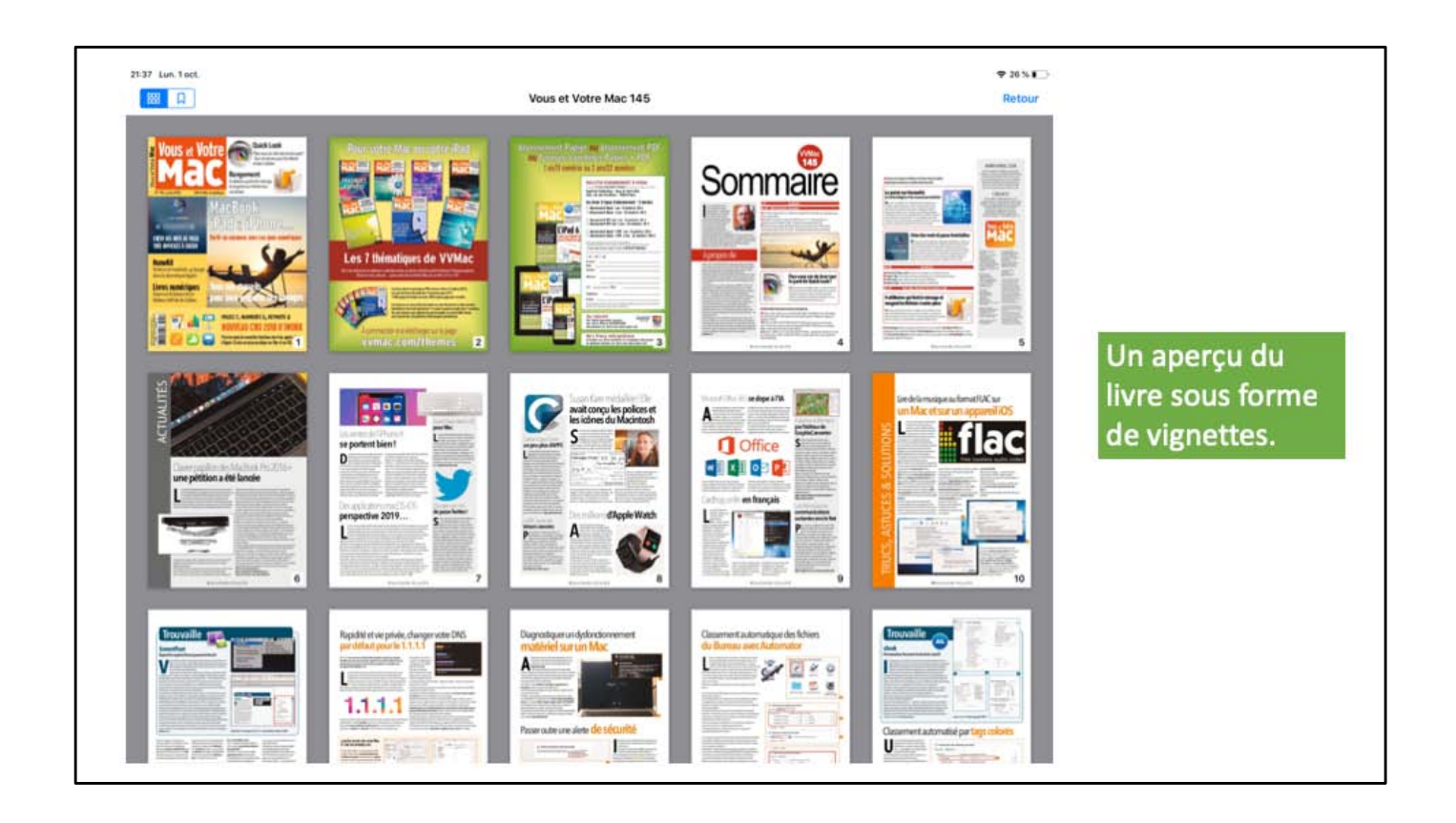

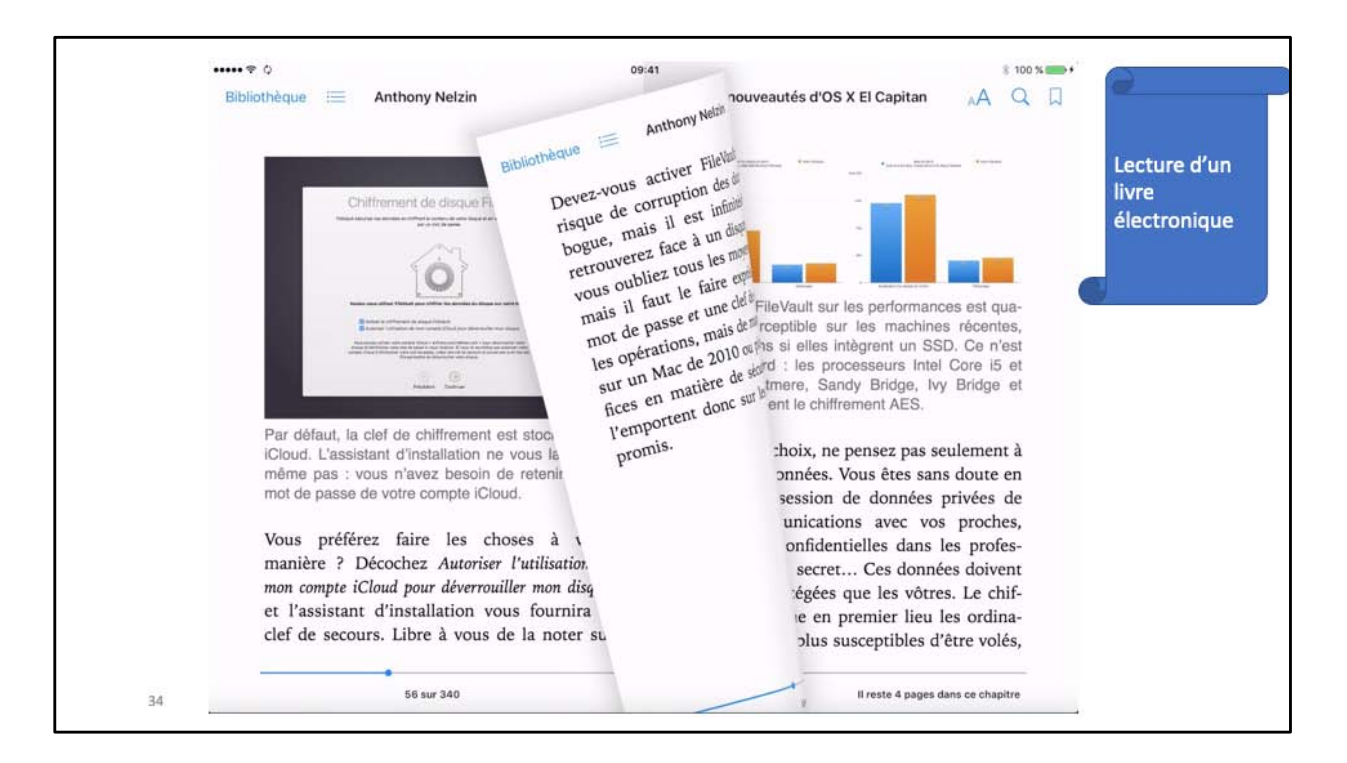

Ici c'est un livre livre sur macOS X El Capitan.

Notez que vous pouvez lire les livres électroniques depuis Livres pour iPad et aussi Livres pour Mac.

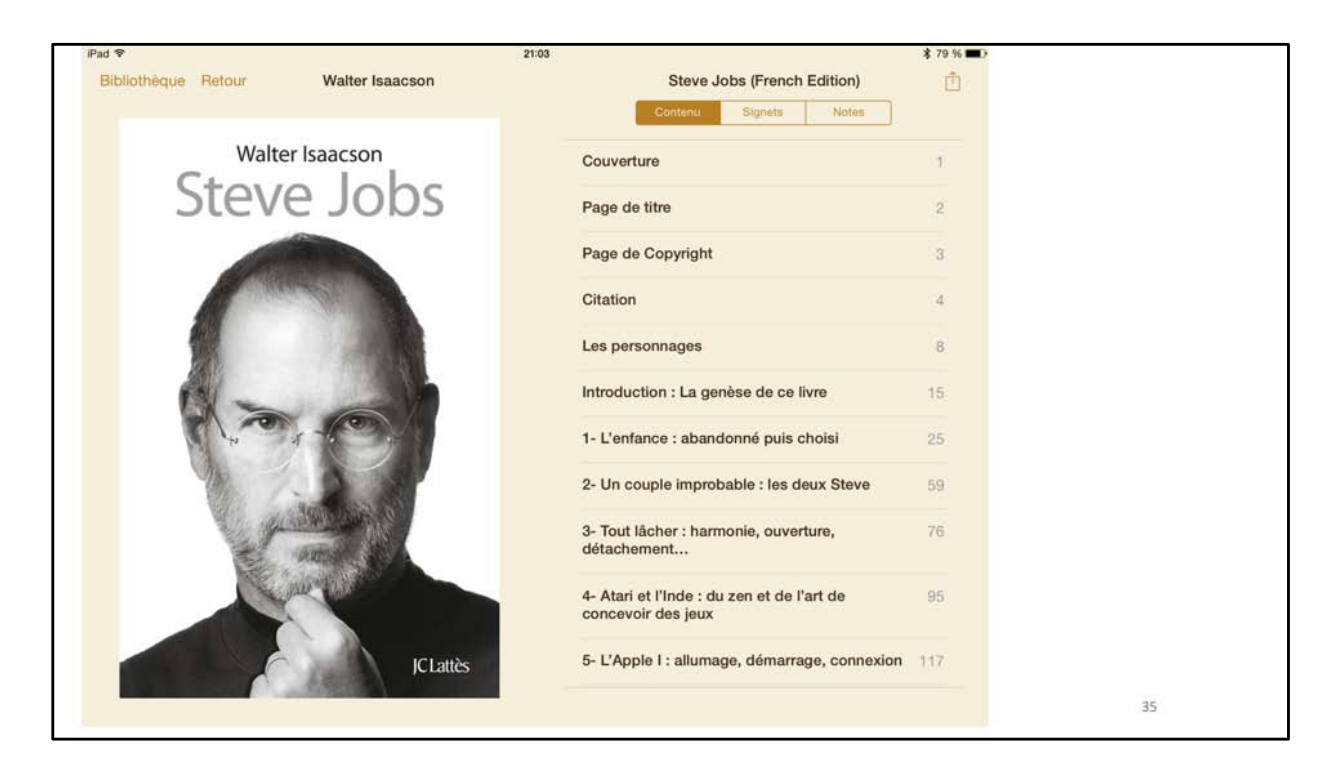

Ici lecture du livre sur Steve Jobs.

|    | iPad 🕈                                                            | 13:25 \$ 72 %                                                                                                    |
|----|-------------------------------------------------------------------|----------------------------------------------------------------------------------------------------|
|    | <text><text><text><text><text></text></text></text></text></text> | Bibliotheque (French Edition) A Q Q   Image: A general and the service of the service of the |
| 36 | Revenir à la p. 10 98 sur 1044                                    | Il reste 15 pages dans ce chapitre                                                                                                    |

Effet pour tourner les pages.
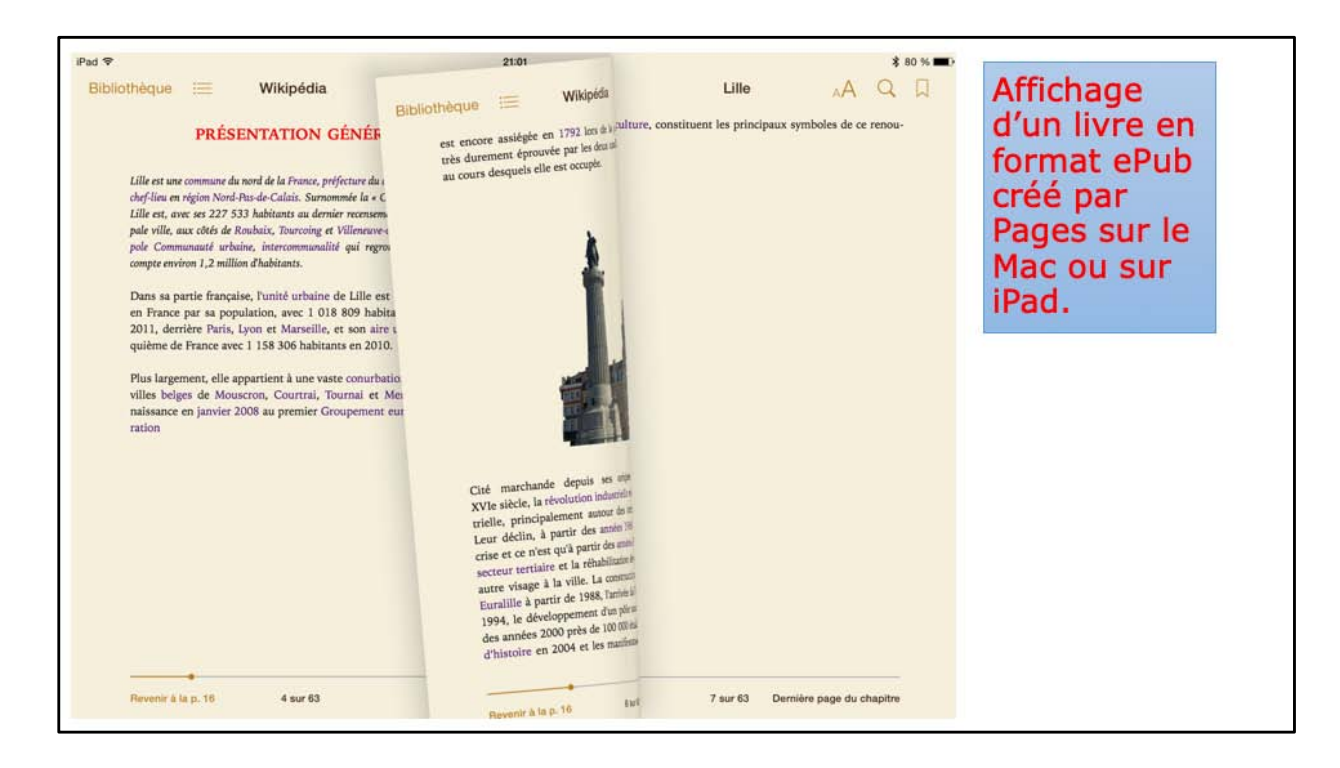

Avec Pages vous pouvez créer un livre en format ePub.

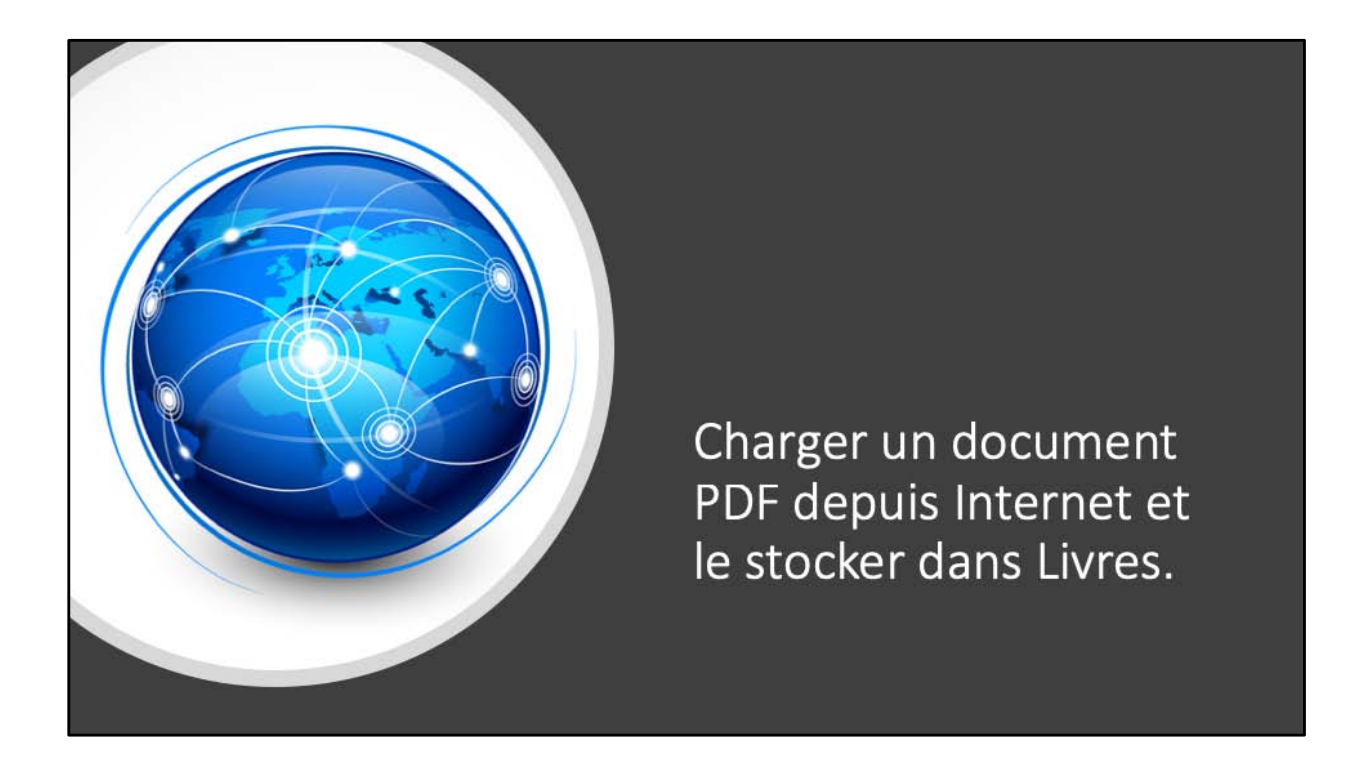

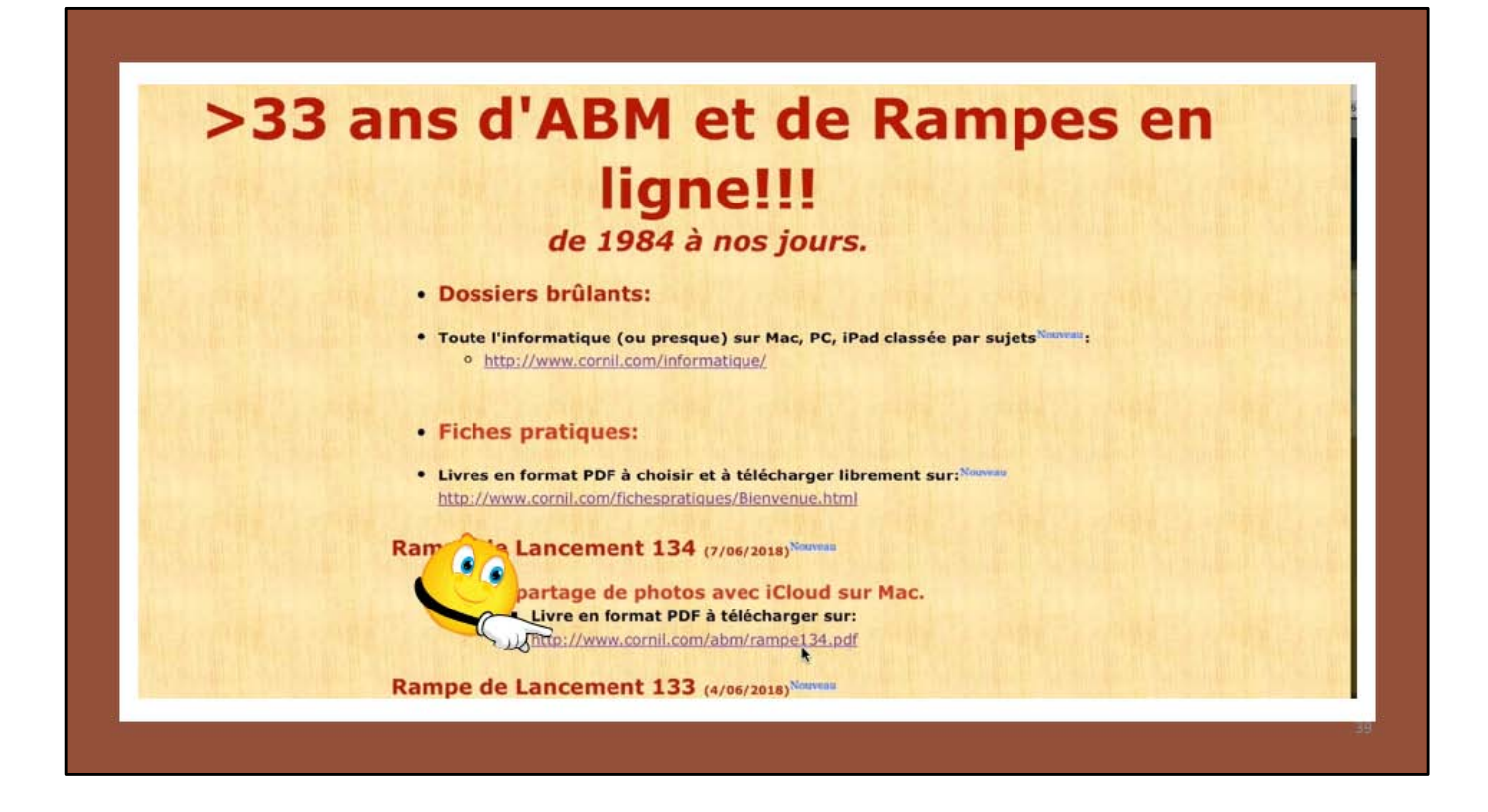

J'ai trouvé un livre sur le partage de photos; je touche le lien Internet;

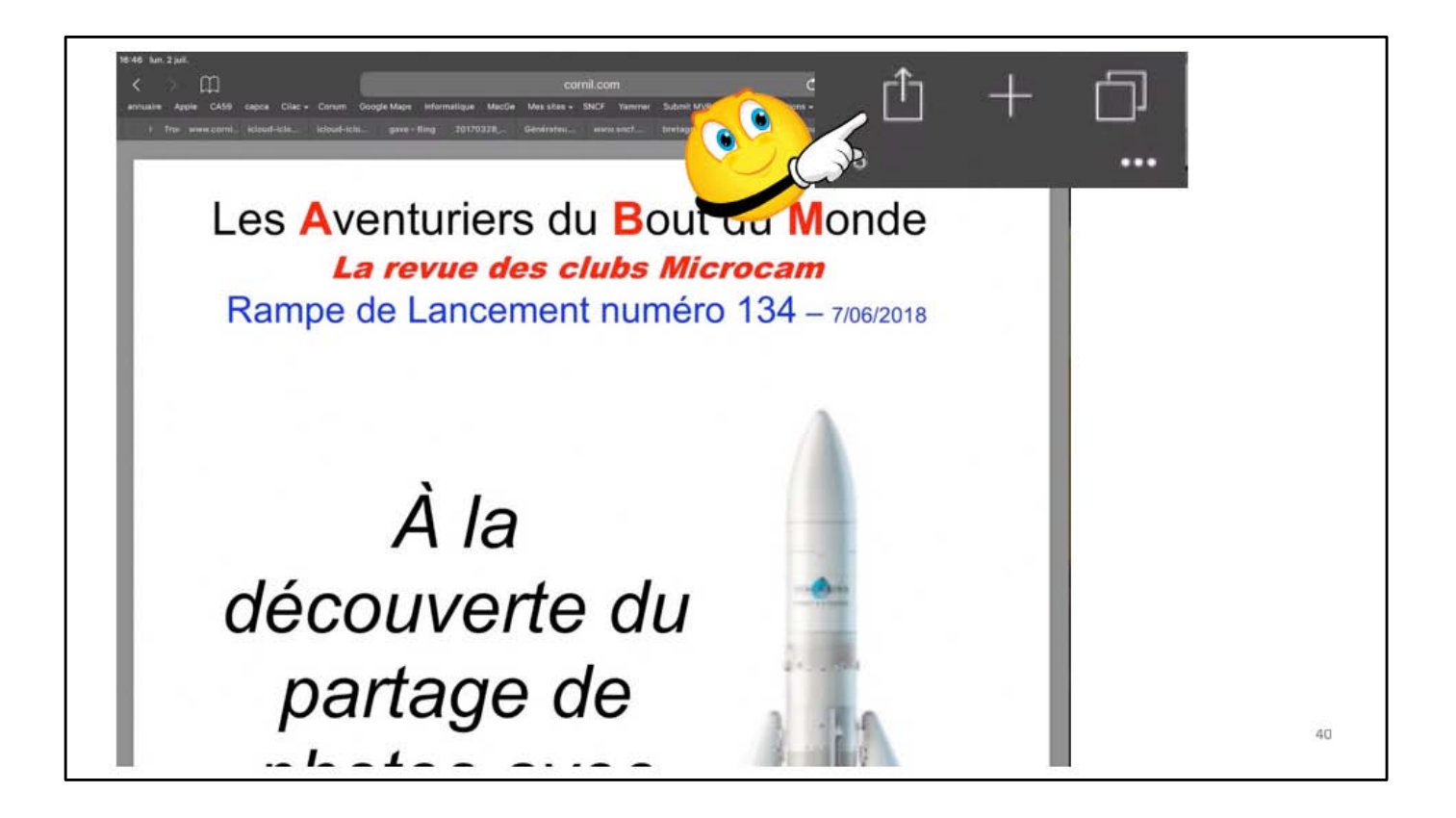

Le livre PDF s'est chargé via Safari; pour le partager je touche l'outil partager.

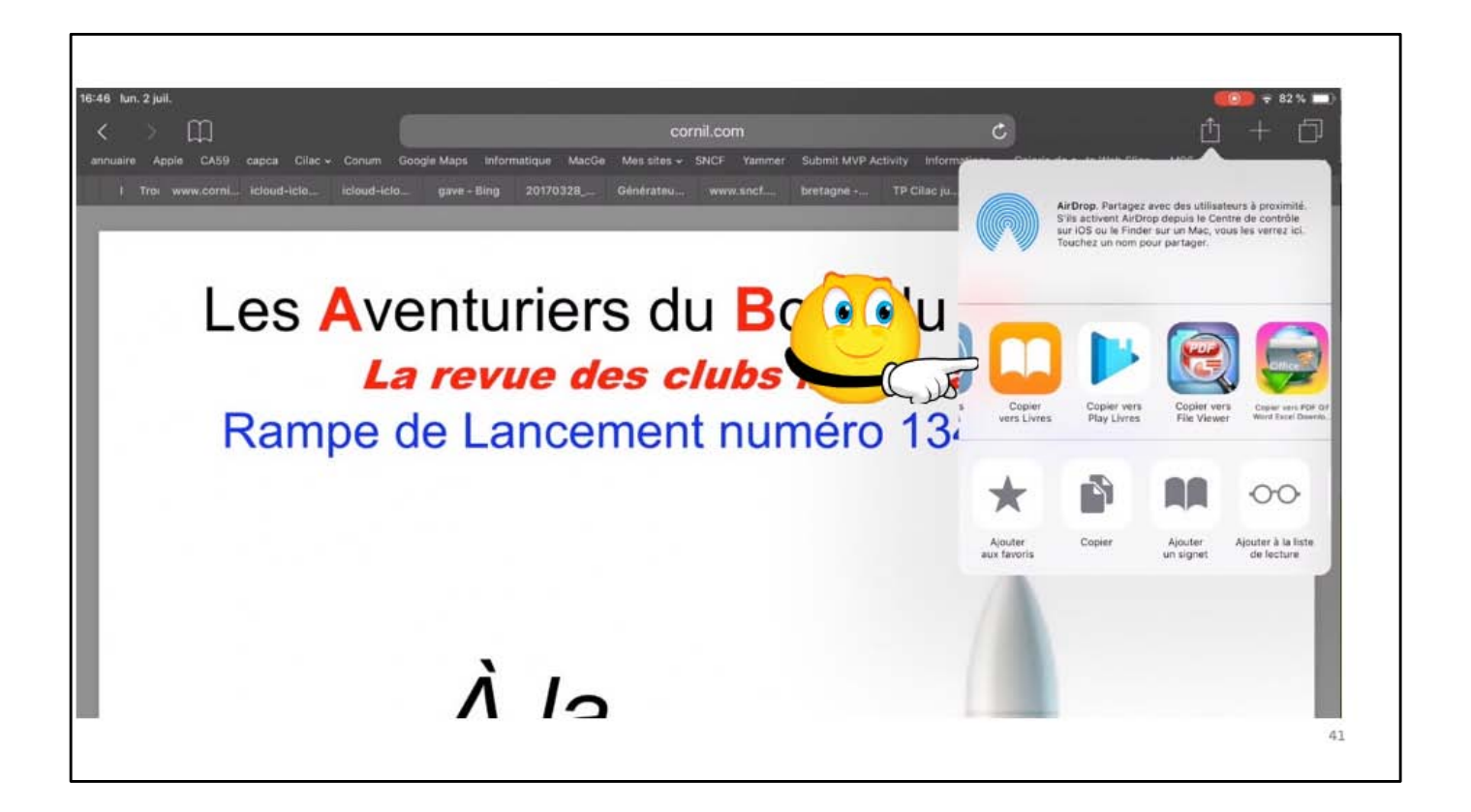

Je choisis une application ici Livres (iBooks sous iOS 11).

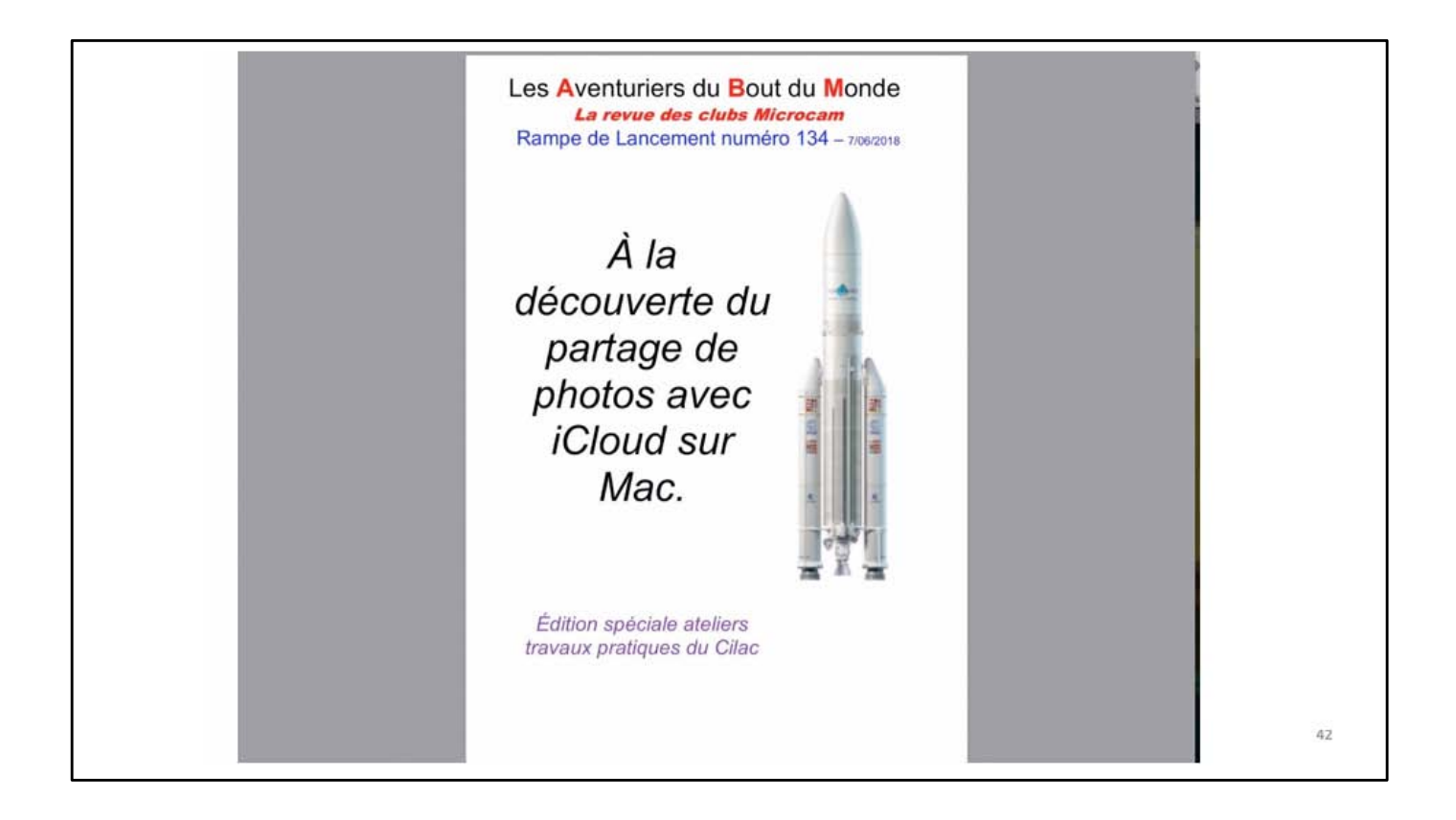

Le livres PDfF est affiché maintenant dans l'application Livres.

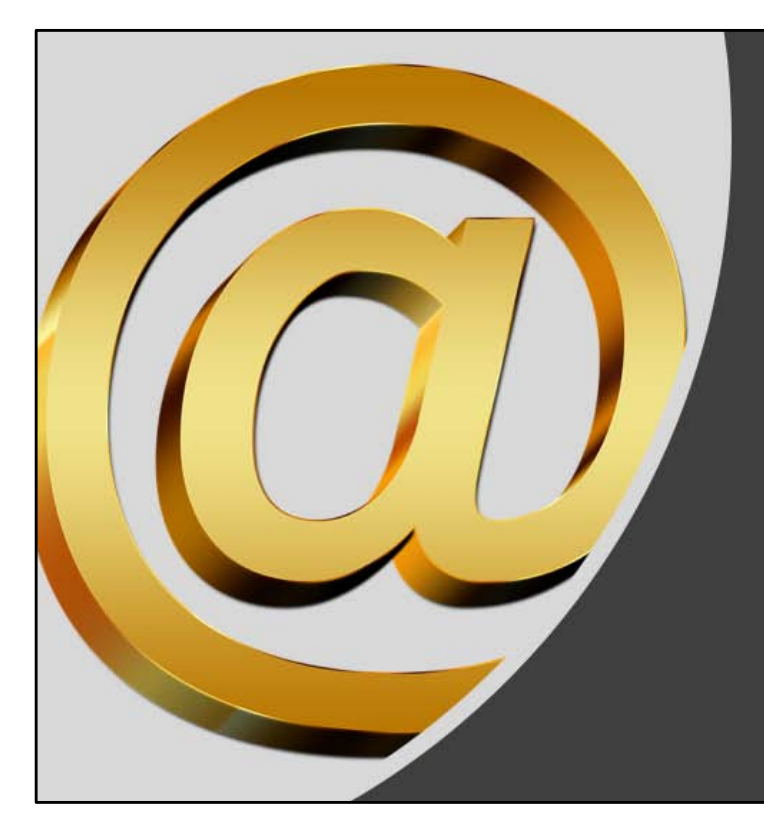

Recevoir un livre en format PDF par Mail et le stocker dans Livres.

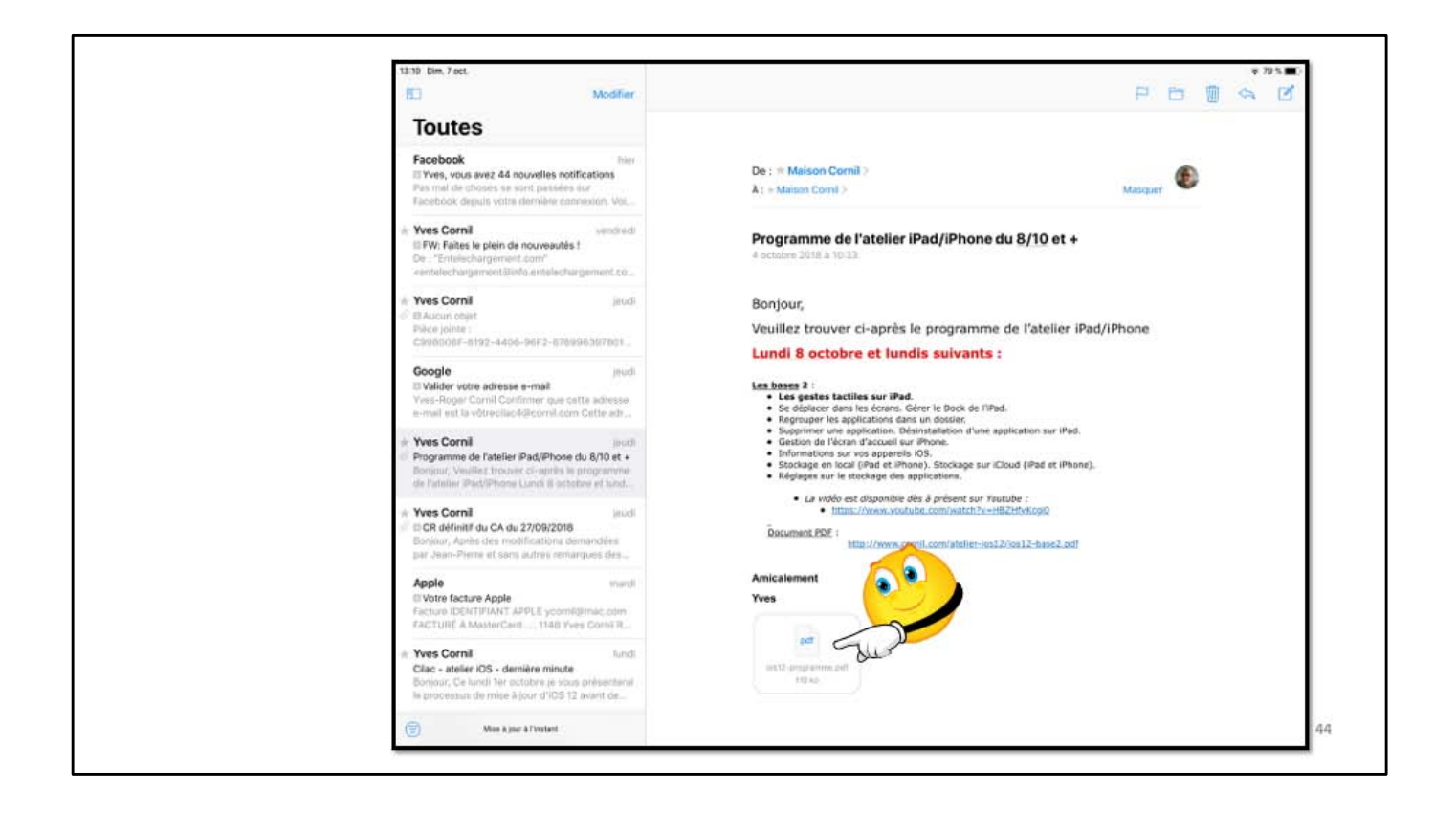

J'ai reçu un document par l'application Mail avec un document PDF en pièce jointe; je touche la pièce jointe.

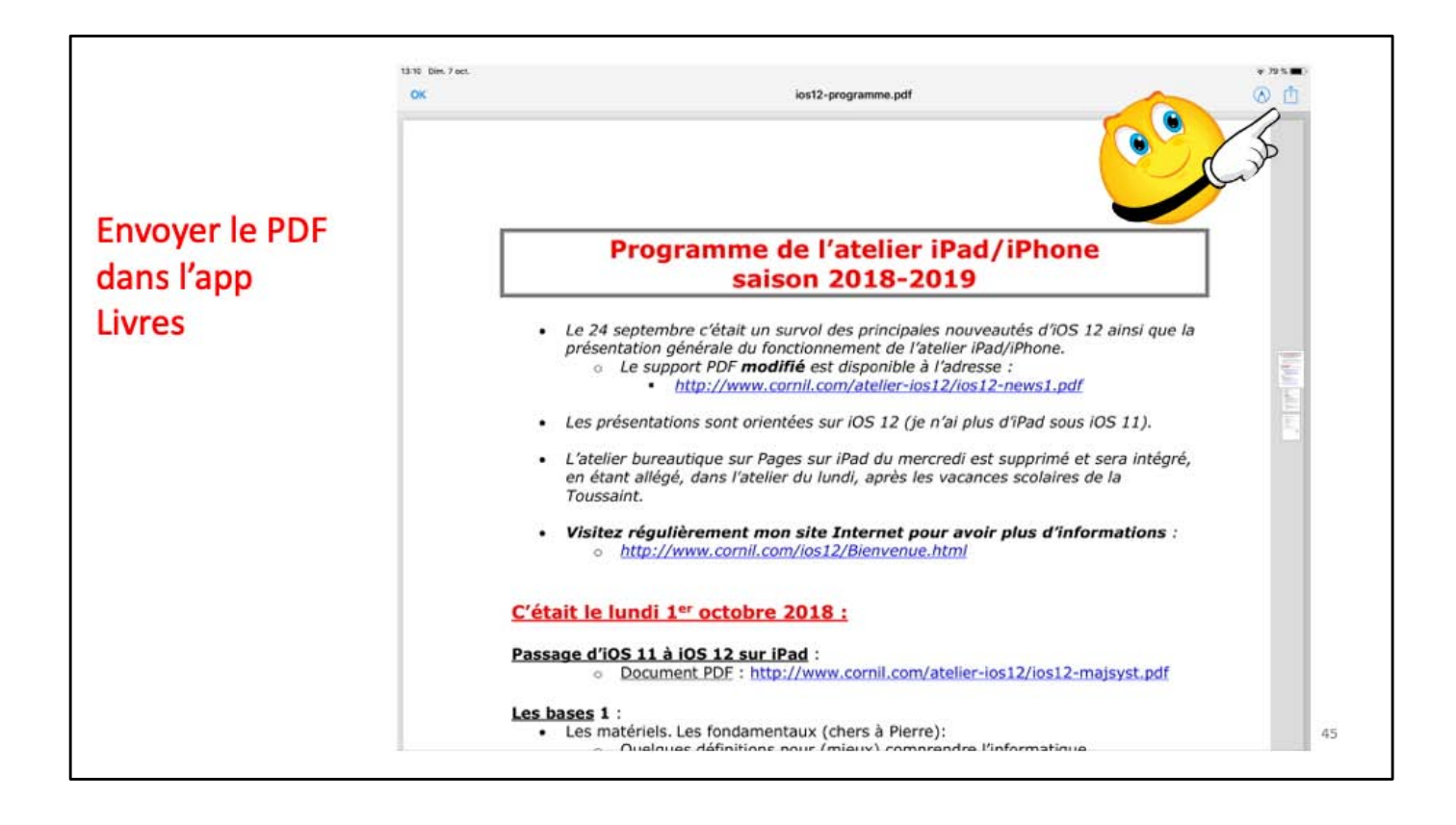

Le document PDF est affiché; pour l'envoyer dans Livres je touche l'outil partager.

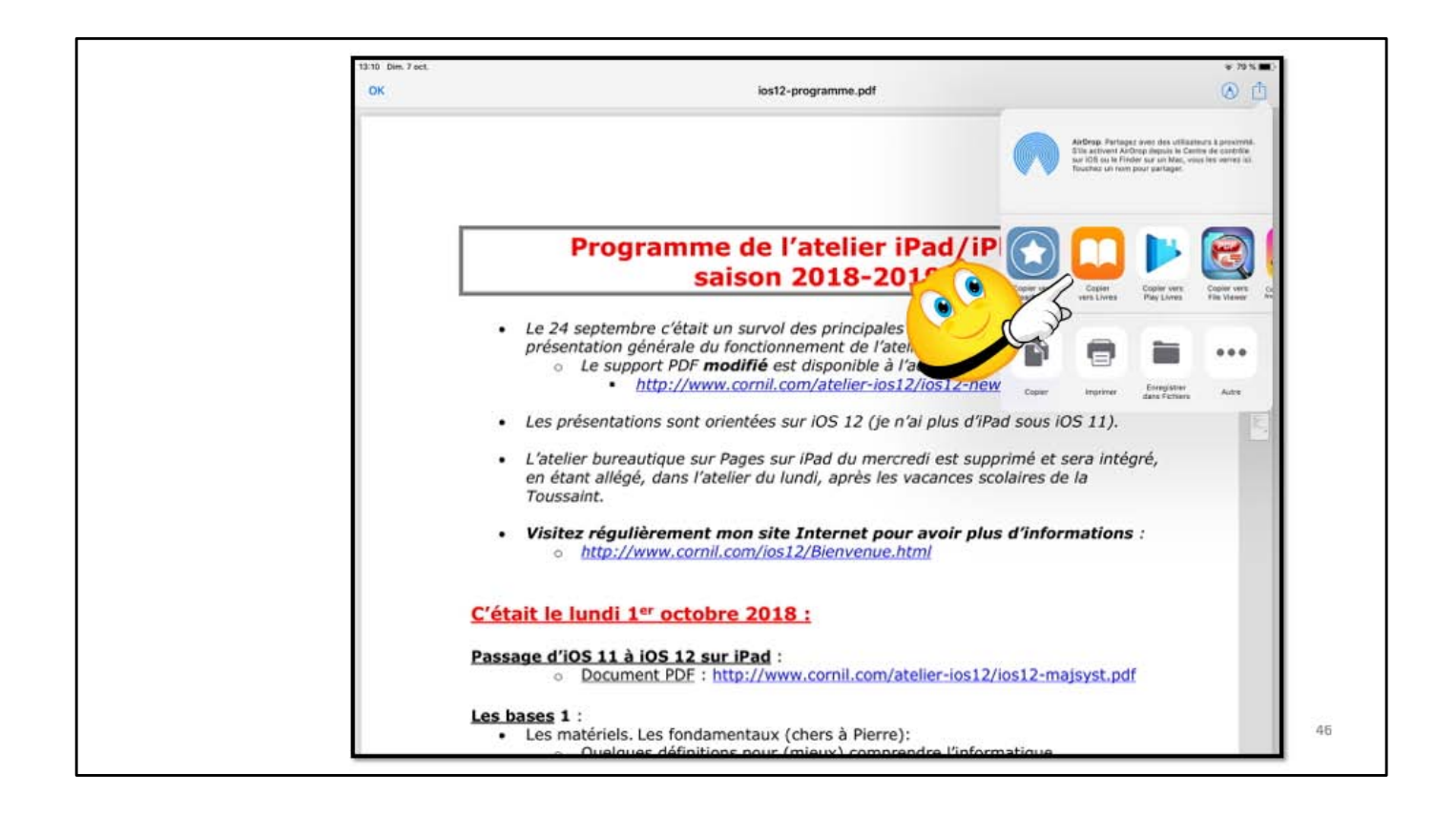

Je touche l'outil Livres.

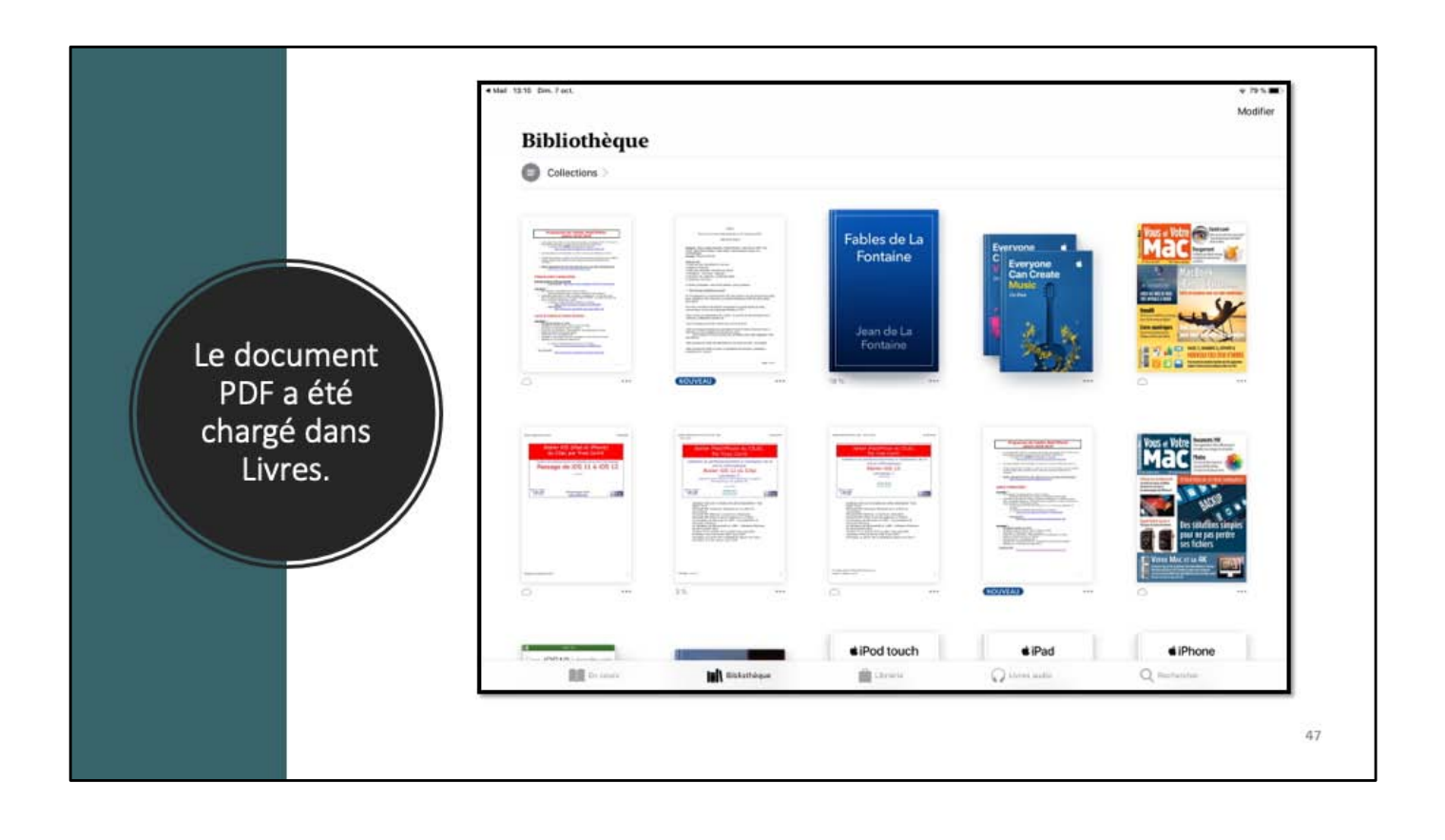

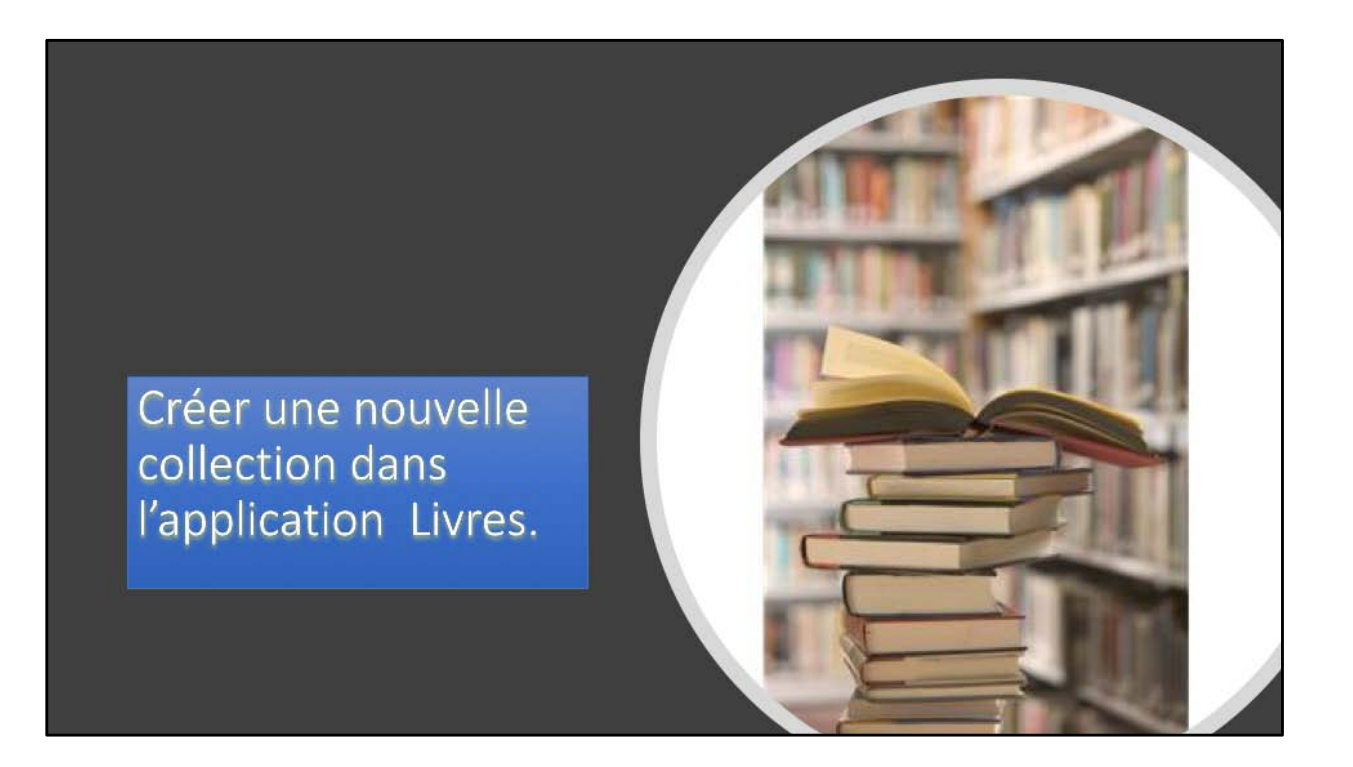

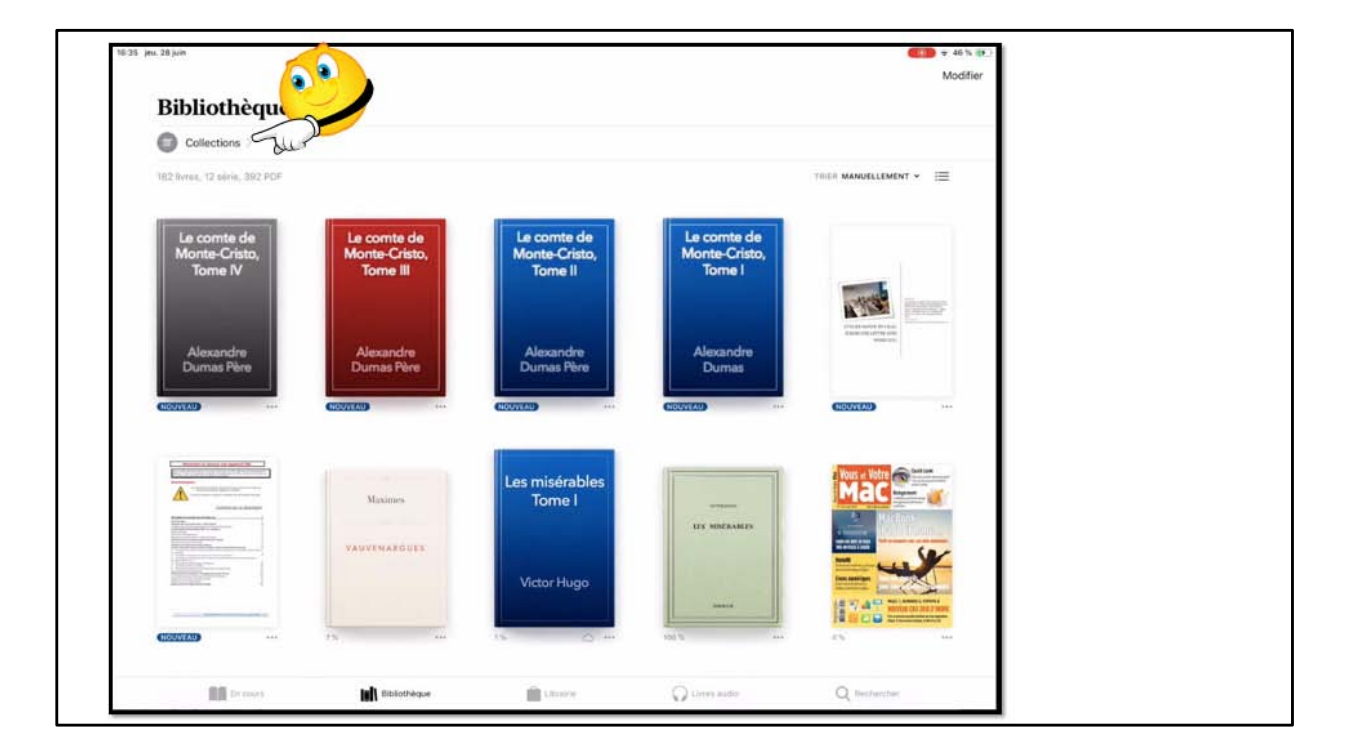

Pour accéder à la liste des collections touchez Collections (en haut à gauche).

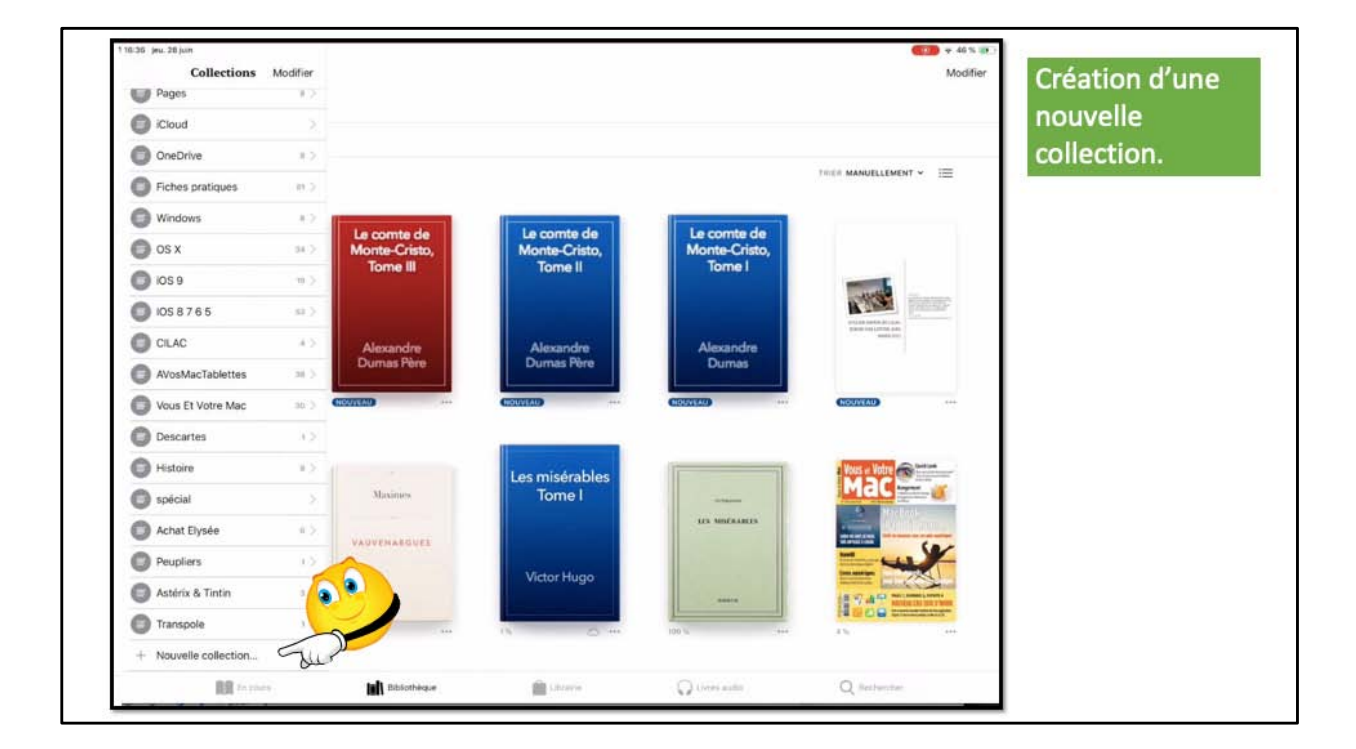

La liste des collection s'affiche; pour créer une nouvelle collection touchez + nouvelle collection en bas de la liste des collections.

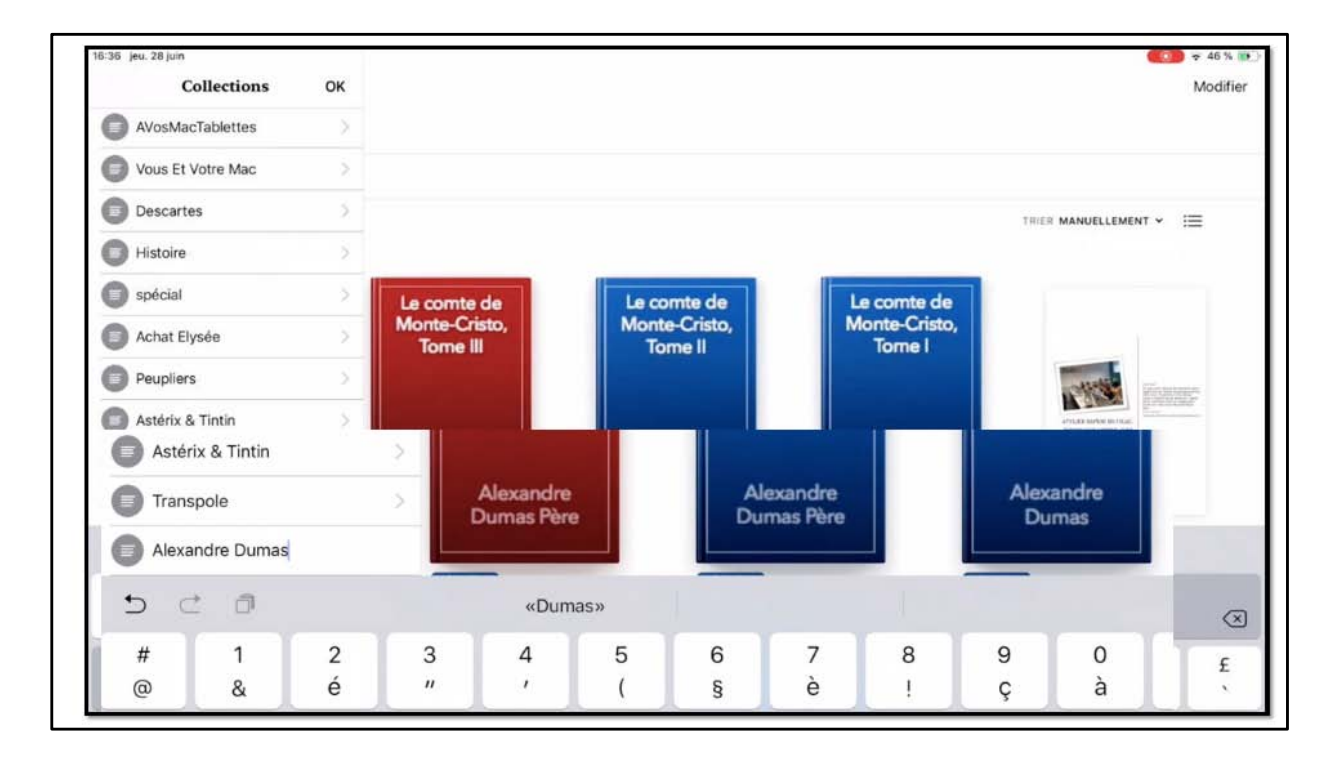

Saisissez le nom de la collection, ici Alexandra Dumas.

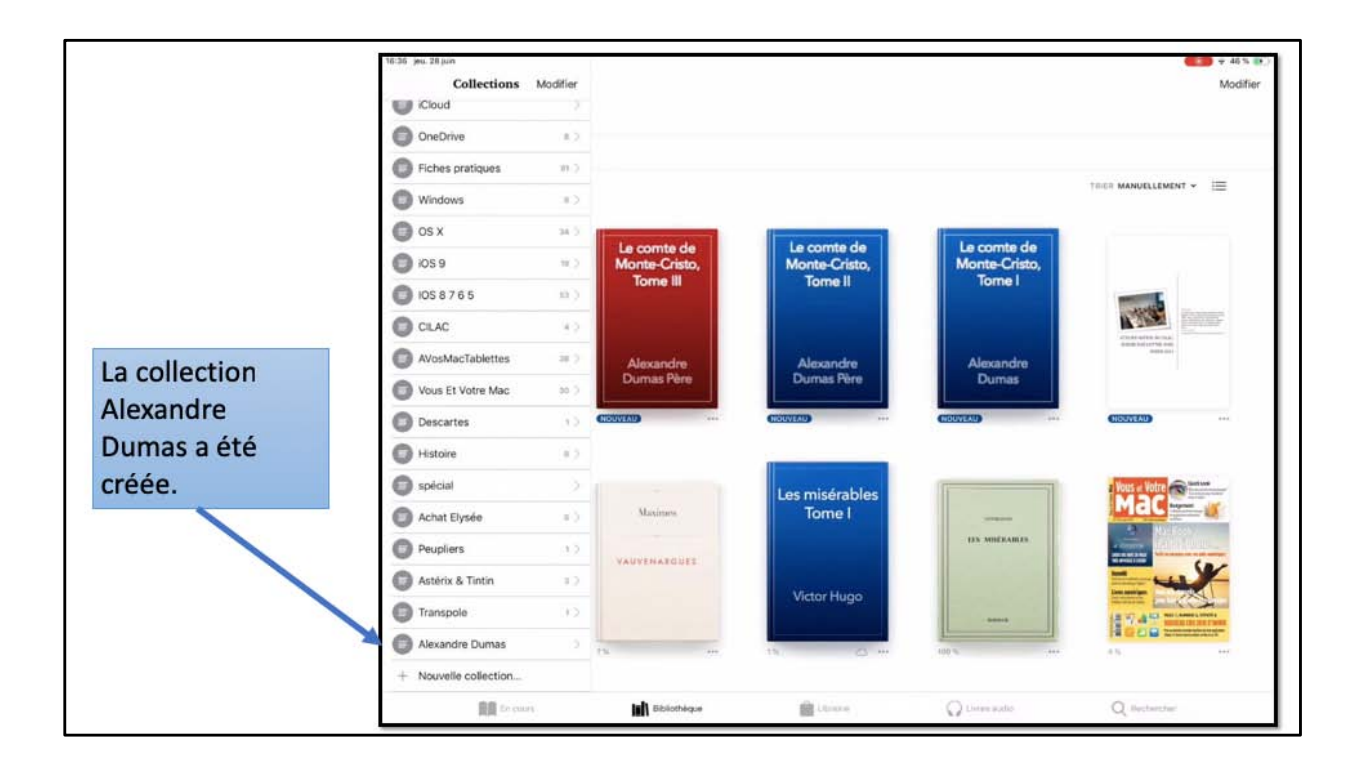

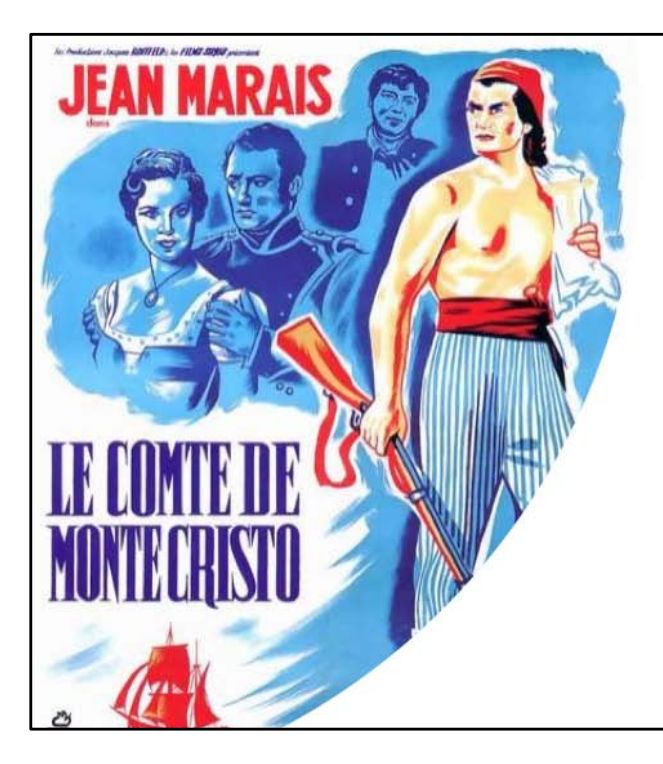

Copier les livres achetés dans la collection Alexandra Dumas

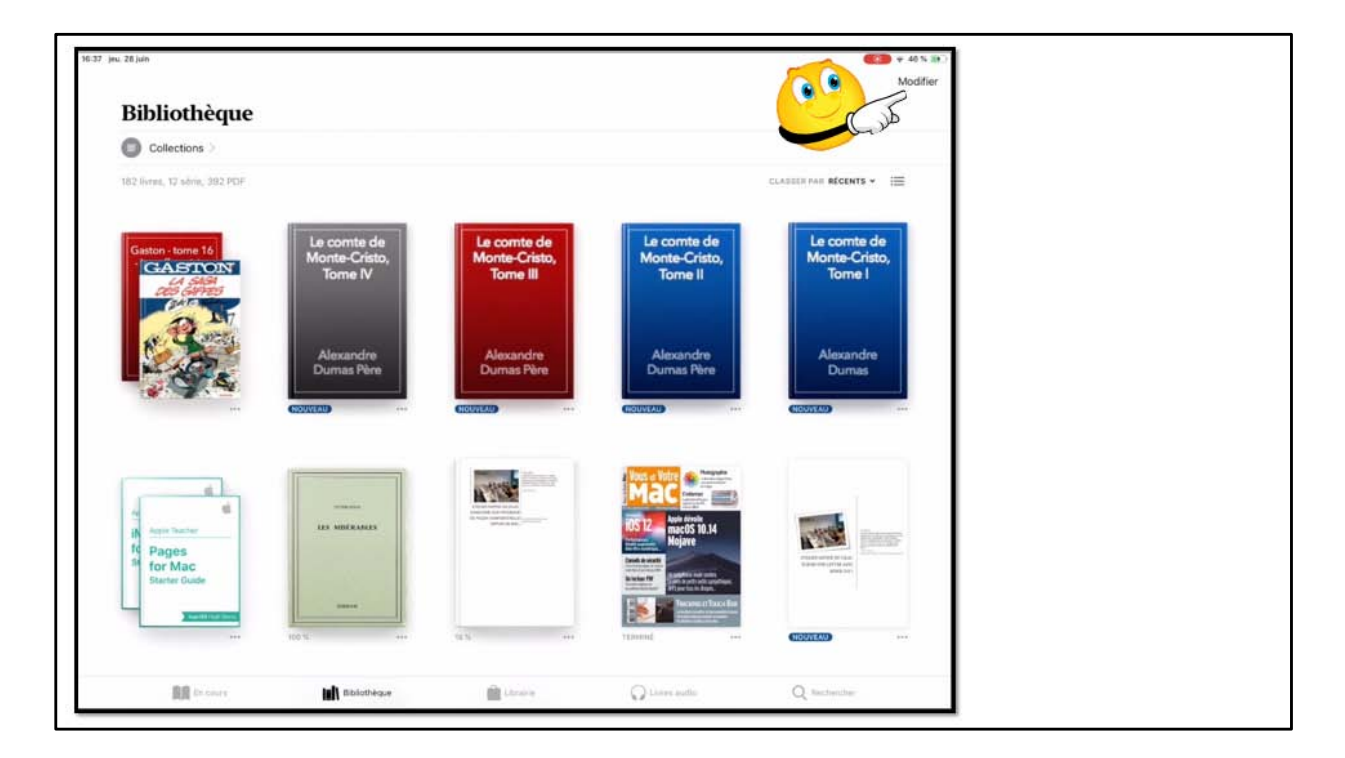

Pour copier des livres dans une collection touchez Modifier (en haut à droite).

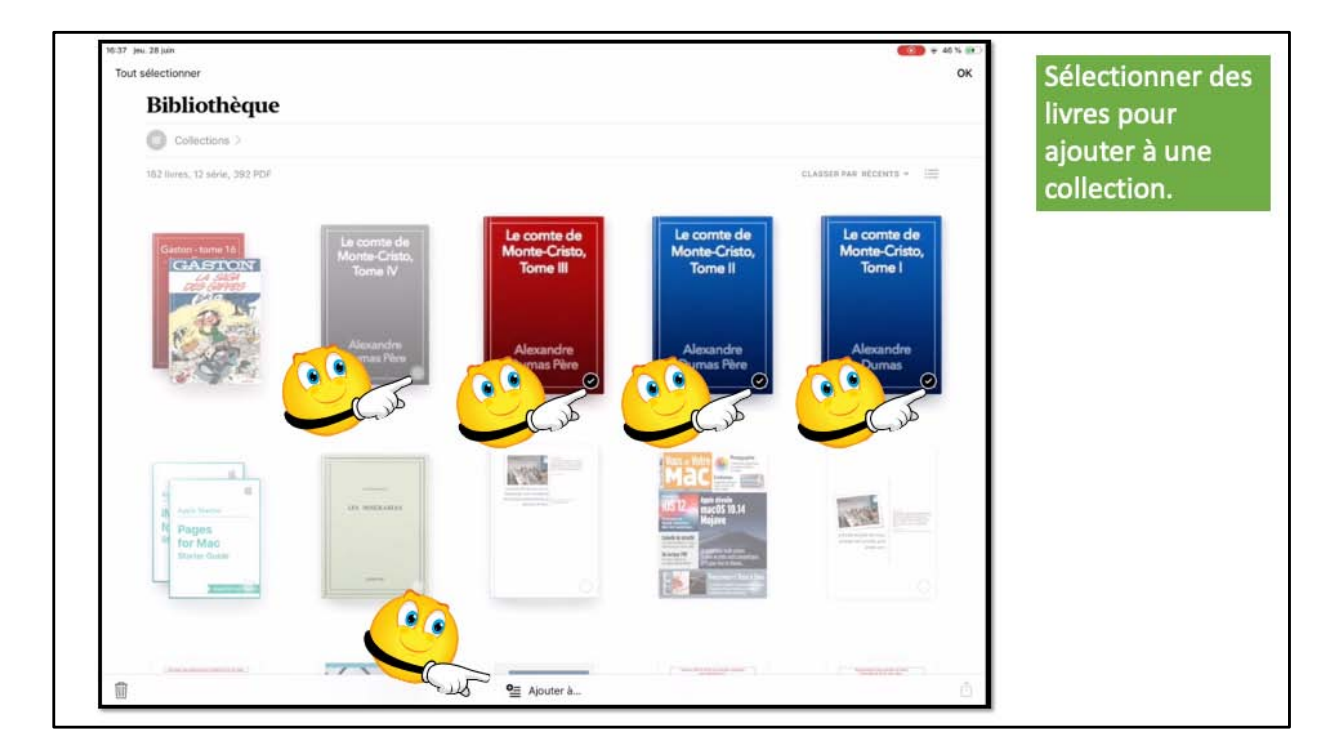

Sélectionnez le livre ou les livres en touchant le rond situé en bas à droite de chaque livre puis touchez Ajouter à (en bas au centre).

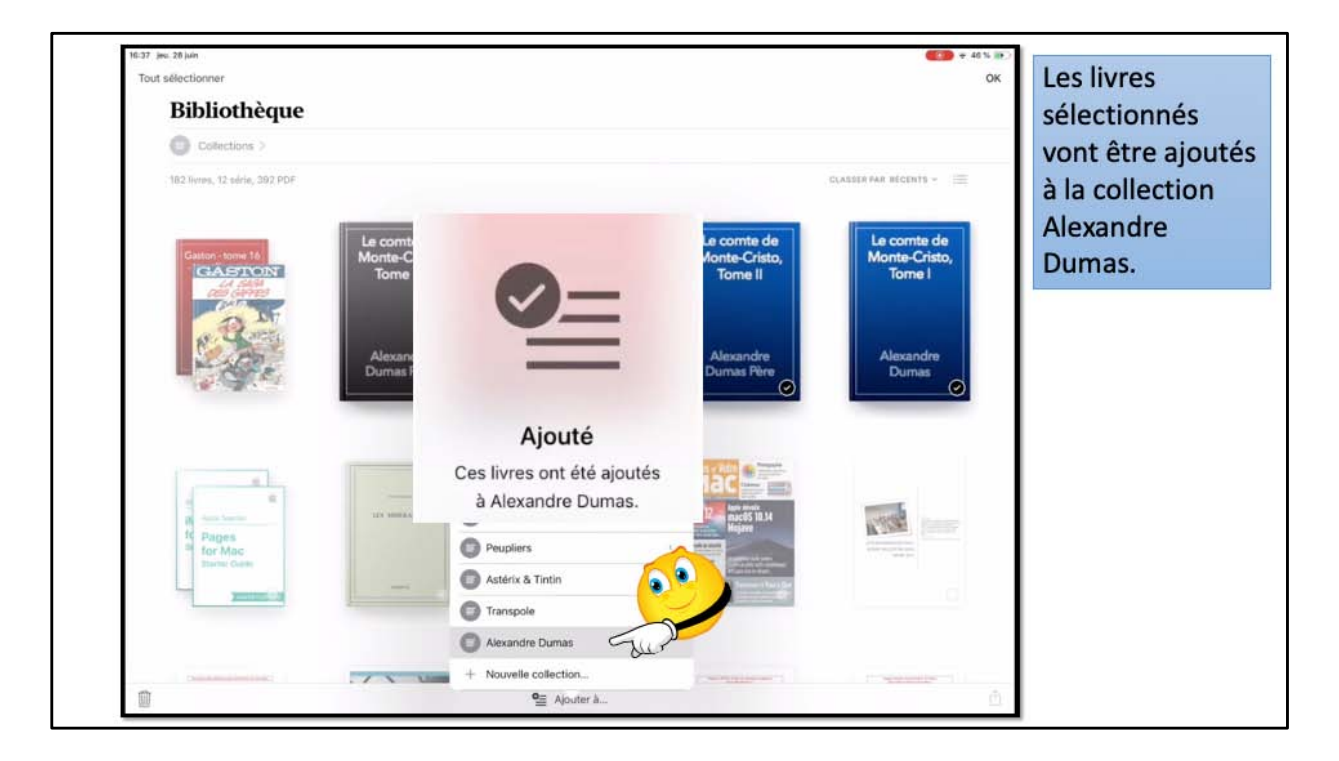

Choisissez ensuite la collection; le livre sera copié dans la collection mais restera dans sa catégorie d'origine (PDF par exemple).

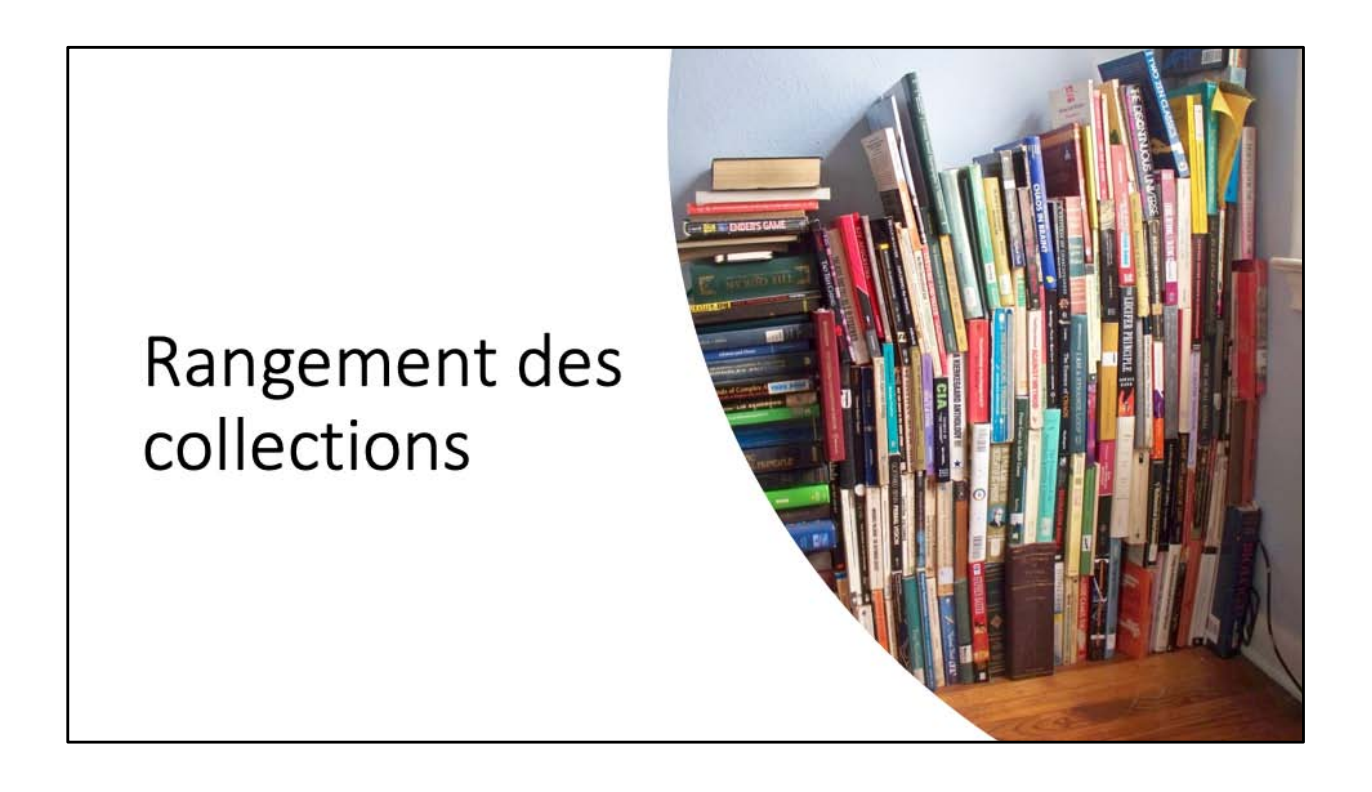

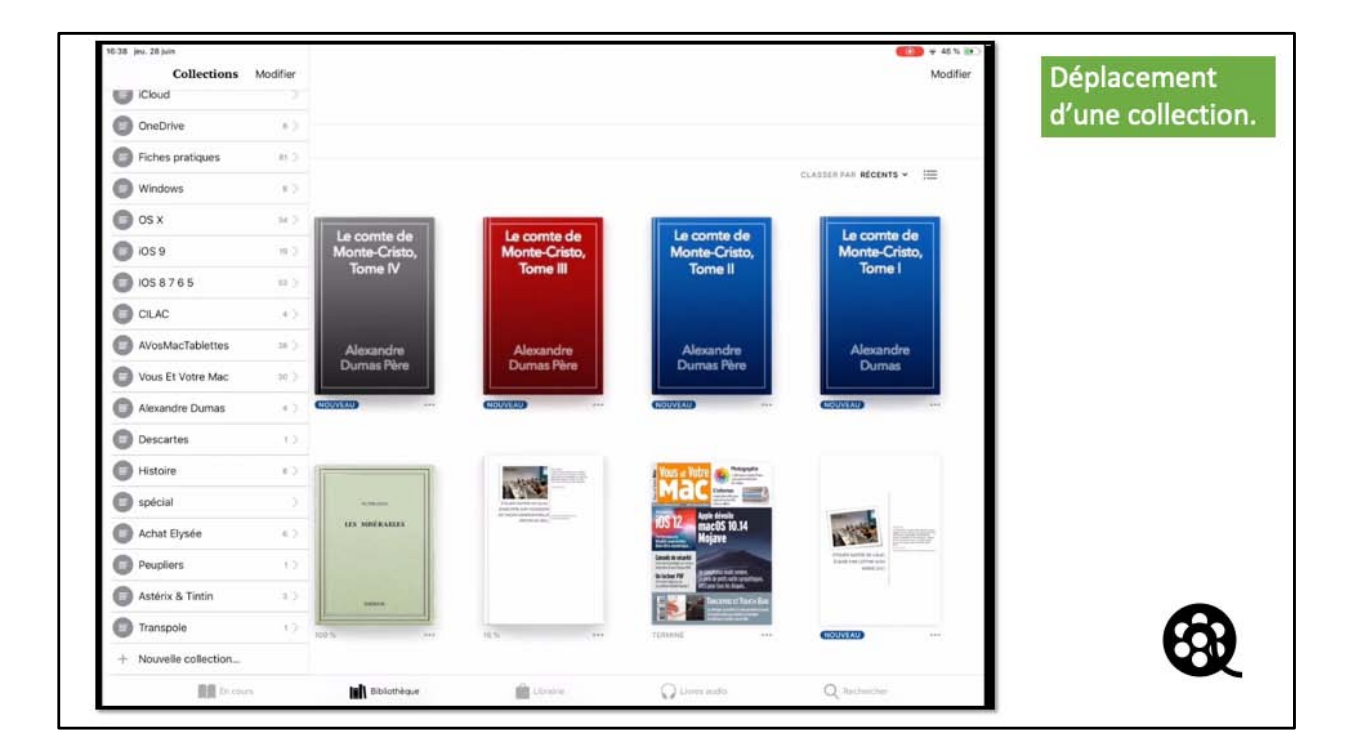

Vous pouvez ranger manuellement les collection; sélectionnez une collection, restez le doigt appuyé et glissez la collection vers le haut ou vers le bas (vidéo diapositive suivante).

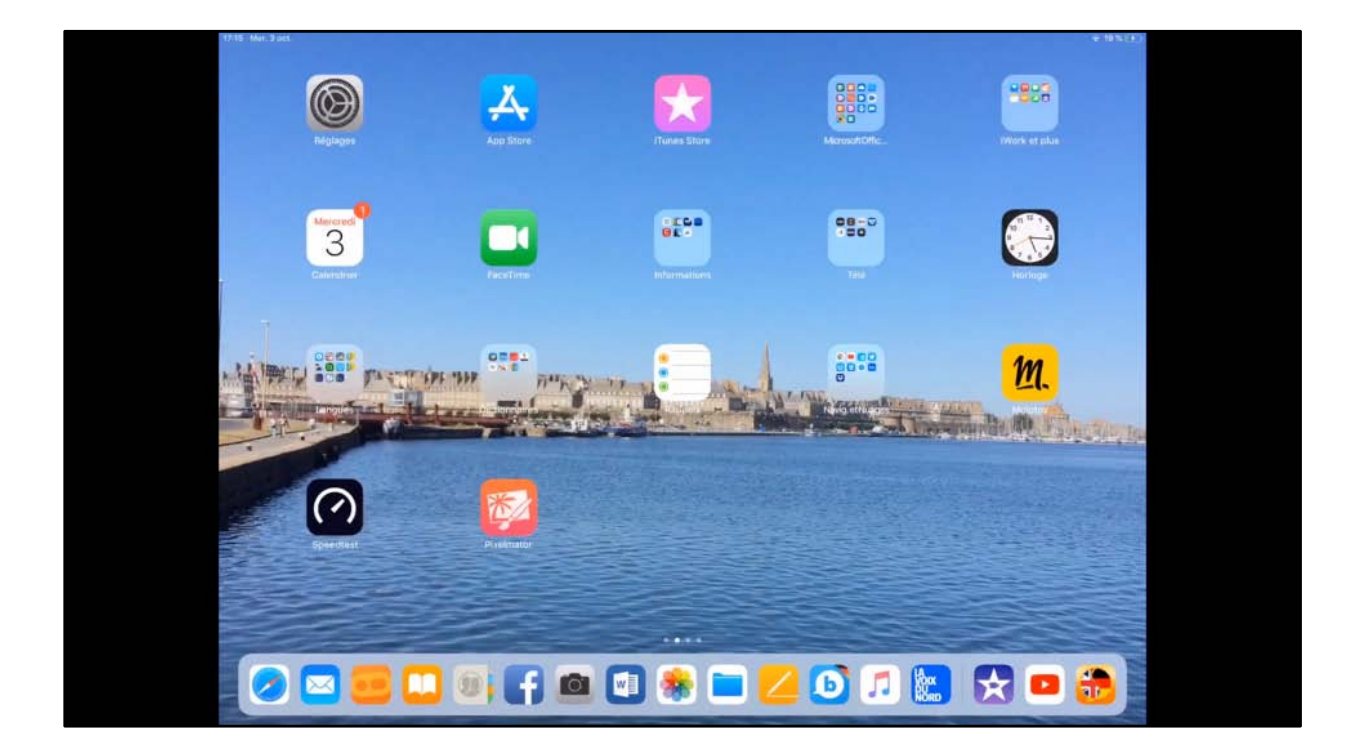

| . Los M | 100 %                                                                                                    |               |
|---------|----------------------------------------------------------------------------------------------------|---------------|
| -       | FP03-envoyer des photos avec onedrive sur Mac                                                                                                    |               |
| 1       | Yves Comil<br>100 N                                                                                                    | 587           |
| -       | FP04-Envoyer des photos avec onedrive sur Surface RT                                                                                                    |               |
|         | Yves Comil<br>49%                                                                                                    |               |
| -       | FP05-De Wordonline à Word sur iPad                                                                                                    |               |
|         | Yves Comil<br>RODVIAU                                                                                                    |               |
| -       | FP06-Utilitaire disque sous Yosemite                                                                                                    |               |
| 10      | Yves Cornii<br>33                                                                                                    |               |
| 1       | Ajouter un livre dans une c                                                                                                    | ollection     |
| 11144   | (NORMARI)                                                                                                    |               |
|         | III to the second second secon | O Discharther |

Vous pouvez ajouter un livre à une collection; touchez les 3 petits points à droite du livre et choisissez l'action à réaliser.

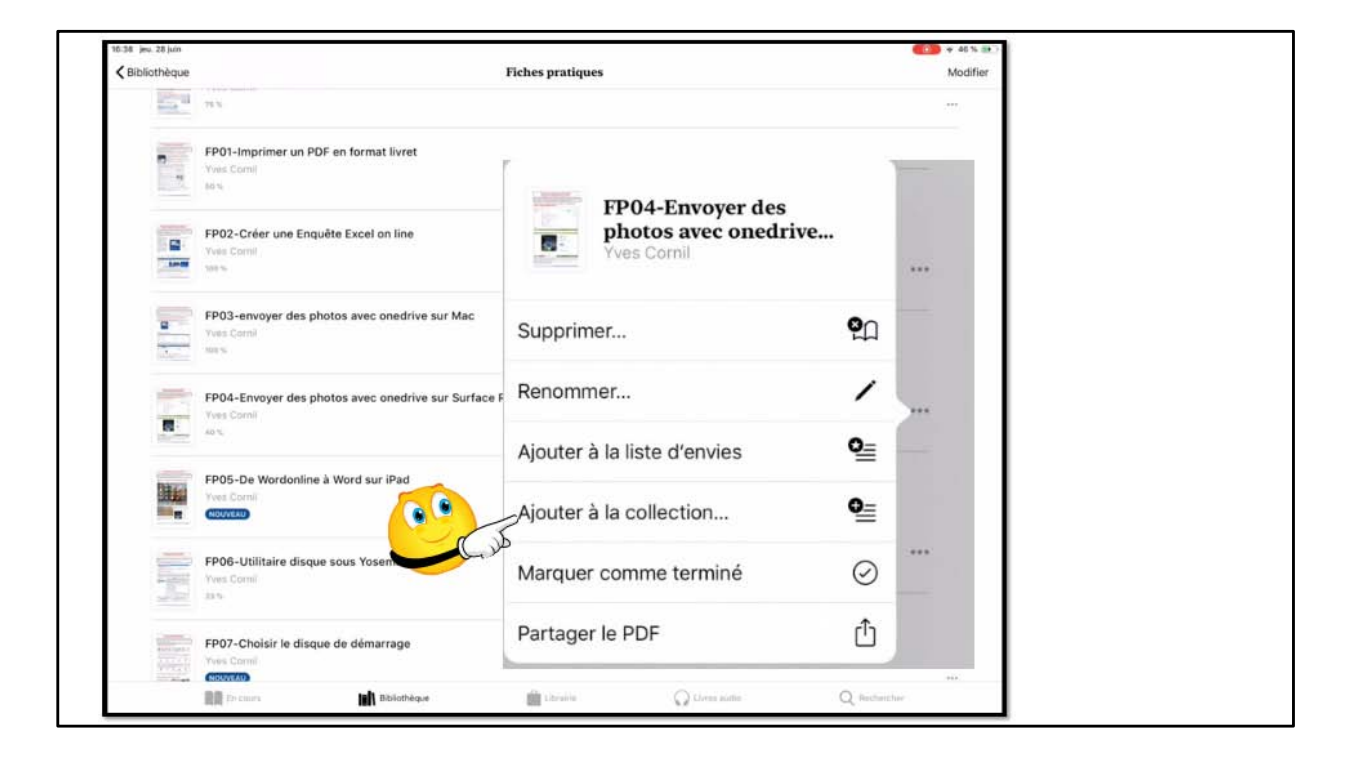

touchez les 3 petits points à droite du livre et choisissez ajouter à la collection...

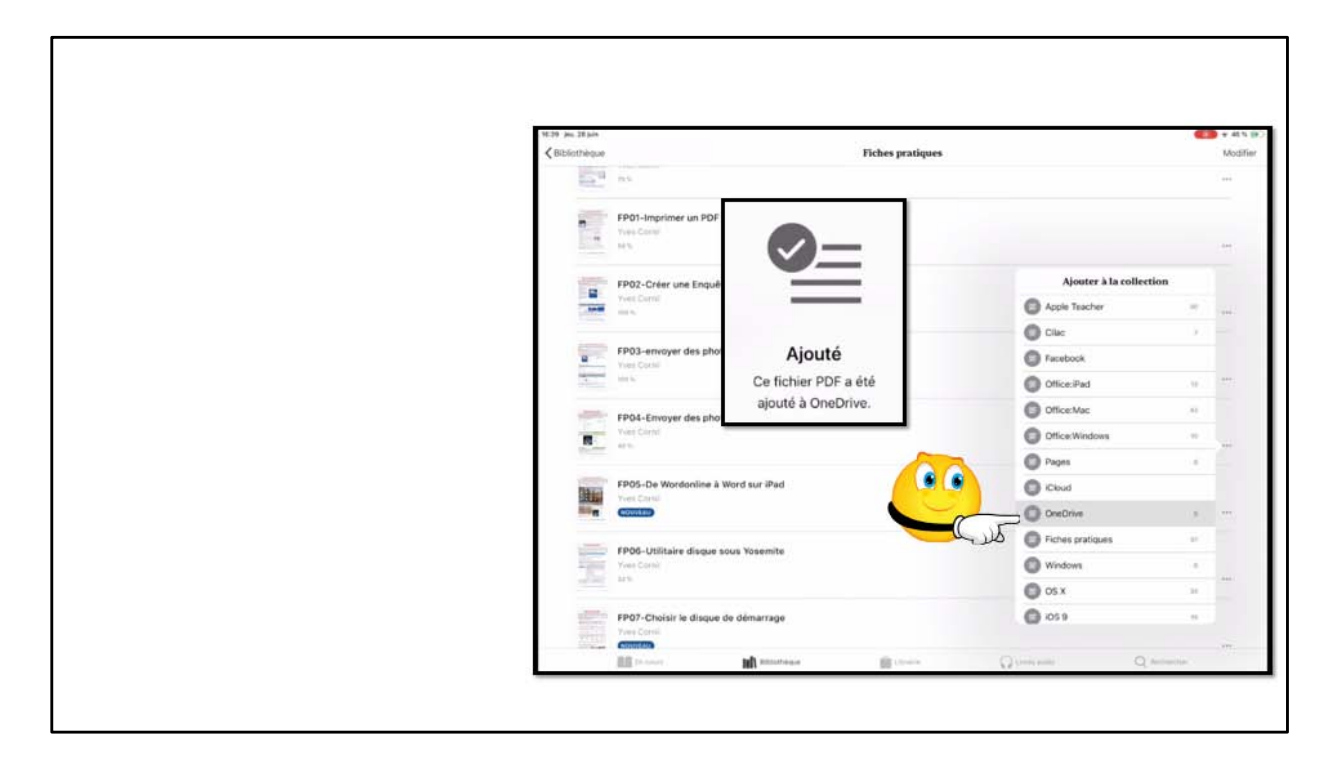

Choisissez la collection.

## À propos des déplacements et des suppressions dans les collections.

- Dans l'application Livres vous pouvez ajouter un livre dans plusieurs collections.
- Quand vous supprimez un livre dans une collection, le livre est supprimé uniquement dans la collection concernée.
- Quand vous supprimez un livre PDF dans la collection standard PDF, il est aussi supprimé des collections que vous avez crées.
- Quand vous supprimez le téléchargement d'un PDF il reste disponible dans le nuage iCloud, dans toutes les collections.
- Quand vous supprimez un achat il reste disponible dans le nuage; si vous voulez le masquer il faut le faire pour chaque livre acheté supprimé.

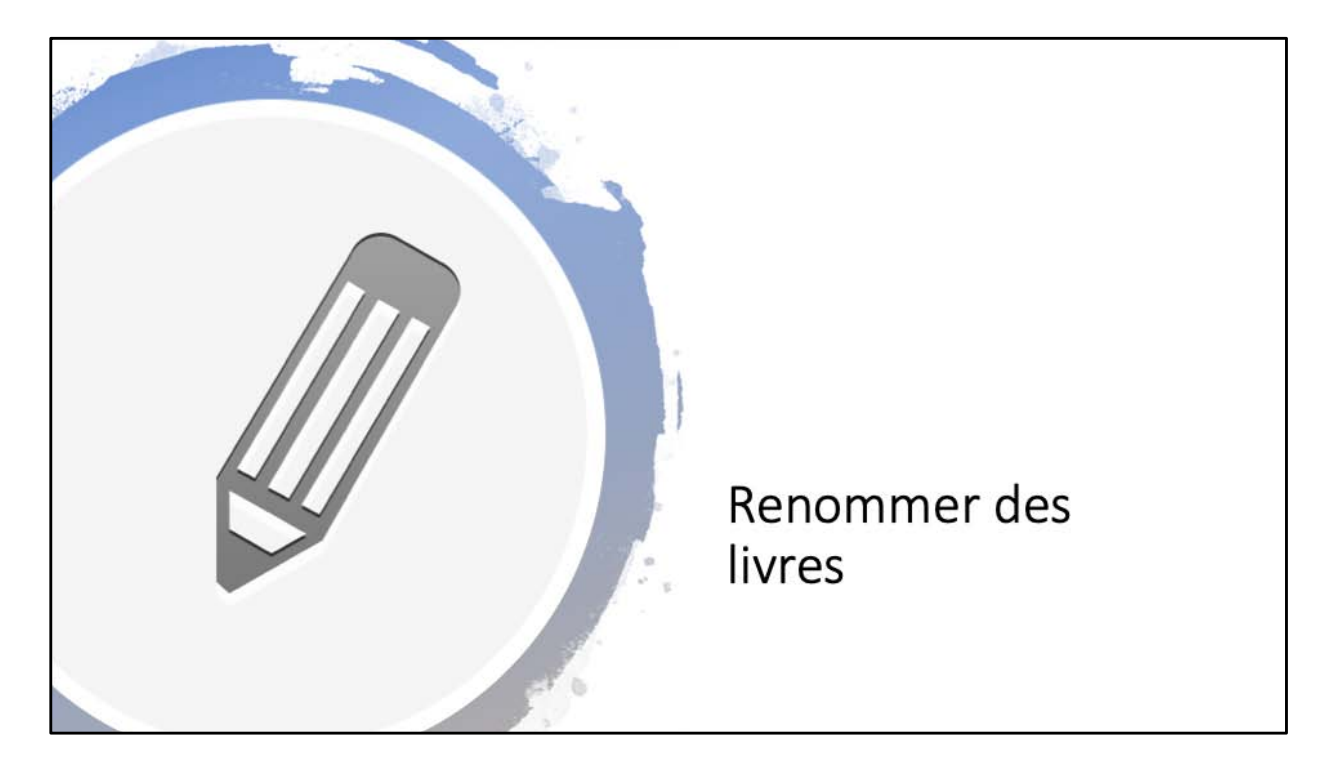

Dans Livres il est possible de modifier le nom du livres, mais pas les livres achetés.

|          | NOUVEAU                |              |            |         |   |    |
|----------|------------------------|--------------|------------|---------|---|----|
|          | FP33-skypecontact      | tswi         |            |         |   |    |
|          | Yves Cornil<br>Nouveau |              |            |         |   |    |
|          | FP35-teamviewer        |              |            |         |   |    |
| <b>.</b> | Yves: Cornil           |              |            |         |   | 3  |
|          | FP36-ODmotdepas        | se           |            |         |   |    |
|          | NOUVEAU                |              |            |         |   | :* |
| 1        | FP37-officeenglish     | Windows 2007 |            |         |   |    |
|          |                        | Reno         | mmer ur    | n livre |   |    |
|          | 10                     |              |            |         |   |    |
| A        | 0.0                    |              | A contract | 0       | 0 |    |

Pour renommer un livre touchez les 3 petits points à droite puis renommer.

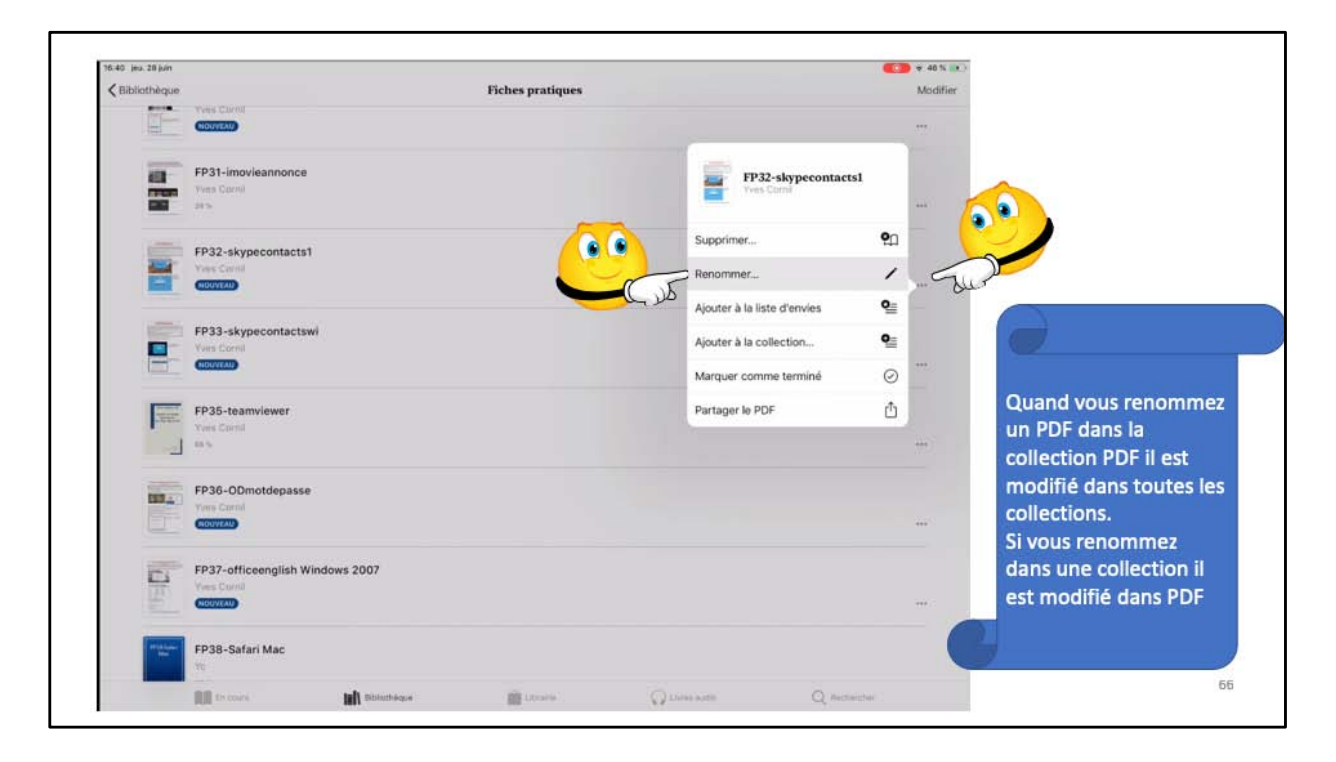

Pour renommer un livre touchez les 3 petits points à droite puis renommer.

| 40 jeu. 28 juin                                                                 |                                                         |                           |   |     |           |              |                  |   |        |        |   |   |   |          |
|---------------------------------------------------------------------------------|---------------------------------------------------------|---------------------------|---|-----|-----------|--------------|------------------|---|--------|--------|---|---|---|----------|
| Bibliothèque                                                                    |                                                         |                           |   |     | Fic       | hes prat     | iques            |   |        |        |   |   |   | Modifier |
|                                                                                 | Yves Cornil<br>Nouveau                                  |                           |   |     |           |              |                  |   |        |        |   |   |   |          |
| -                                                                               | FP31-imoviean                                           | nonce                     |   |     |           |              |                  |   |        |        |   |   |   |          |
|                                                                                 | Yves Cornil<br>29%                                      |                           |   |     | Re        | nommer l     | e PDF            |   |        |        |   |   |   | ***      |
|                                                                                 | FP32-skypeco                                            | ntacts1                   |   |     | FP32-skyp | econtacts1 - | périmé<br>Renomm |   |        | /      |   |   |   |          |
|                                                                                 | ROUVEAD                                                 |                           |   |     | Annua     |              |                  | 6 |        |        |   |   |   | ***      |
|                                                                                 | FP33-skypeco<br>Yves Corna                              | ntactswi                  |   |     | Annua     |              |                  |   | 1.3    |        |   |   |   | ***      |
|                                                                                 | FP33-skypeco<br>Yves Corna<br>(Rouveau)                 | ntactswi                  |   |     |           |              |                  |   |        |        |   |   |   | •••      |
|                                                                                 | FP33-skypeco<br>Yves Cornal<br>(rouvrau)                | ntactswi<br>ver<br>3      | 4 | 5   | 6         | 7            |                  | 8 | 9      | 0      |   |   | ļ | ***      |
| )<br>()<br>()<br>()<br>()<br>()<br>()<br>()<br>()<br>()<br>()<br>()<br>()<br>() | FP33-skypeco<br>Yves Cornal<br>ROUVEAU<br>EP35-teamviev | ntactswi<br>ver<br>3<br>" | 4 | 5 ( | 6         | 7<br>è       |                  | 8 | 9<br>ç | 0<br>à | • | - |   |          |

Modifiez le nom du livre.

| K Bibliothèque  |                                        |                 | Fiches pratiques |               |              | Modifier |                |
|-----------------|----------------------------------------|-----------------|------------------|---------------|--------------|----------|----------------|
|                 | Yees Comit                             |                 | 5. S             |               |              |          |                |
| -               | GOWER                                  |                 |                  |               |              |          |                |
| -               | FP31-imovieannonce                     | e               |                  |               |              |          |                |
|                 | Yves Carnil                            |                 |                  |               |              |          |                |
| -               | 26.5                                   |                 |                  |               |              | ***      |                |
| internal second | FP32-skypecontacts                     | 1 - périmé      |                  |               |              |          |                |
|                 | Yves Comil                             | 2000 #021110011 |                  |               |              |          |                |
|                 | (ROUVEAU)                              |                 |                  |               |              |          | Le livre a été |
| NOT N           | FP33-skypecontacts                     | wi              |                  |               |              |          |                |
|                 | Yves Carnil                            | 202             |                  |               |              |          | renomme.       |
| -               | (ROUVEAU)                              |                 |                  |               |              | 1.00     |                |
|                 | FP35-teamviewer<br>Yves Cornil<br>Riss |                 |                  |               |              |          |                |
| 120 A           | FP36-ODmotdepass                       | e.;             |                  |               |              |          |                |
|                 | (ICOVEAU)                              |                 |                  |               |              |          |                |
|                 | FP37-officeenglish W<br>Yves Cornil    | Vindows 2007    |                  |               |              |          |                |
|                 | (BONYEAU)                              |                 |                  |               |              |          |                |
| *******         | FP38-Safari Mac                        |                 |                  |               |              |          |                |
|                 | BB Destars                             | Internaque      | Chrane-          | Q Loren auto- | Q Restauctor |          |                |

| jeu. 26 juin          |                                   |                             | COD @ 475 D |
|-----------------------|-----------------------------------|-----------------------------|-------------|
| lothèque              | OneDrive                          |                             | Modifier    |
| R66 SkyDrive          |                                   |                             |             |
| 방 🥼 Yves Roger Cocnil |                                   |                             |             |
| sature: 44.5.         |                                   |                             | 1000        |
| R73 - SkyDrive        |                                   |                             |             |
| Types Roger Cornil    |                                   |                             |             |
|                       |                                   |                             |             |
| R78 OneDrive          |                                   |                             |             |
| Tyes Roper Carnil     |                                   |                             |             |
|                       |                                   |                             |             |
| rampe97               |                                   |                             |             |
| Yves Roger Caroli     |                                   | Yves Cornil                 |             |
|                       |                                   |                             |             |
| rampe113              |                                   | Supprimer                   | <b>9</b> 0  |
| Tens Cornil           | كلا بك                            | Renommer                    | 1 _ C       |
|                       |                                   | Ajouter à la liste d'envies | <b>Q</b> _  |
| rampe113              |                                   | Ajouter à la collection     | Q≞          |
|                       |                                   | Marguer comme terminé       | 0           |
|                       |                                   |                             |             |
|                       | Suppression d'un l                | ivre                        | -           |
|                       | cappiecolori a arri               |                             |             |
|                       |                                   | 125                         |             |
| Th SOM'S              | Bibliothèque : Dittaille : Q Gree | Lauto Q Recto               | 972769      |

Pour supprimer un livre, touchez les 3 petits points à droite puis supprimer.

|                                              | R78 OneDrive<br>Yves Roger Comil<br>2%          |                |       |                     |                                                                                                    |  |
|----------------------------------------------|-------------------------------------------------|----------------|-------|---------------------|----------------------------------------------------------------------------------------------------|--|
|                                              | rampe97<br>Yves Roger Comil<br>2%               |                |       |                     |                                                                                                    |  |
|                                              | rampe113<br>Yves Comil                          |                |       | Cat Addressed<br>BU | a été téléchargé aur cet iPad. Voulez-vous<br>porimer d'iCloud ou de cet iPad ?<br>upprimer de la collection |  |
|                                              | rampe113                                        |                |       | Sup                 | primer le téléchargement<br>Supprimer partout                                                                |  |
| Software<br>Software<br>Software<br>Software | SkyDrive pour Mac<br>Yves Corrail<br>(ROSIVEAU) | c OS X et IOS. |       |                     |                                                                                                    |  |
|                                              | En cours                                        | Bibliothèque   | Doore | Q Lines autio       | Q Rechercher                                                                                                 |  |

Choisissez l'action.

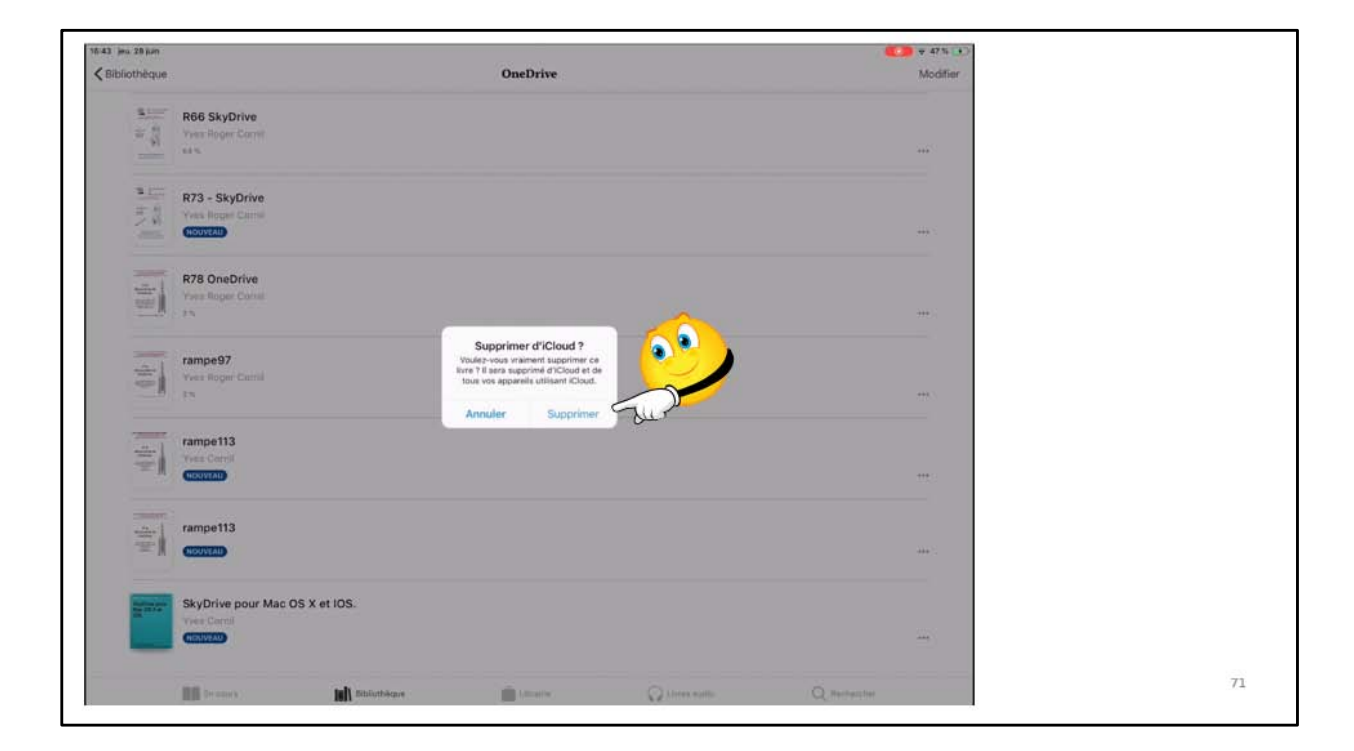

Le livre sera supprimé d'iCloud.

Notez que les livres achetés iront dans iCloud; il sera possible de masquer les livres qui sont dans le nuage.

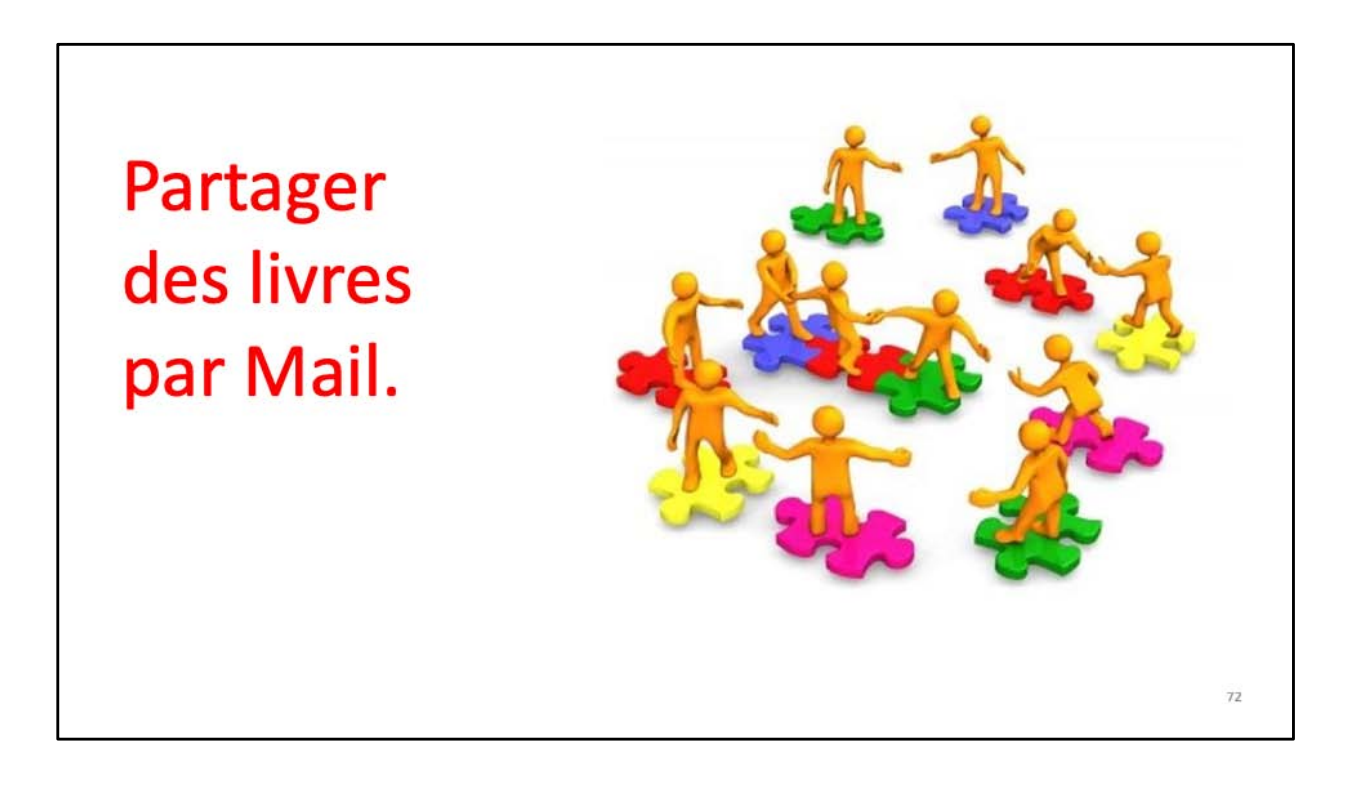
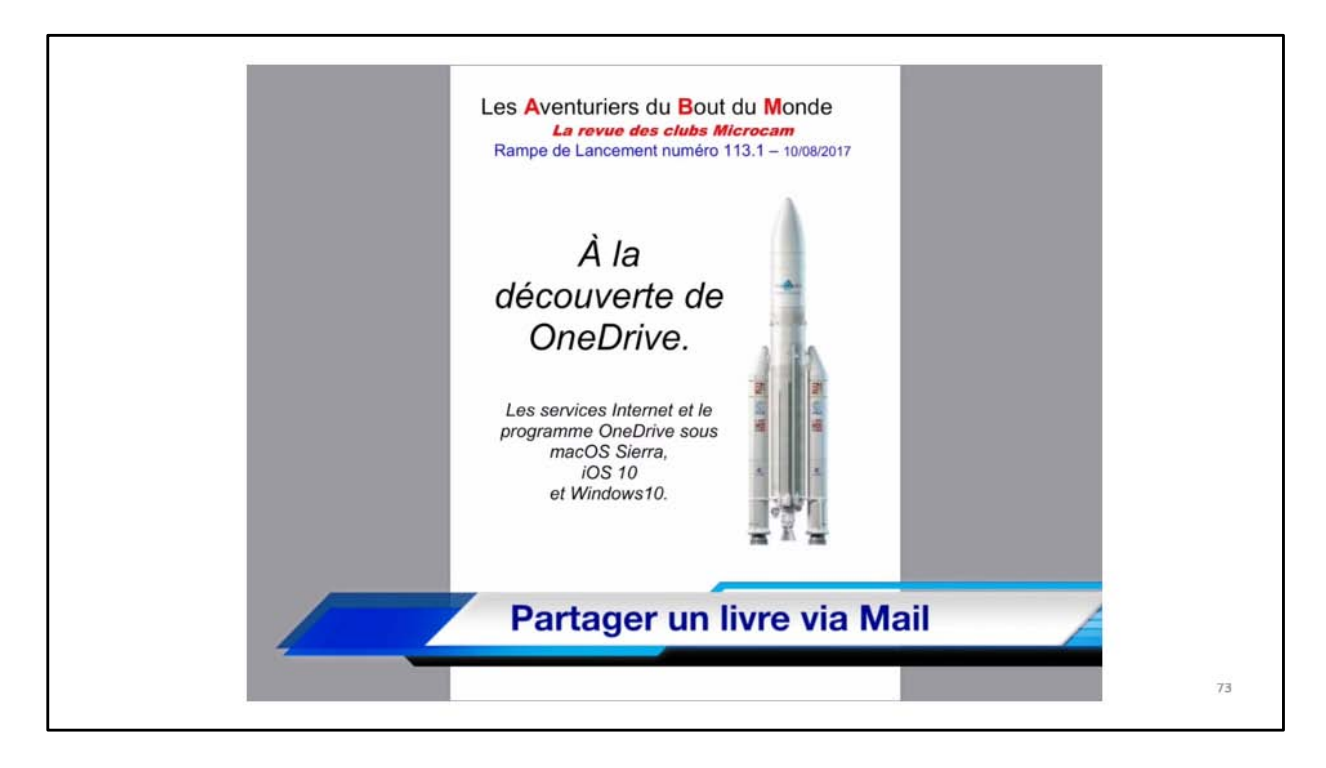

Voici un livre affiché dans l'app Livres.

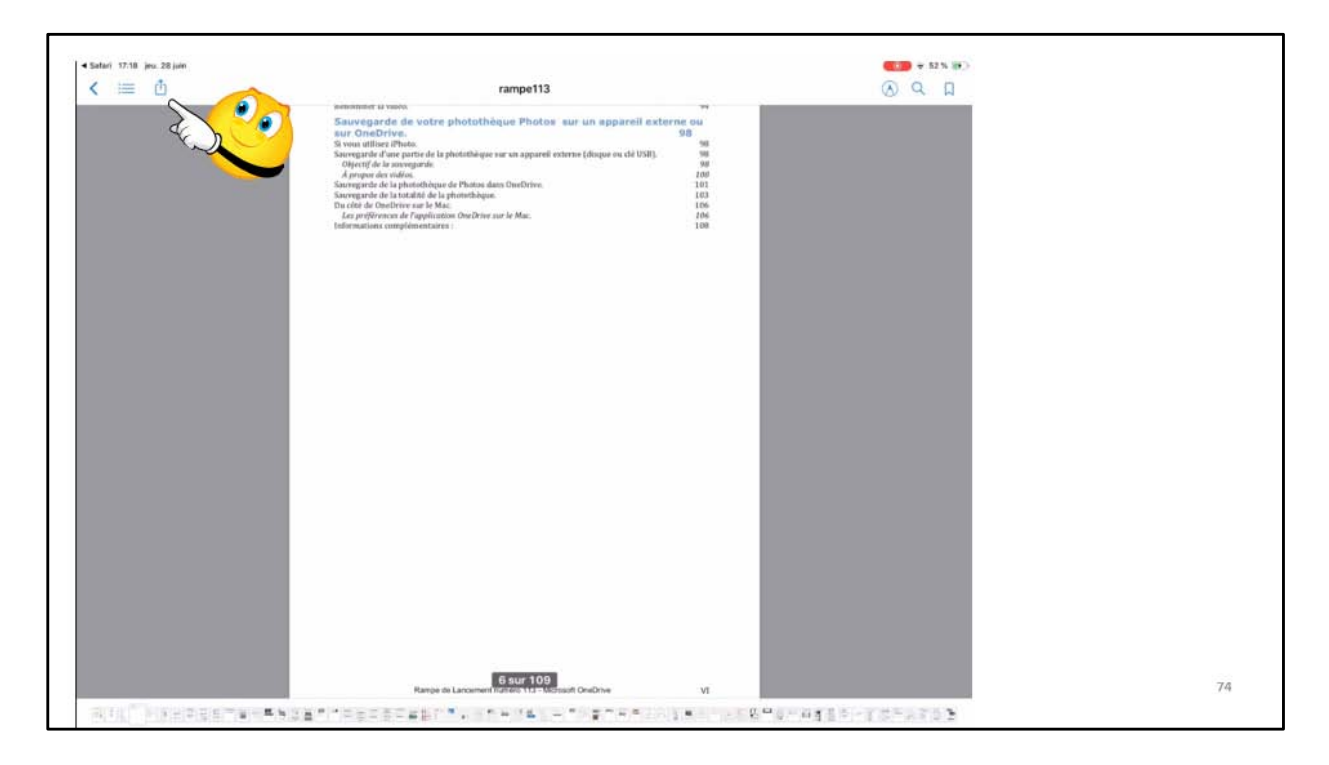

Touchez l'outil partager (en haut à gauche).

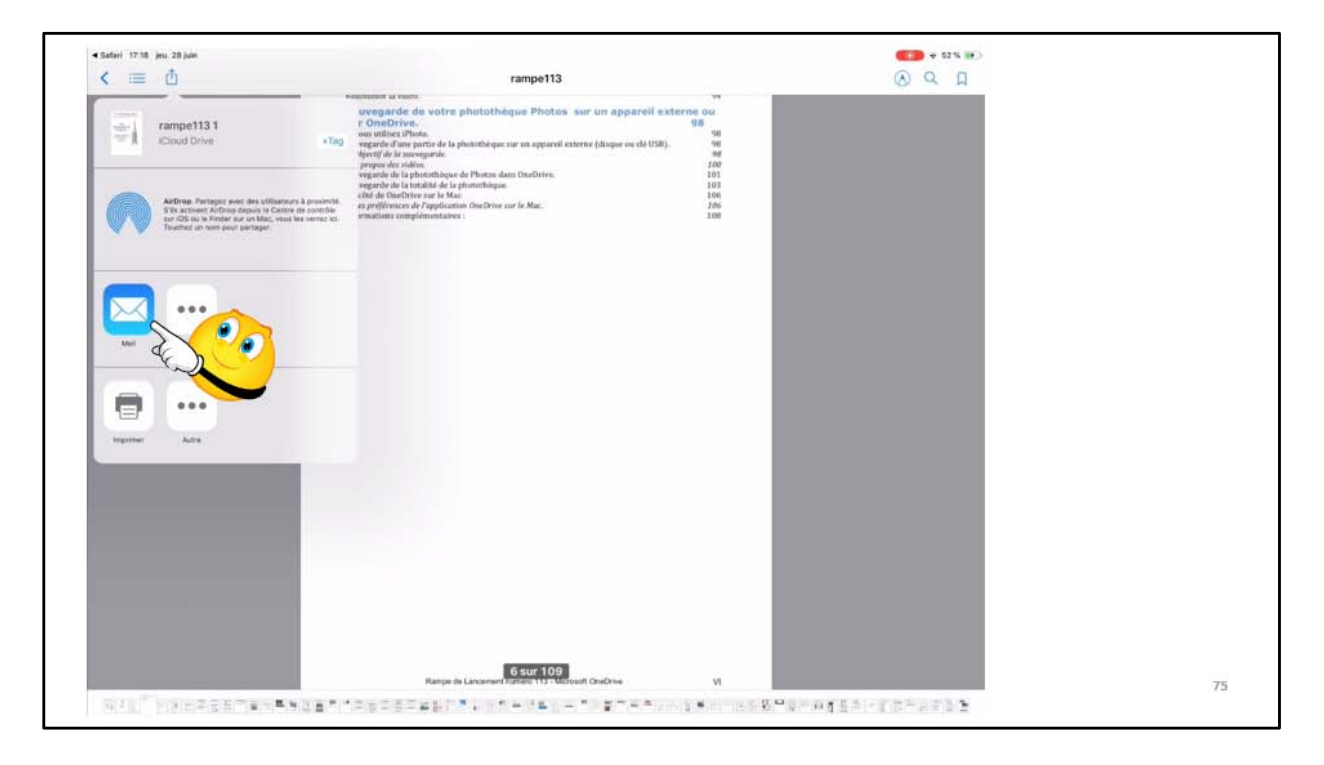

Choisissez l'outil, ici Mail.

| = 🖞 | Annuler | Rampe 113                              | Envoyer |
|-----|---------|----------------------------------------|---------|
|     |         | À : Maison Cornil                      |         |
|     |         | Cc/Ccl, De : ycornil@mac.com           |         |
|     |         | Objet : Rampe 113                      |         |
|     |         |                                        |         |
|     |         | pdf                                    |         |
|     |         | rampe113 1.pdf                         |         |
|     |         | Envoyé de l'iPad Pro d'Yves via iCloud |         |
|     |         | Envoi d'un PDF                         |         |

Le livre sera ajouté à Mail, si ce n'est pas un livre acheté; il faudra compléter le message puis appuyer sur Envoyer.

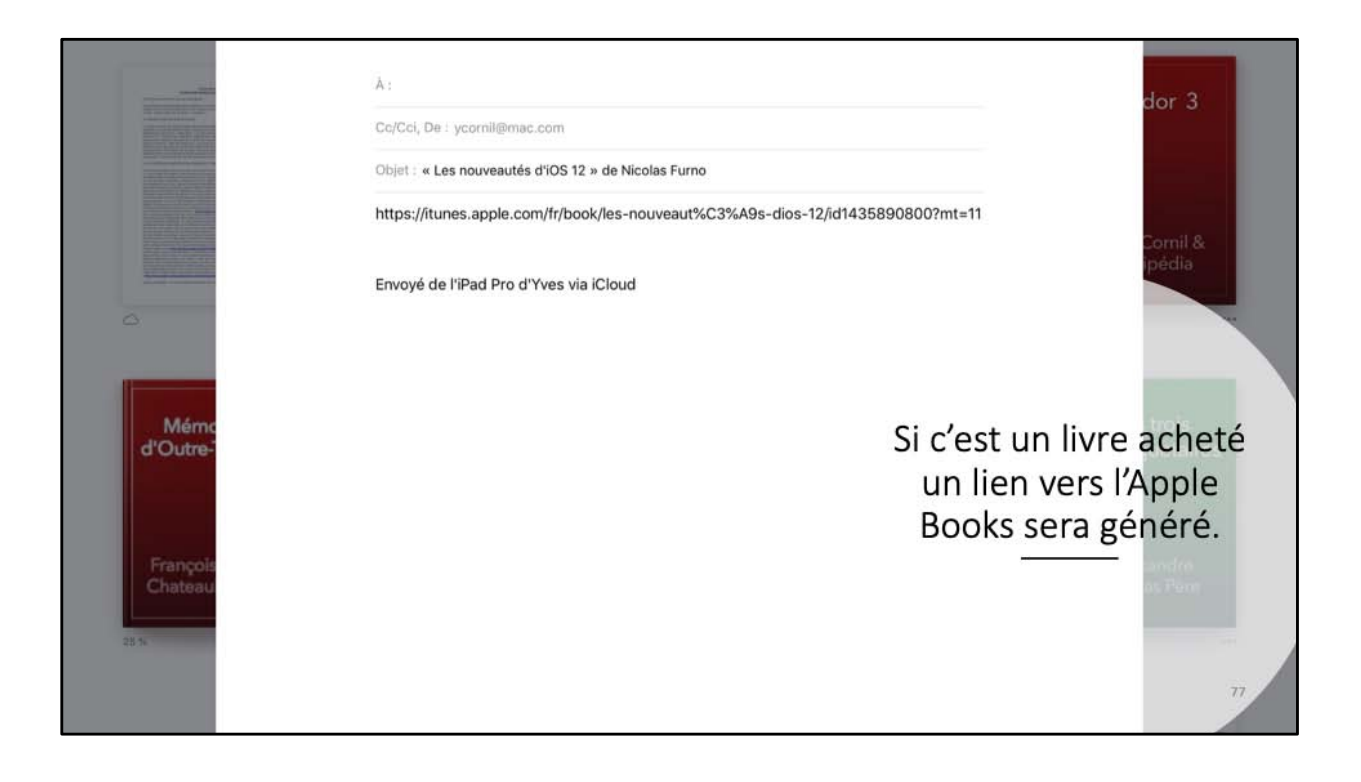

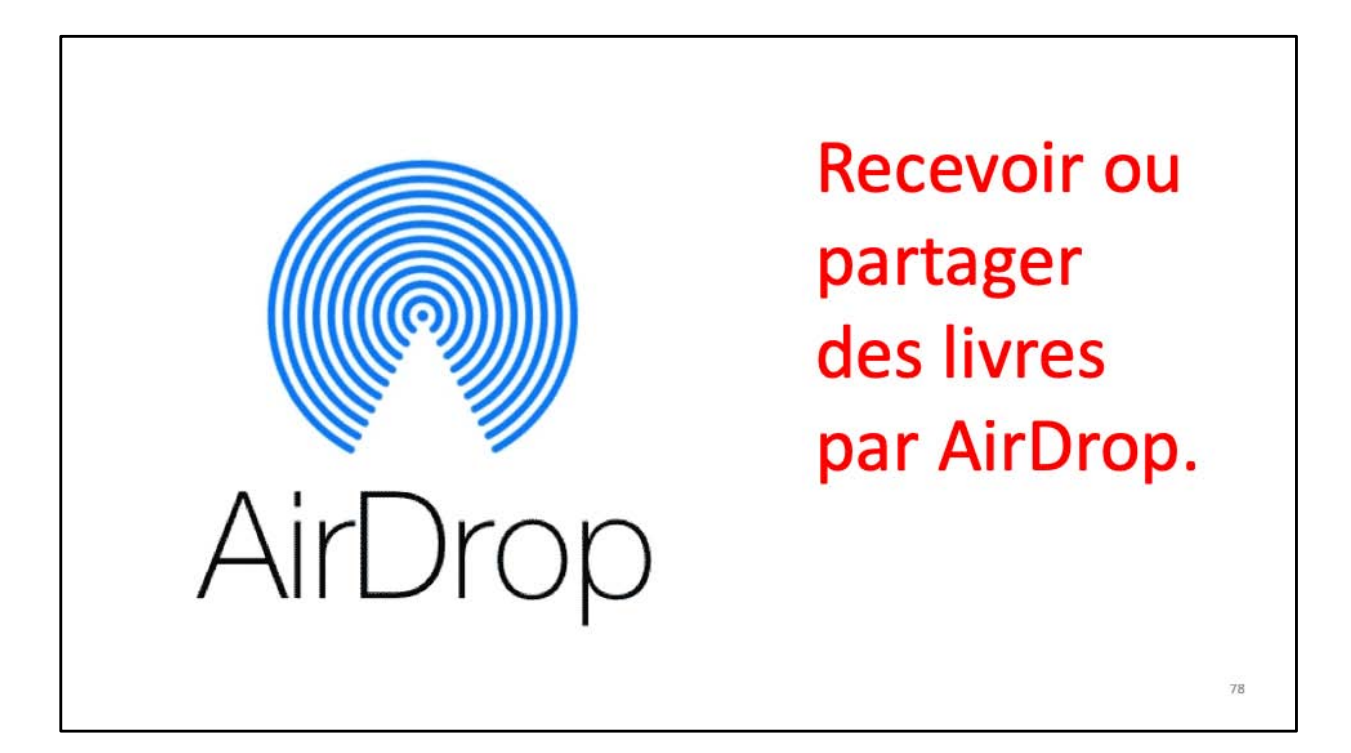

| ibliothèque |                                               | AirDrop<br>Ouvrir avec           |                      | Modifier | Reception d'un |
|-------------|-----------------------------------------------|----------------------------------|----------------------|----------|----------------|
| Fich        | es pratiques                                  | Livres                           |                      |          | d'un livre par |
|             |                                               | iTunes U                         |                      |          | AirDrop venant |
|             | FP59-gestionstockage sur iPhone<br>Yvee Comit | PDF Viewer                       |                      |          | d'un de vos    |
|             | C22200                                        | Documents                        |                      | -        | annacila       |
|             |                                               | PDF to Word                      |                      |          | apparens.      |
|             | Autor income                                  | Scanner pour moi + OCR           |                      |          |                |
| ale         | CARLO                                         | Adobe Acrobat                    |                      |          |                |
|             | FP57-savePhotos2OneDrive                      | PDF Pro                          |                      |          |                |
|             | Autore Inconne                                | Play Livres                      |                      | -0724    |                |
|             |                                               | Kindle                           |                      |          |                |
| 53          | fiches-pratiques                              | File Viewer                      |                      |          |                |
|             | Year Garril                                   | Chrome                           |                      | 144      |                |
| _           |                                               | PDF Gil Word Excel Download View |                      |          |                |
| H           | FP35-teamviewer                               | Prizmo                           |                      |          |                |
| . J         | 48 %                                          | Outlook                          |                      | 744      |                |
|             |                                               | WinZip                           |                      |          |                |
| -           | FP37-officeenglish Windows 2007               | Box                              |                      |          |                |
|             | COUNTRY                                       | PDF Converter                    |                      | 1442     |                |
|             | EP39-suppression-indexation dans Word 2016    | Pearttrees                       |                      |          |                |
|             | Thes Christ                                   | Fichiers                         |                      |          |                |
|             | 00 tricers tall Distribute                    | MobileMemory                     | California Q Antonio | 2        |                |

Quand vous recevez un document par AirDrop il faut choisir l'application qui va le recevoir, ici Livres.

| Dibliotheorie |                         |                | DOF           |                          |            | Andillar      | S              |
|---------------|-------------------------|----------------|---------------|--------------------------|------------|---------------|----------------|
| Bibliotheque  | ee 11                   |                | PDF           |                          |            | modimer<br>** | Partage d'un   |
| anataso -     |                         |                |               |                          |            | _             | d'un livre par |
| and a         | Apowersoft-enreg        |                |               |                          |            |               |                |
|               | Autour inconnu          |                |               |                          |            |               | AirDrop.       |
|               |                         |                |               |                          |            | -             |                |
|               | Apple TV                |                |               | bravade-fo               | Ibne       |               |                |
|               | Apple, Inc.             |                |               | Auteur incom             | N          |               |                |
|               |                         |                |               |                          |            |               |                |
| 100           | bravade-fond1           |                |               | Supprimer                | <b>9</b> 0 |               |                |
| CT.T.         | Auteur incomnu          |                |               | Renommer                 | /          | 0             |                |
| N.            | 415                     |                |               | Aiouter à la liste d'en  | vine O=    | bur           |                |
| 1000          | CCTP ELYSEE FACADE      | ARRIERE        |               | Aloniei e le liste d'ell |            |               |                |
|               | marc                    |                |               | Ajouter à la collection  | n 💁        |               |                |
| - Bran        | 60 % (C)                |                |               | Marquer comme tern       | niné 🧭     | **            |                |
| THE.          | chaines-orange          |                |               | Partager le PDF          | đ          |               |                |
| 推动            | MC802384                |                |               | 2)15                     | _          |               |                |
| THEF.         | 00.16                   |                |               |                          |            |               |                |
|               | Cilac partage - Flux de | photos         |               |                          |            |               |                |
|               | Auteur Inconnu          |                |               |                          |            |               |                |
|               | 300 %                   |                |               |                          |            | **            |                |
|               | Cilac-adh2017           |                |               |                          |            |               |                |
|               | Yves Comil              |                |               |                          |            |               |                |
|               | 300.%                   |                |               |                          |            | **            |                |
|               |                         | and succession | and a success |                          | A SHOW     |               |                |

Pour partager un livre touchez le 3 petits point à droite puis choisissez l'outil. Vous ne pourrez pas partager un livre acheté sur l'Apple Books; cela génèrera un aperçu dans l'Apple Books ou un lien vers l'Apple Books.

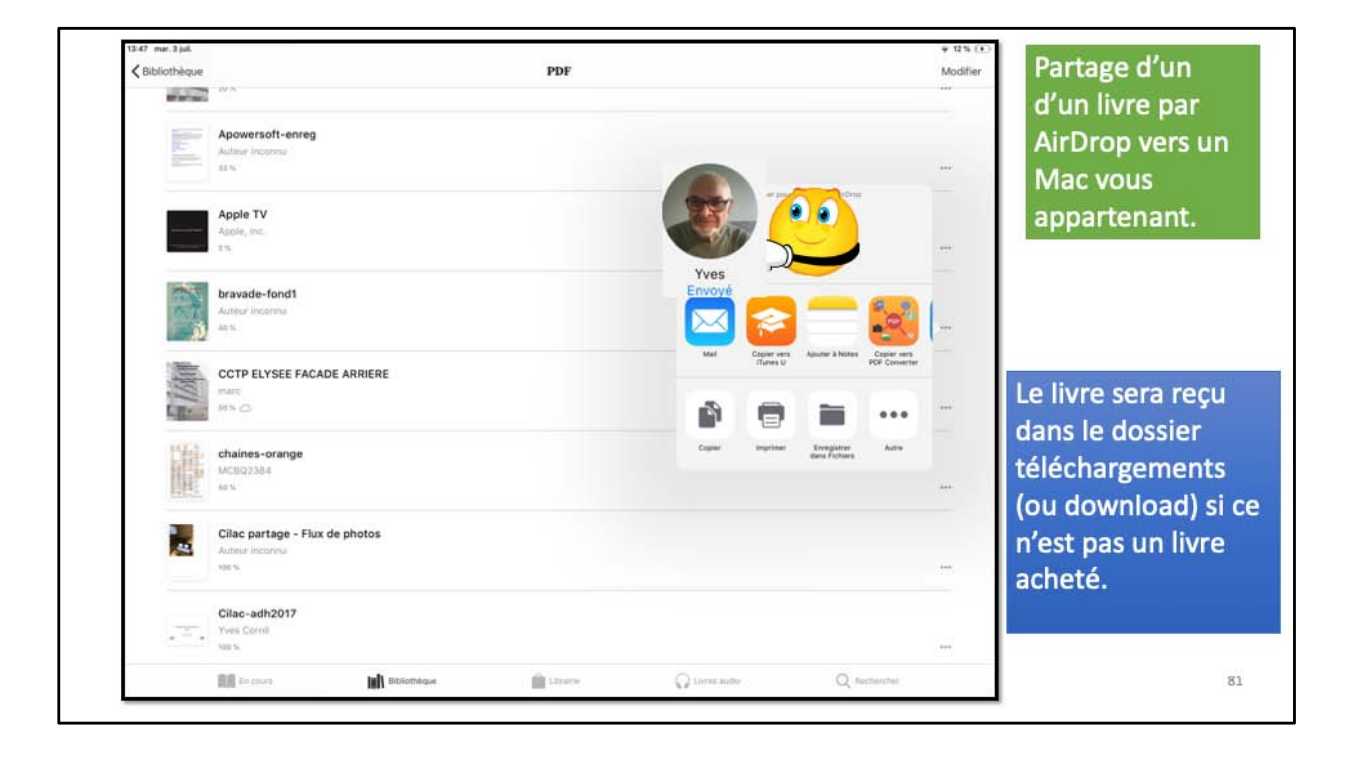

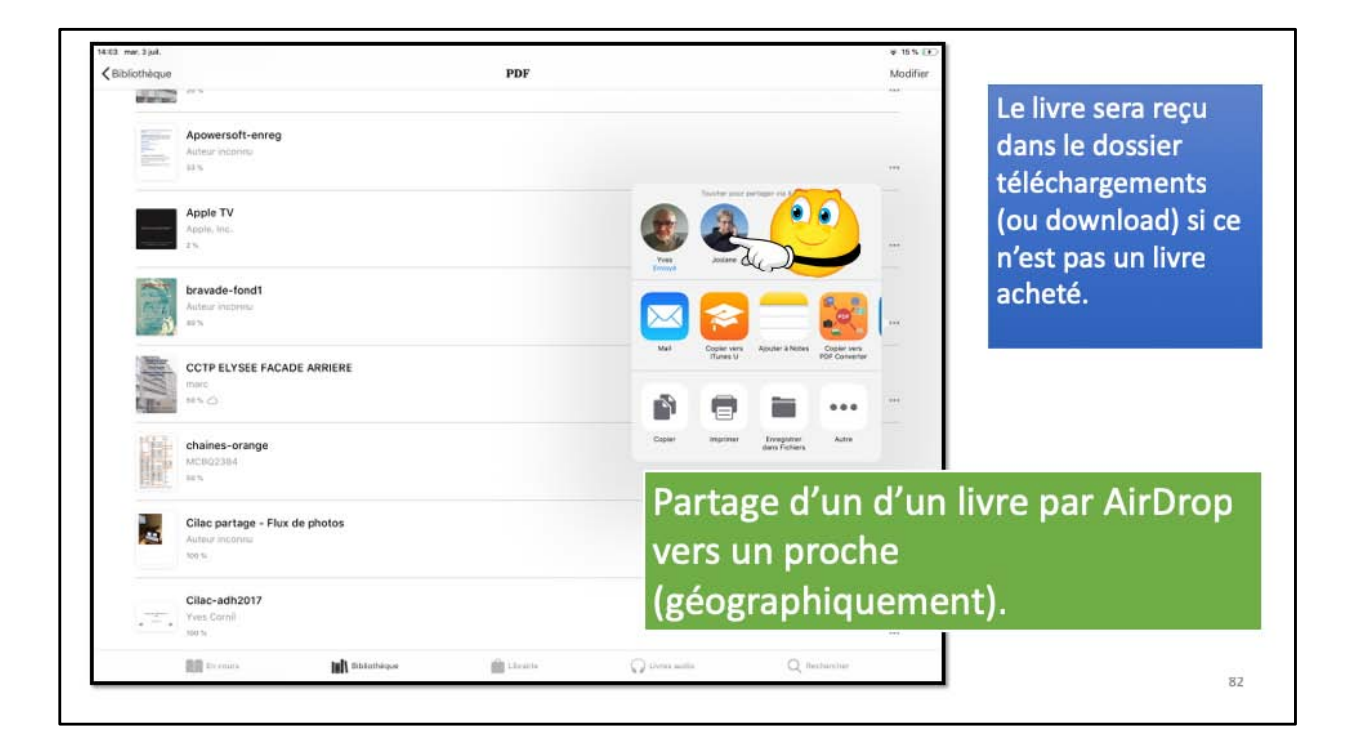

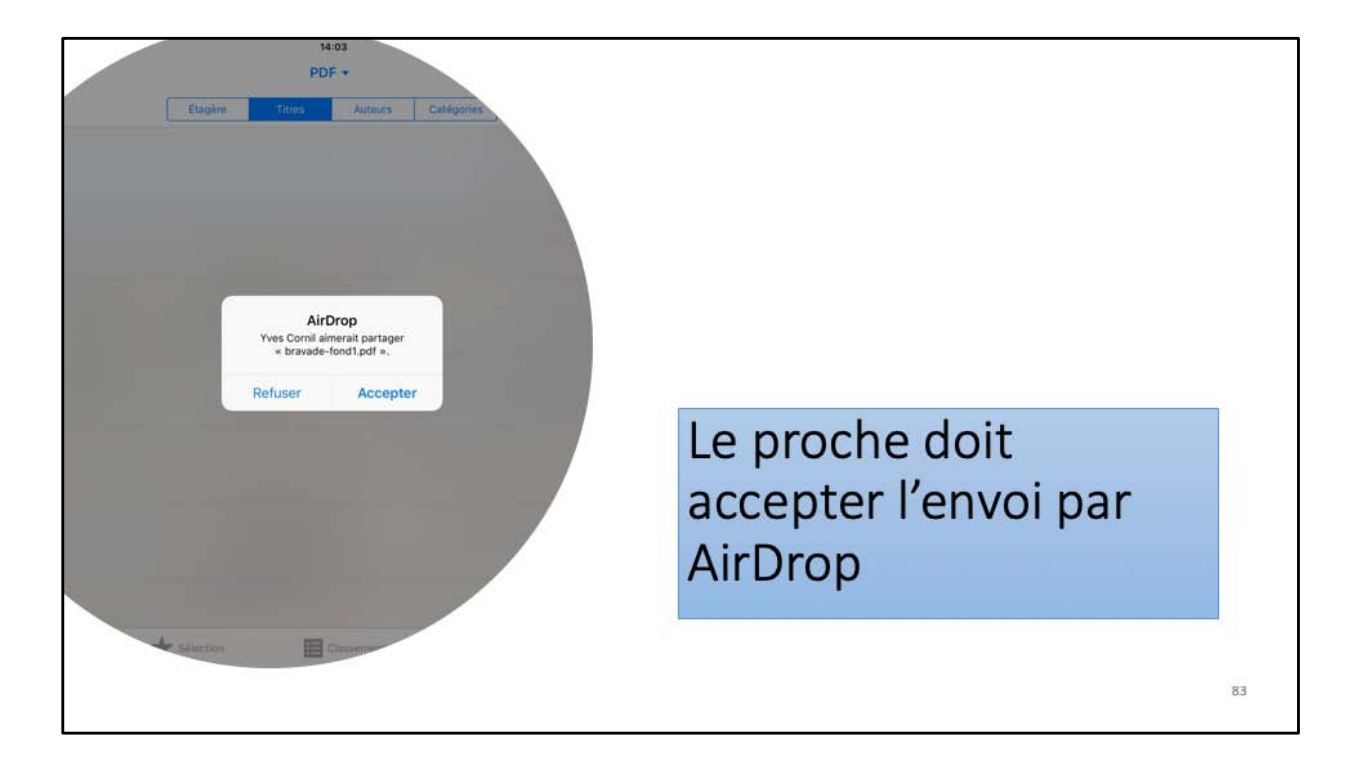

| * .        |             | 14:03<br>AirDrop |          | \$ so % ■><br>Sélectionner |                     |
|------------|-------------|------------------|----------|----------------------------|---------------------|
|            | Étagér      | Ouvnr avec       | tégories |                            |                     |
|            |             | Tunes 11         |          |                            |                     |
|            |             | PDF Expert       | 100      |                            | -                   |
|            |             | Adobe Acrobat    | 100      |                            | Le proche a         |
|            |             | Play Livres      |          |                            | accepté l'envoi par |
|            |             | Prizmo           |          |                            | AirDrop: il         |
|            |             | Chrome           |          |                            | stockera ici le     |
|            |             | Outlook          |          |                            | livre dans iBooks   |
|            |             | PDF Converter    | 1000     |                            | INTE Gans IBOOKS    |
|            |             | Pearltrees       |          |                            | sous IOS 11.        |
|            |             | Fichiers         |          |                            |                     |
|            |             | MobileMemory     |          |                            |                     |
|            |             | AVPlayerHD       | 1000     |                            |                     |
|            |             | TeamViewer       | 100      |                            |                     |
| Mes.livres | * Selection | QuickSupport     | Autours  | PActata                    |                     |

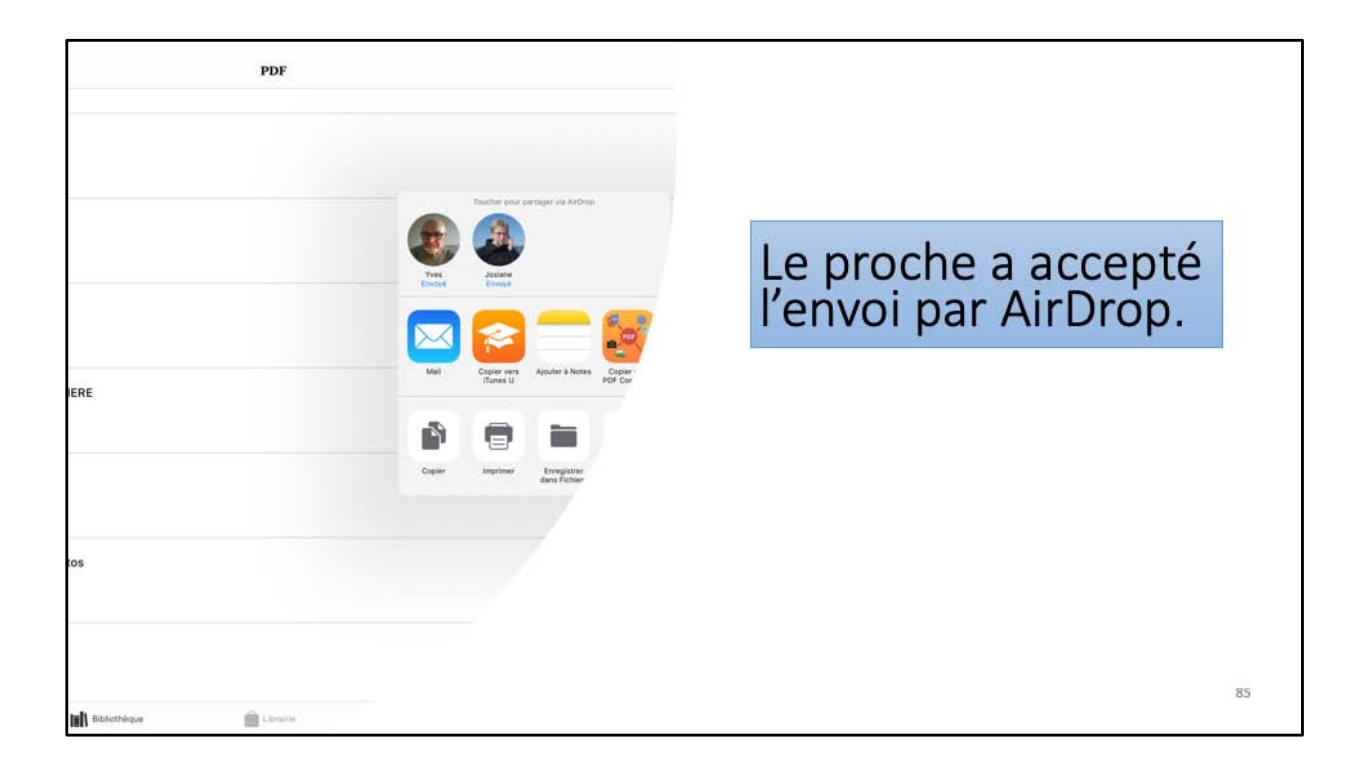

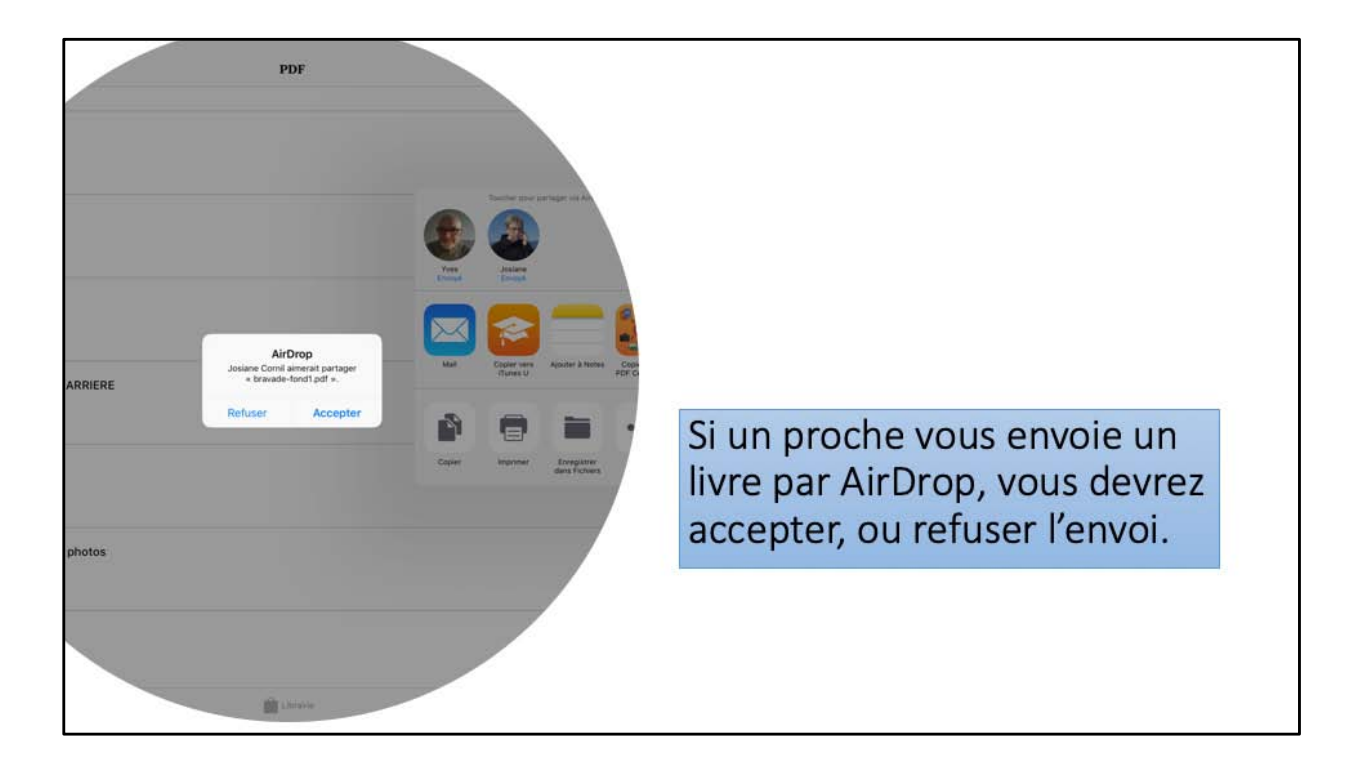

| arrester Apple CASh super- | A A RANDON DATA AND AND AND AND AND AND AND AND AND AN                                                                                                    |
|----------------------------|----------------------------------------------------------------------------------------------------|
| 1944                       | 📽 Mail Plant Phone Watch TV Music Assistance Q 🖸                                                                                                    |
|                            | Aperçu d'iTunes Musique Vales Casaments                                                                                                    |
|                            | Mémoires d'Outre-Tombe         Mes de cet autorité         Mes           François-René Chateaubriand         Voin provet billiobarge cet time de litre sur Apple Books sur voire Appareil ROS.         No                                                                                                    |
|                            | Mémoires<br>d'Outre-Tombe<br>d'Extre Tombe autor sont autor sont autor autores anno 40 français-set de l'Ansaultaiset, autor la verdance i camera-inter.                                                                                                    |
|                            | D'autres ont aussi acheté<br>François-René<br>Chatao-beland                                                                                                    |
|                            | Official and State         Marchan         Marchan                                                                                                    |
|                            | Caravat<br>Dispondels sur Phane, Paul,<br>Caravat Descent State<br>Caravat Descent State<br>Structure<br>Structure<br>Stru |
|                            | Lidner Full Dennin<br>Agen: 787<br>Langer Fongan                                                                                                    |
| SI C                       | est un livre acheté un lien vers l'Apple Books sera généré                                                                                                    |

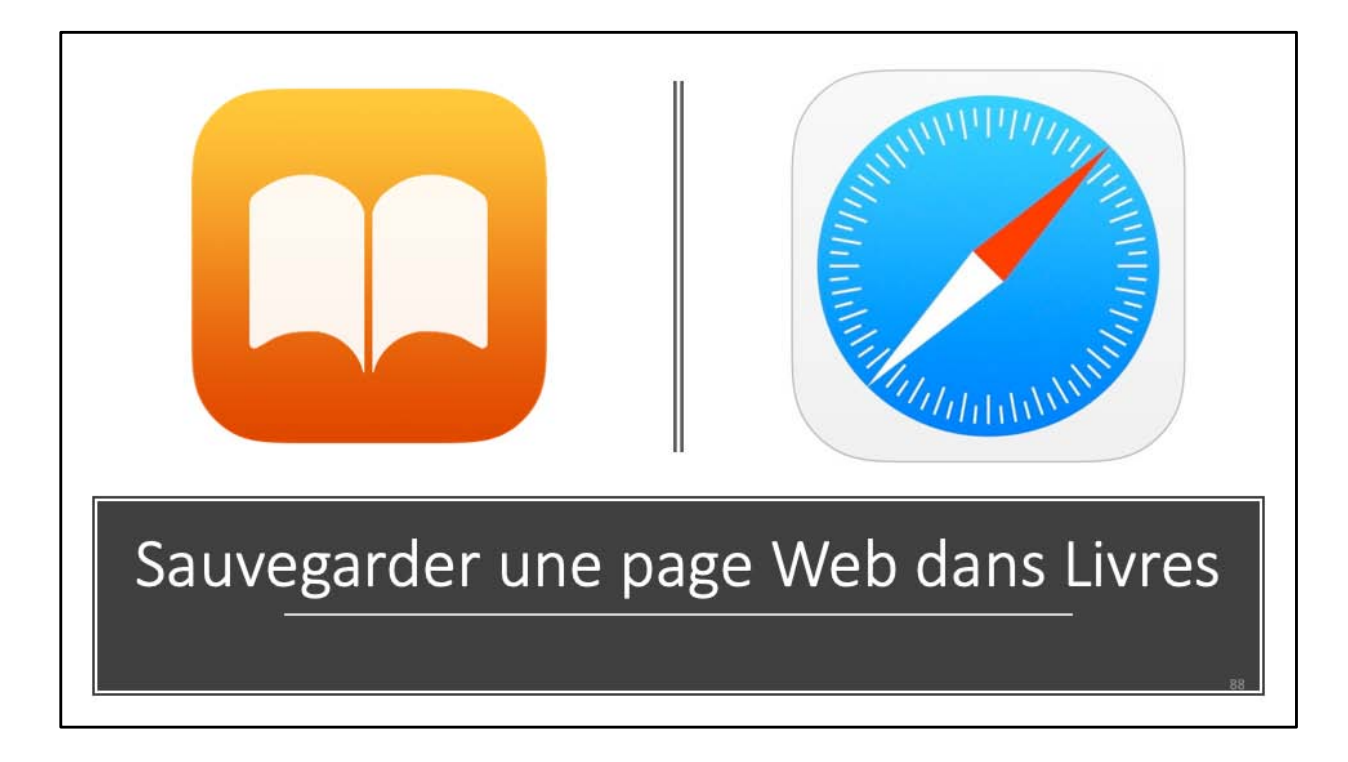

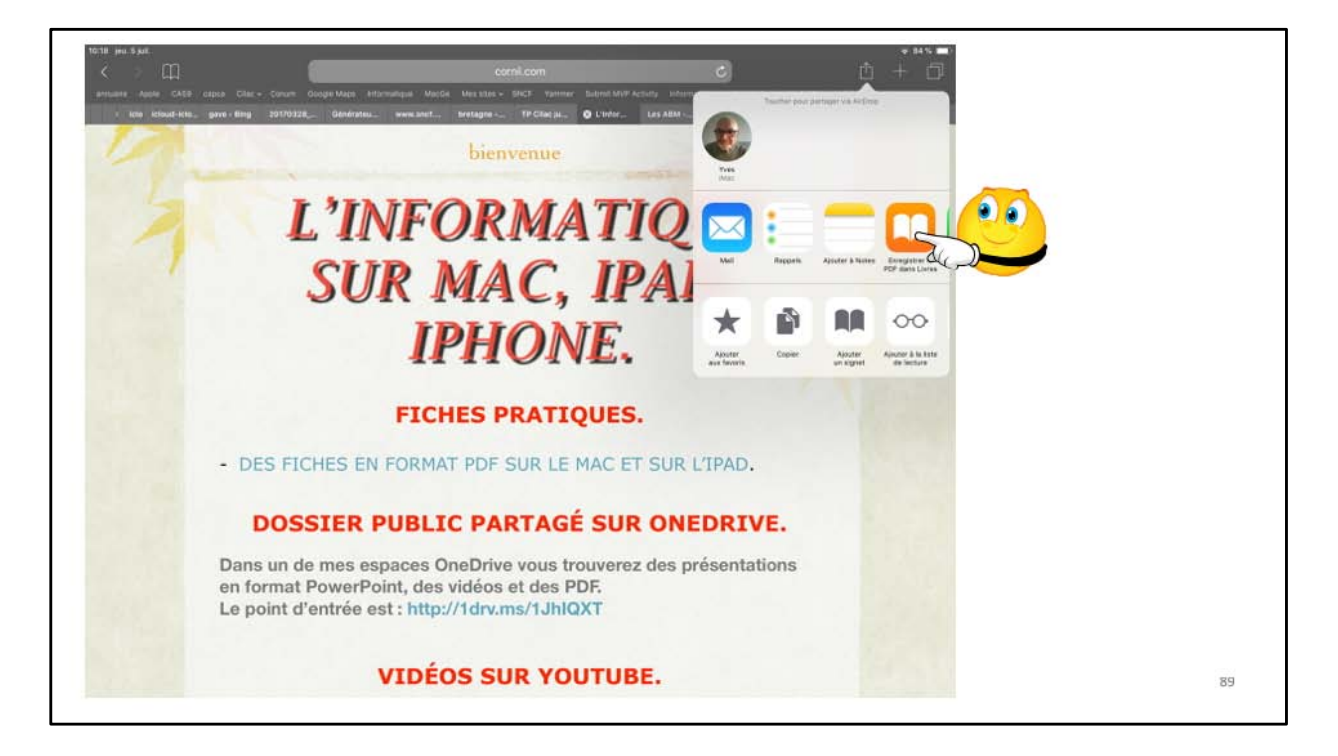

Touchez l'outil partage dans safari puis enregistrer dans Livres.

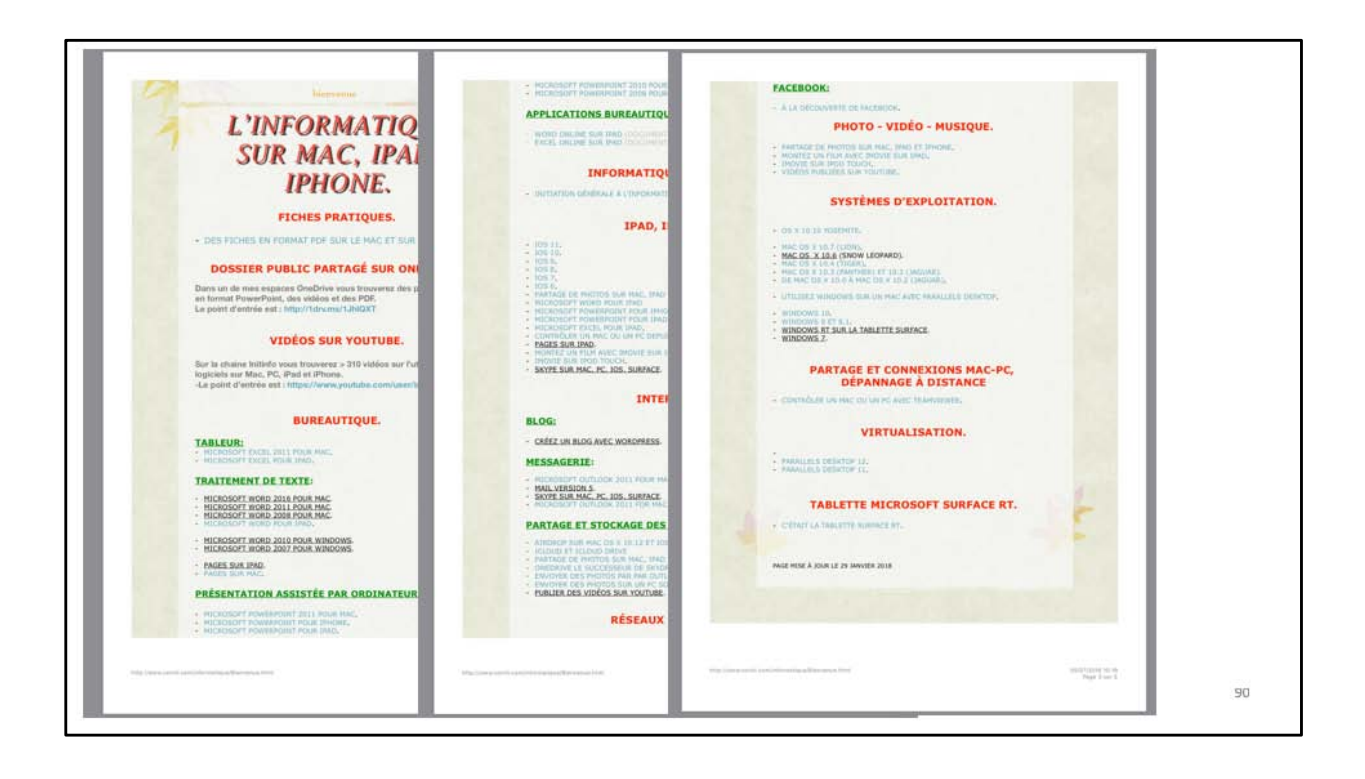

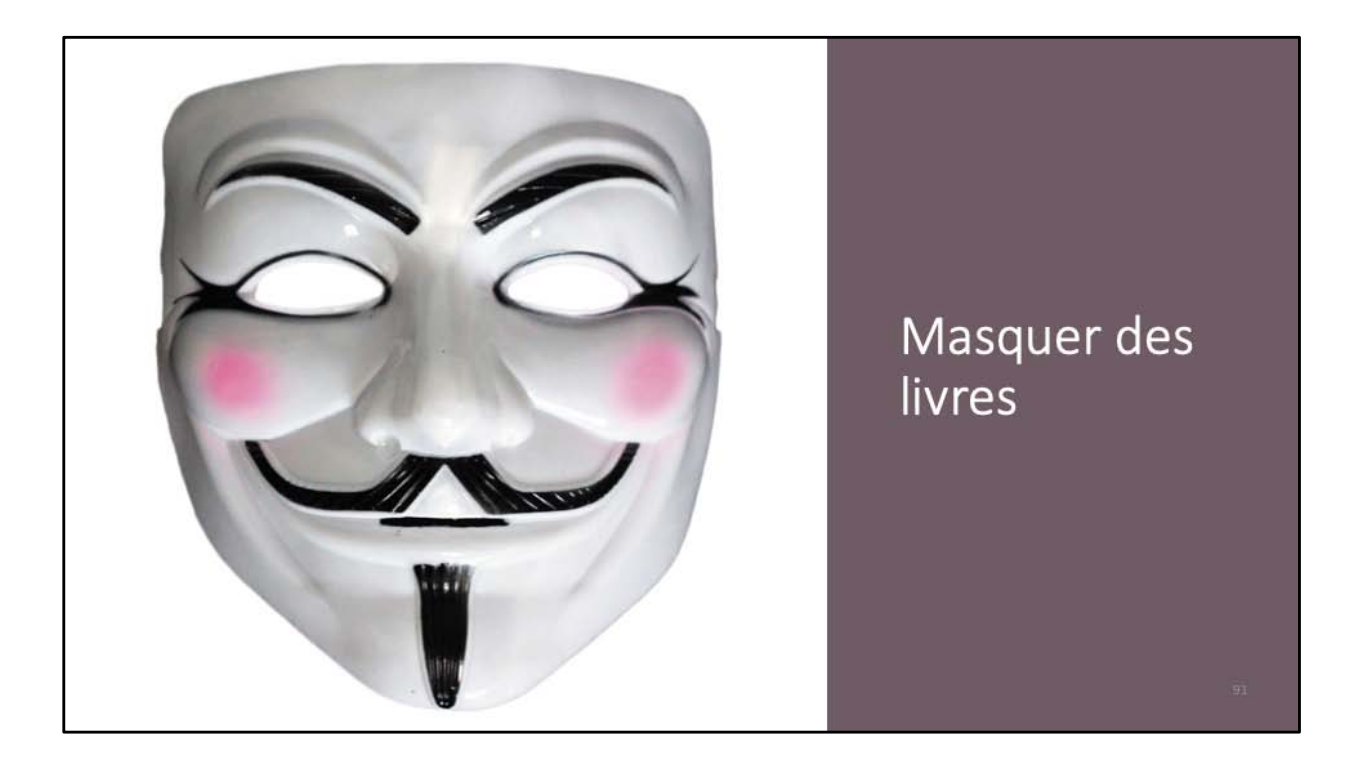

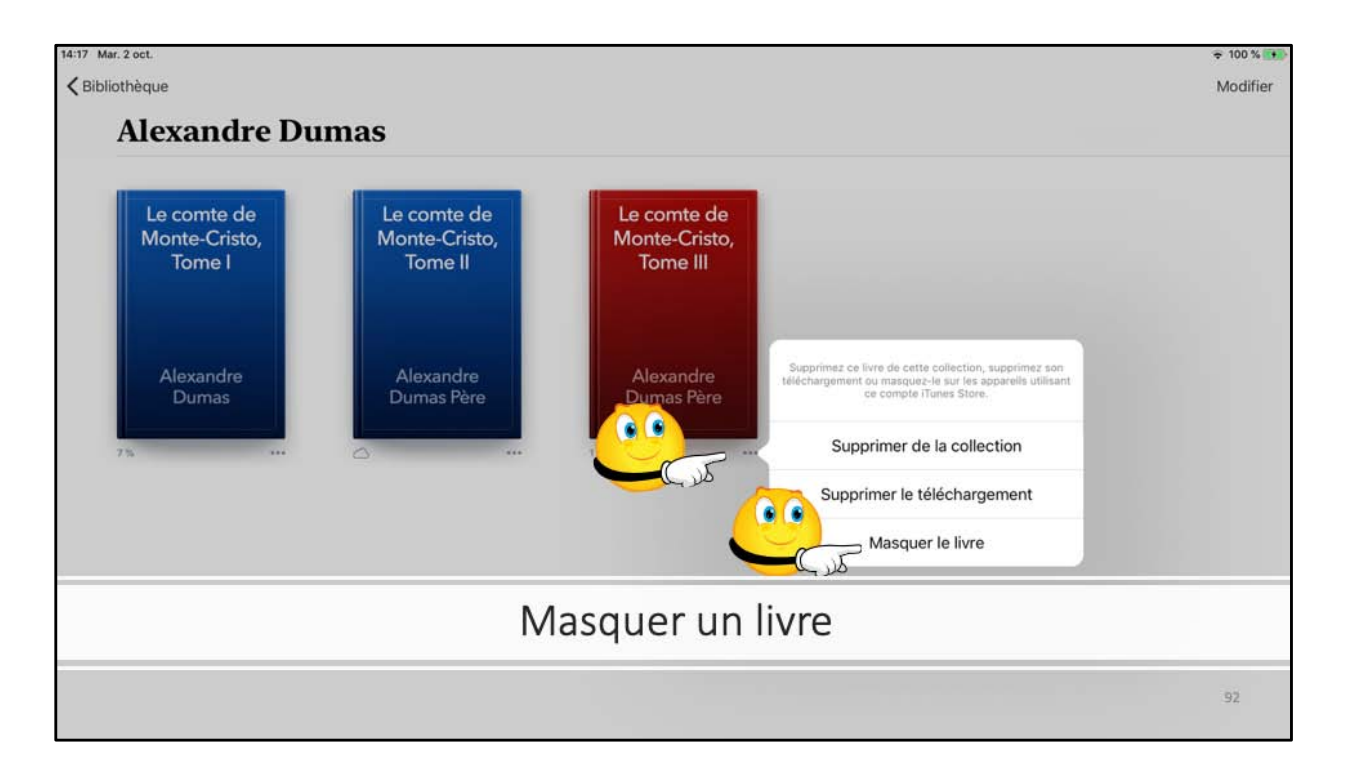

Les livre achetés, même supprimés resteront visibles (avec un nuage) dans Livres. Pour masquer un livre touchez Masquer le livre.

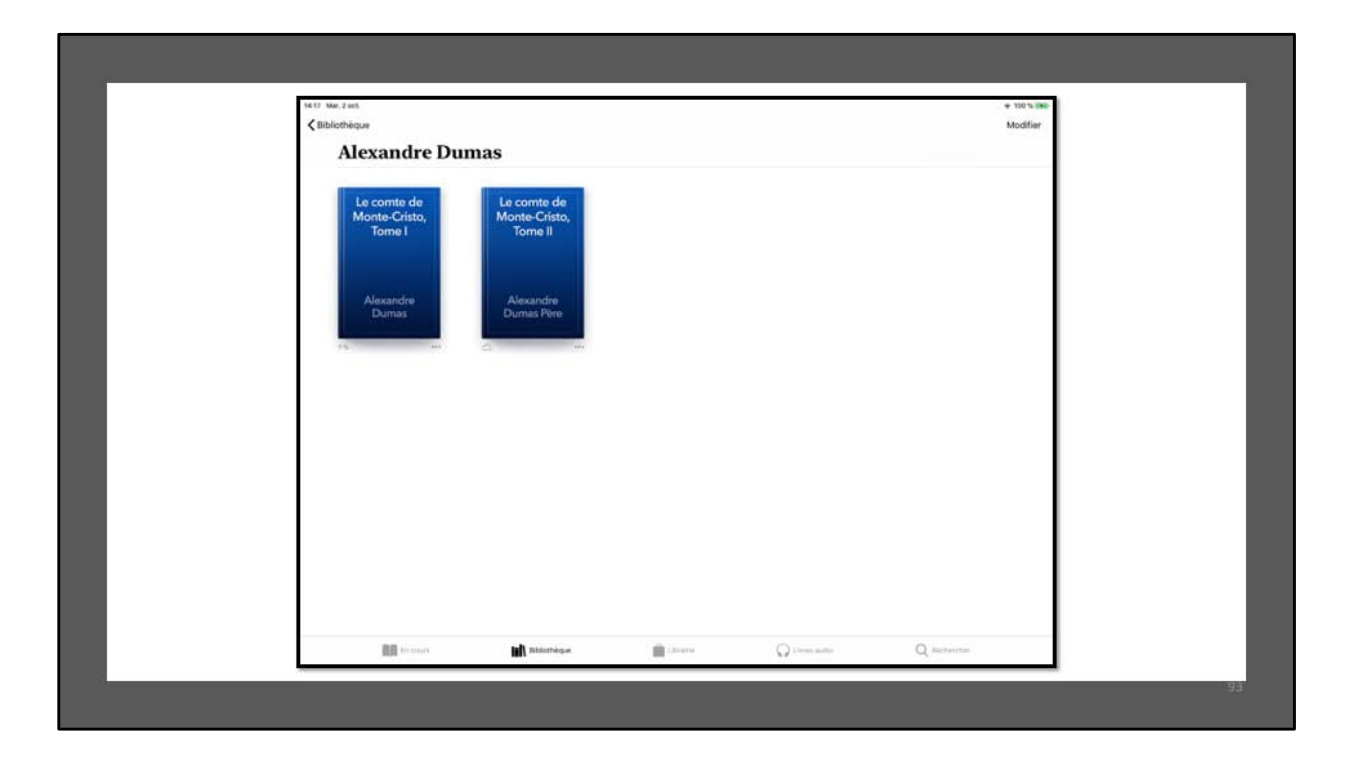

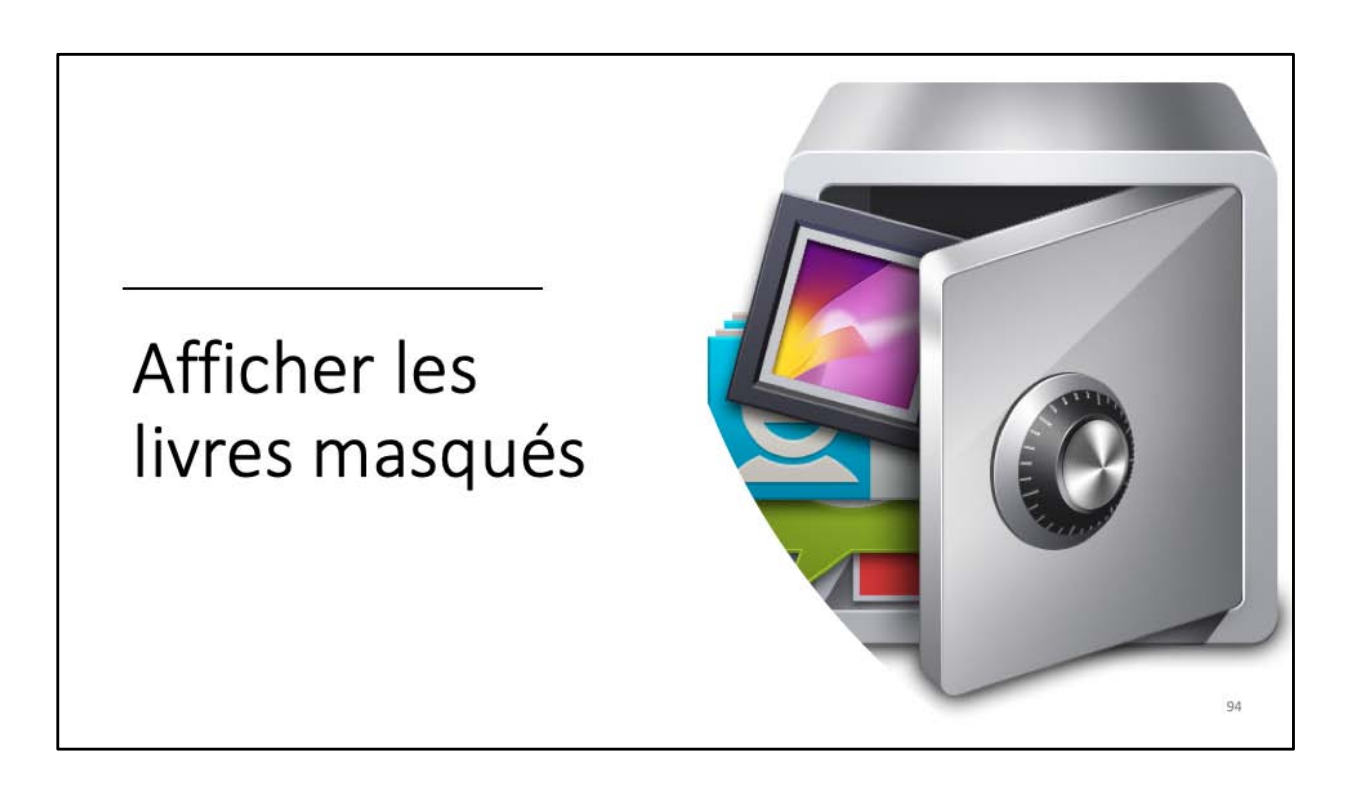

| En cours                                                                                                    |                                                                                                    |                                                                                                    |                        |
|----------------------------------------------------------------------------------------------------|----------------------------------------------------------------------------------------------------|----------------------------------------------------------------------------------------------------|------------------------|
| C. Merun                                                                                                    | RECENT                                                                                                    |                                                                                                    | هنر                    |
|                                                                                                    | Ma Ma                                                                                                    | All Carlos Andrewski and All State & All Andrewski and All State & All Andrewski and All State & All Andrewski and All State & All Andrewski and All Andrewski and All Andre<br>All Andrewski and All Andrewski and All Andrewski and All Andrewski and All Andrewski and All Andrewski and All Andrewski and All Andrewski and All Andrewski and All Andrewski and All Andrewski and All Andrewski and All Andrewski and A |                        |
|                                                                                                    | 12                                                                                                    |                                                                                                    | 0                      |
|                                                                                                    | In the second second se |                                                                                                    | macOS MOJAVE           |
| i manifestation and a second second                                                                                                    | 175                                                                                                    |                                                                                                    |                        |
| Pad User Guide for IOS 12                                                                                                    | Les nouveautés d'105 12 Vous et Vo                                                                                                    | otre Mac 145 ios12-majsyst Le                                                                                                    | guide de macOS Mojave  |
| 14.6                                                                                                    | . and 1916                                                                                                    | (CONTRO) 17                                                                                                    | s :                    |
| Liste d'amvies                                                                                                    |                                                                                                    |                                                                                                    |                        |
| Laste d'envies<br>Las livret qui vinus almentet lire po                                                                                                    | e la suita.                                                                                                    |                                                                                                    |                        |
| Fables de La                                                                                                    | 4 Everyone 4 Everyone 4 Everyone                                                                                                    | Company     Company     C         | Les trois              |
| Portaine                                                                                                    |                                                                                                    | Denning July (                                                                                                    | Houseperator           |
| and the second second sec | A 1.4 A 1.4                                                                                                    | 1 🔨 📖                                                                                                    | Alexandre Duran Billio |
| James die La                                                                                                    |                                                                                                    |                                                                                                    |                        |
| Postaline<br>Postaline<br>Postaline                                                                                                    |                                                                                                    | and MEDLIVEALS and 16 %                                                                                                    |                        |
| California<br>California<br>California<br>California                                                                                                    | ··· · ··· ··· ··· ··· ··· ··· ··· ···                                                                                                    | <b>Courtes</b> 11.5                                                                                                    |                        |

Pour afficher les livres masqués allez dans récents puis touchez l'icône de votre compte (en haut àdroite).

| En cours                                                          |                                                |              |                                                      |    |
|-------------------------------------------------------------------|------------------------------------------------|--------------|------------------------------------------------------|----|
| ACTUEL                                                            | RECENT                                         |              |                                                      |    |
|                                                                   | Compte                                         | Terminer     |                                                      |    |
| Departs motion in these age of the                                | Yves Cornil<br>Bras.com                        | Prozega de C |                                                      |    |
|                                                                   | MES ACHATS                                     |              | macOS MOJAVE                                         |    |
|                                                                   | Mises à jour     Livres                        | 2 >          |                                                      |    |
| iPad User Guide for IOS 12                                        | C Livres audio                                 | 0 >          | Le guide de macOS Majave                             |    |
|                                                                   | ACHATS DE LA FAMILLE  Josiane                  | - 2          |                                                      |    |
| Liste d'envies<br>Les trees tale veux attentes fins par la valle. | Gérer les articles masqués                     | <u>.</u>     |                                                      |    |
| Fables de La Everyone Exercision Grante e                         | Afficher les livres que vous aviez masqués. du |              | MacBook     Deservat     Les trois     mousquetaires |    |
| and a second                                                      |                                                |              | Annata                                               |    |
|                                                                   |                                                |              | Bile an Pr. an                                       |    |
|                                                                   | whereas the same                               |              |                                                      | 96 |

Touchez ensuite Gérer les livres masqués.

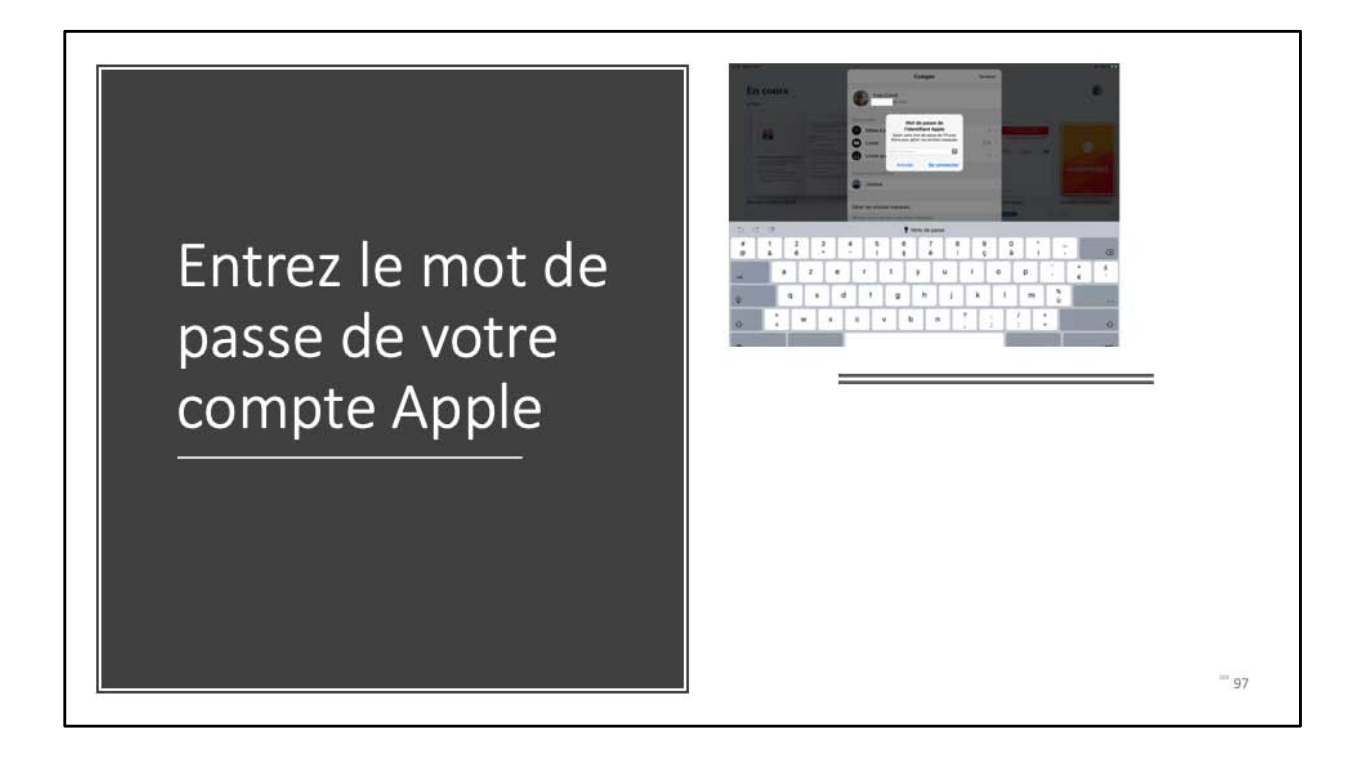

| Compte<br>Compte<br>Compte<br>Compte<br>Compte<br>Constante des ca<br>Margine Ladie forance<br>Paragene Ladie forance<br>Margine Ladie forance<br>Margine Ladie<br>Margine Ladie<br>Margine Ladie<br>Margine La | Eléments masqués   Arreners   Arreners   Martine de marcos de marcos Mojave   Arreners   Arreners   Arreners   Arreners   Arreners   Arreners   Arreners   Arreners   Arreners   Arreners   Arreners   Arreners |
|----------------------------------------------------------------------------------------------------|----------------------------------------------------------------------------------------------------|
| RECENT     RECENT     Compte     Compte      Compte <b>Control of Monte-Cristo, Tom Tom Control of Monte-Cristo, Tom Tom Control of Monte-Cristo, Tom Control of Monte-Cristo, Tom Control of Monte-Cristo, Tom Control of Monte-Cristo,</b>                                                                                                    | Terminer<br>ents masqués<br>de jaux de<br>betg <sub>an</sub><br>(AFFICHER)<br>(AFFICHER)<br>(AFFICHER)                                                                                                    |
|                                                                                                    | Compte                                                                                                    |

Touchez ensuite Afficher en face du livre choisi.

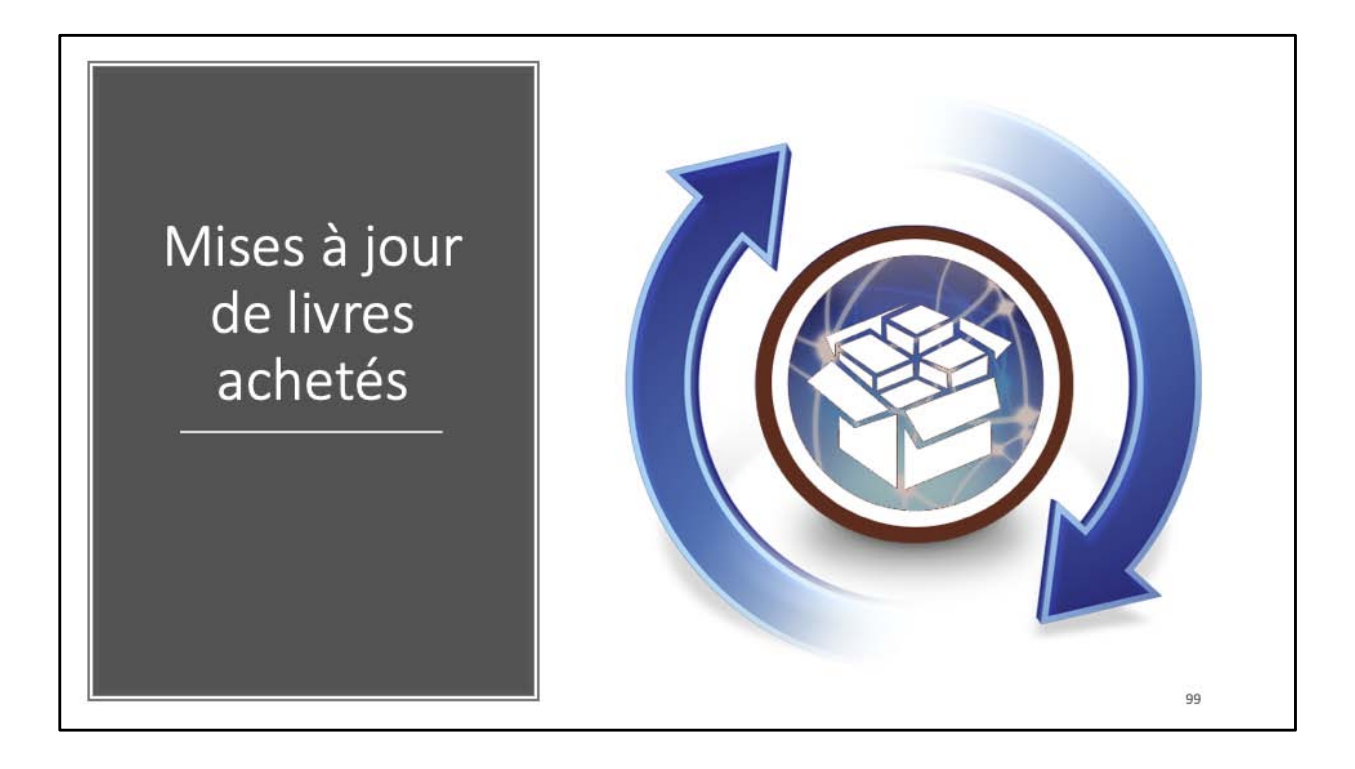

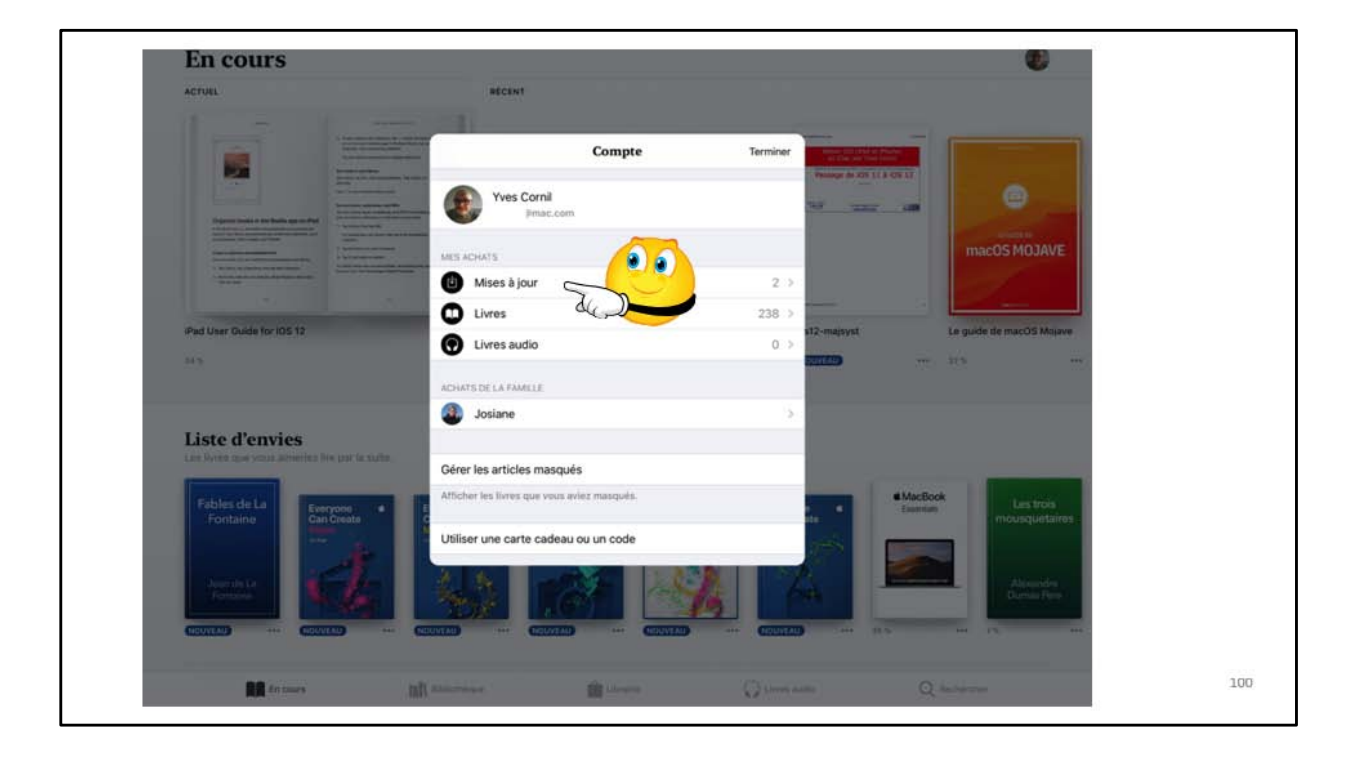

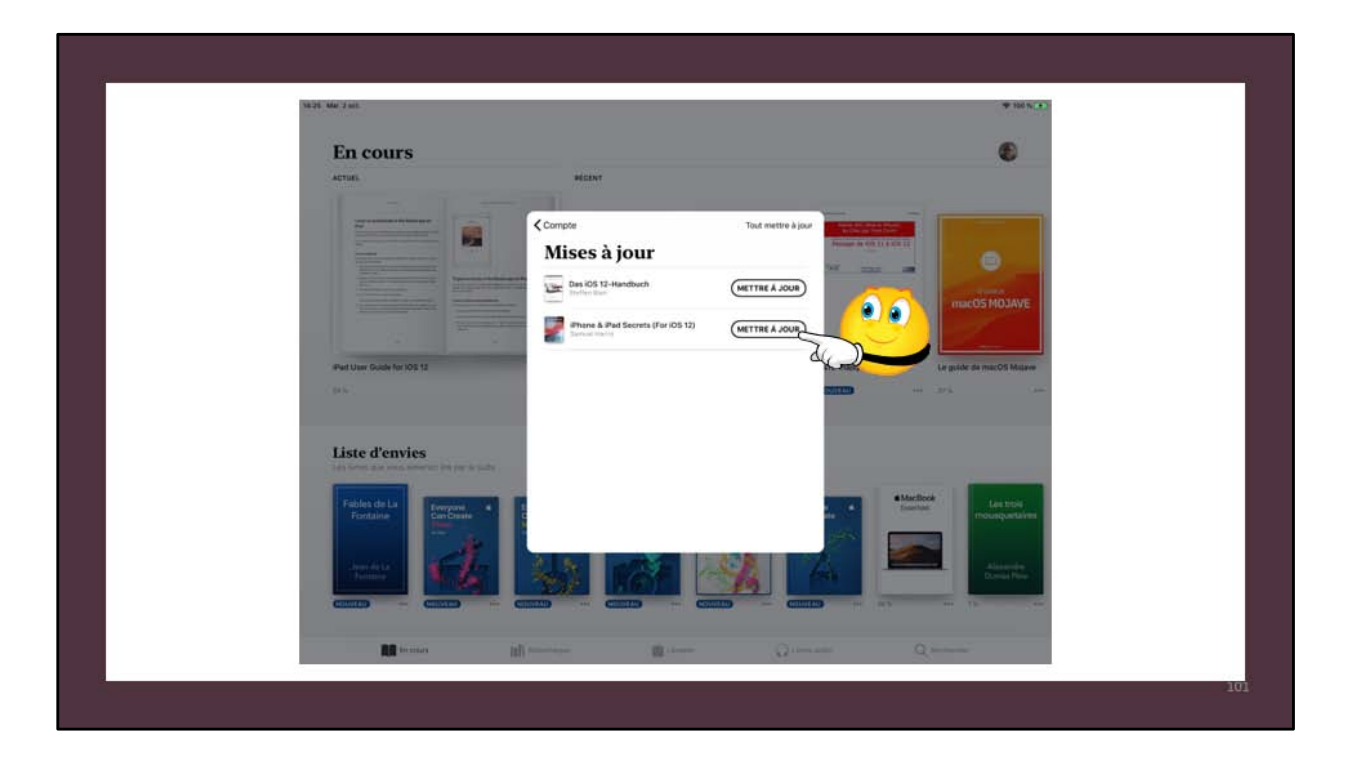

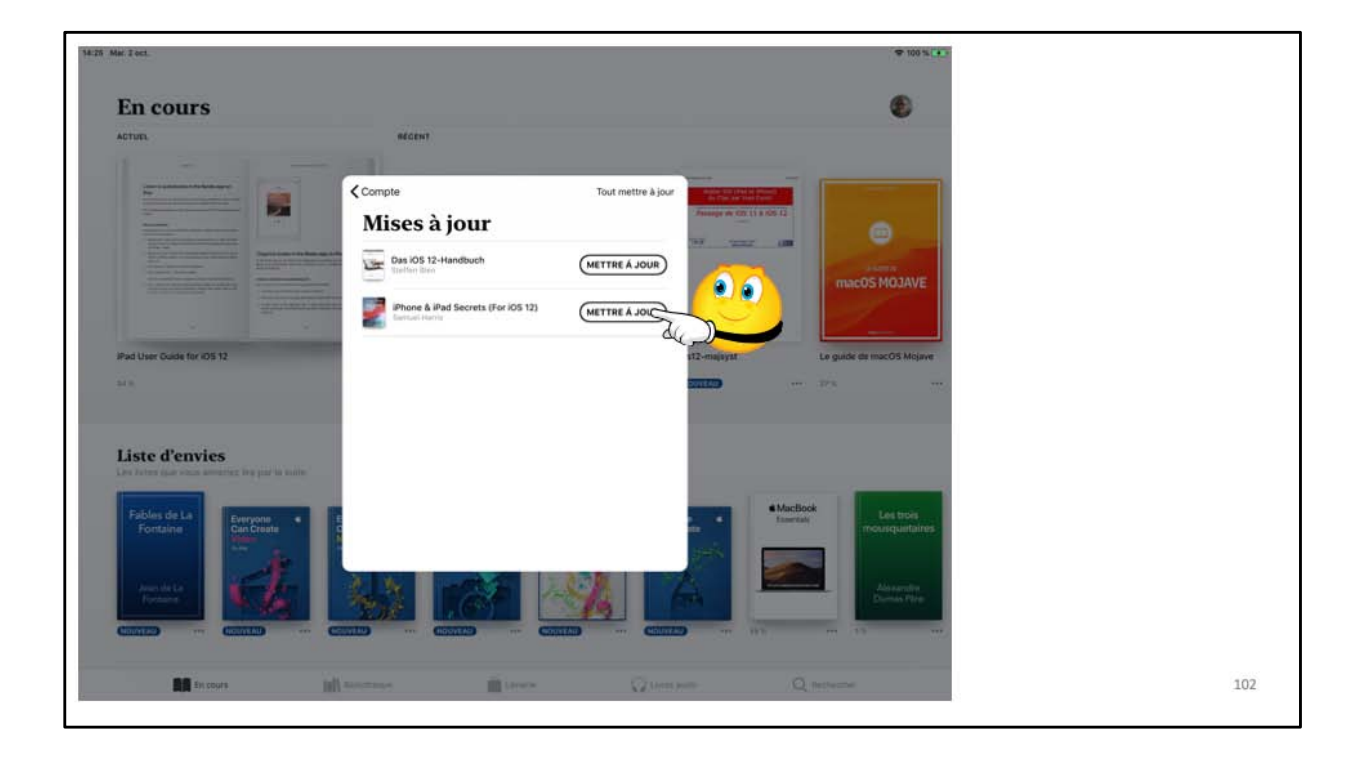

| Contraction of the second second second second second second second second second second second second second s |                                                                                                    | * 10 N                                |
|----------------------------------------------------------------------------------------------------|----------------------------------------------------------------------------------------------------|---------------------------------------|
| En cours                                                                                                    |                                                                                                    |                                       |
| ACTUES                                                                                                    | WEEKT                                                                                                    |                                       |
|                                                                                                    | Compare T<br>Mises à jour<br>Des 03 13-Heatbuch<br>Mises and Star-Heatbuch<br>Mises and Star-Heatbuch<br>Mises and Mises and Mises and Mises and Mises and Mises and Mises<br>Mises and Mises and | tal mettre à jour<br>TTRE A JOUR<br>T |
|                                                                                                    |                                                                                                    |                                       |

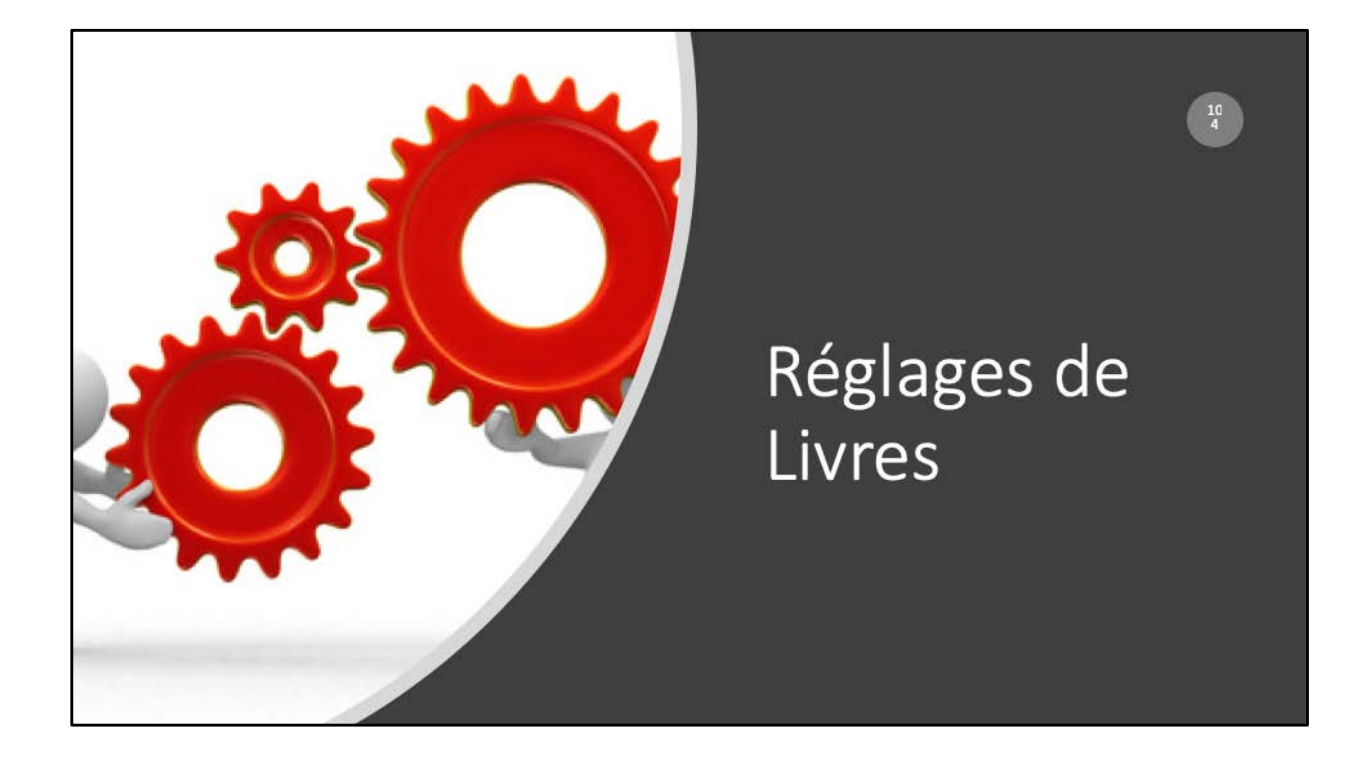

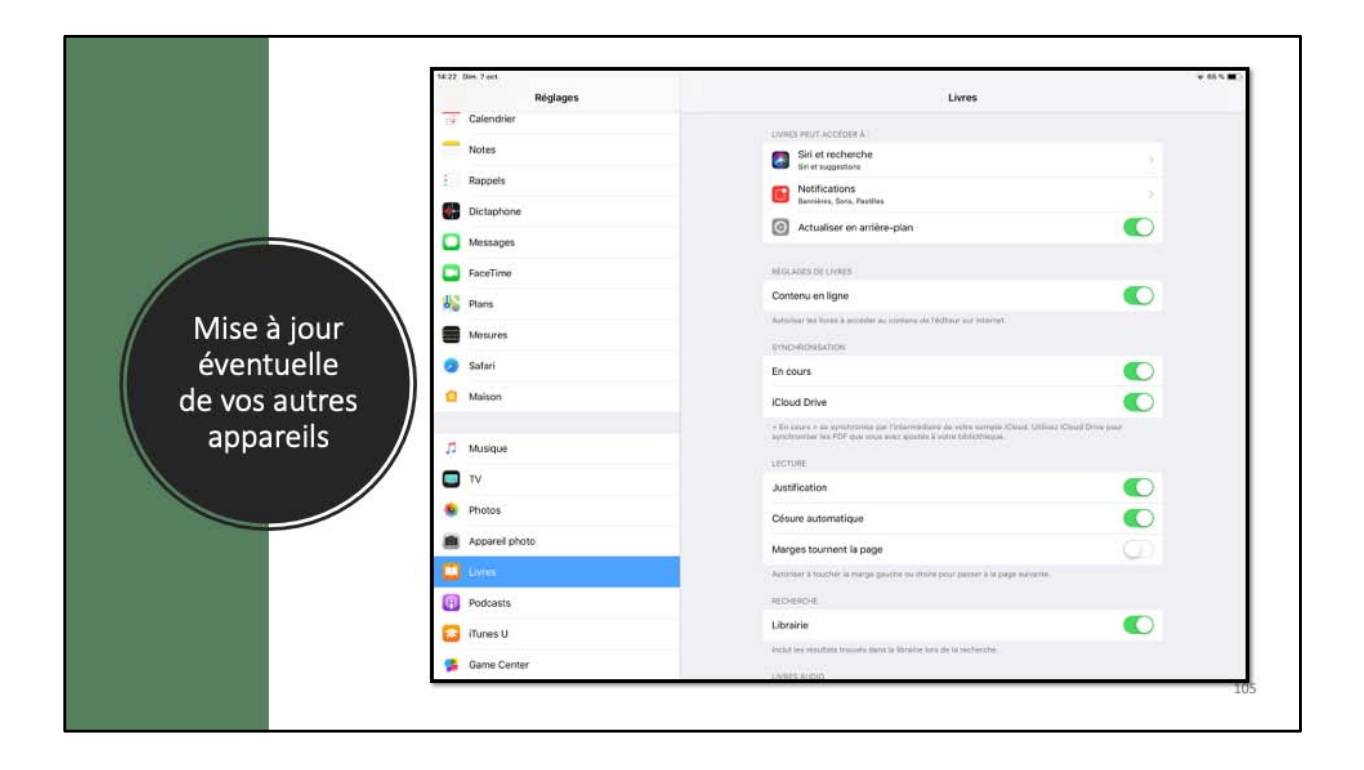

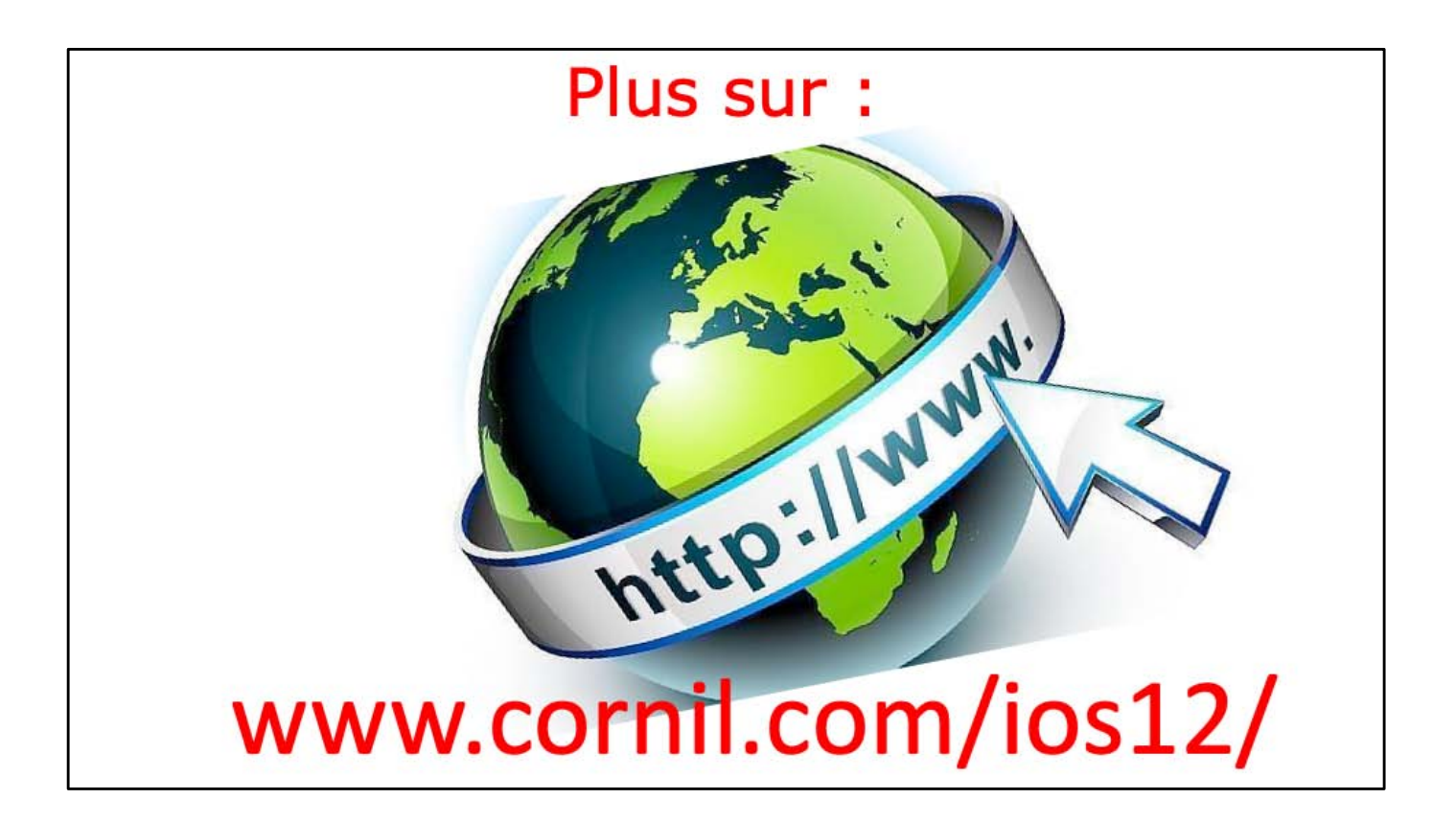

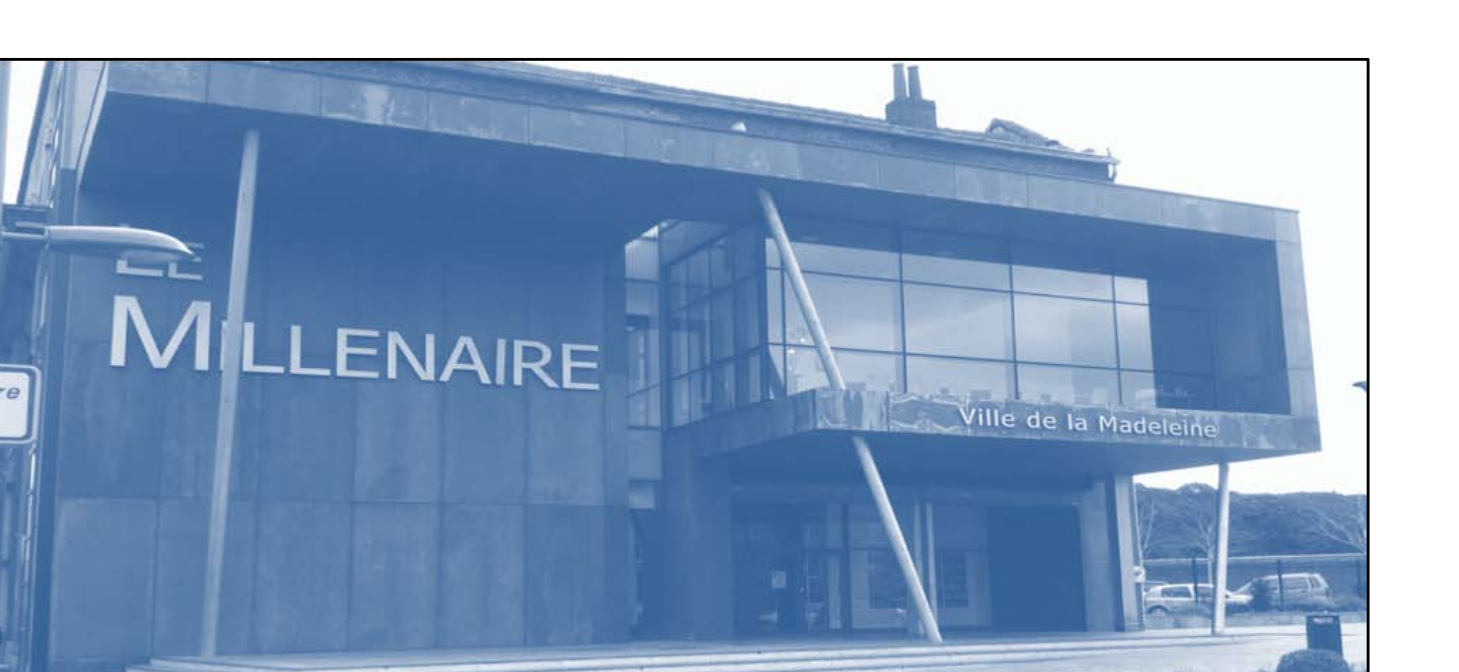

## iPad et Mac c'est au CILAC

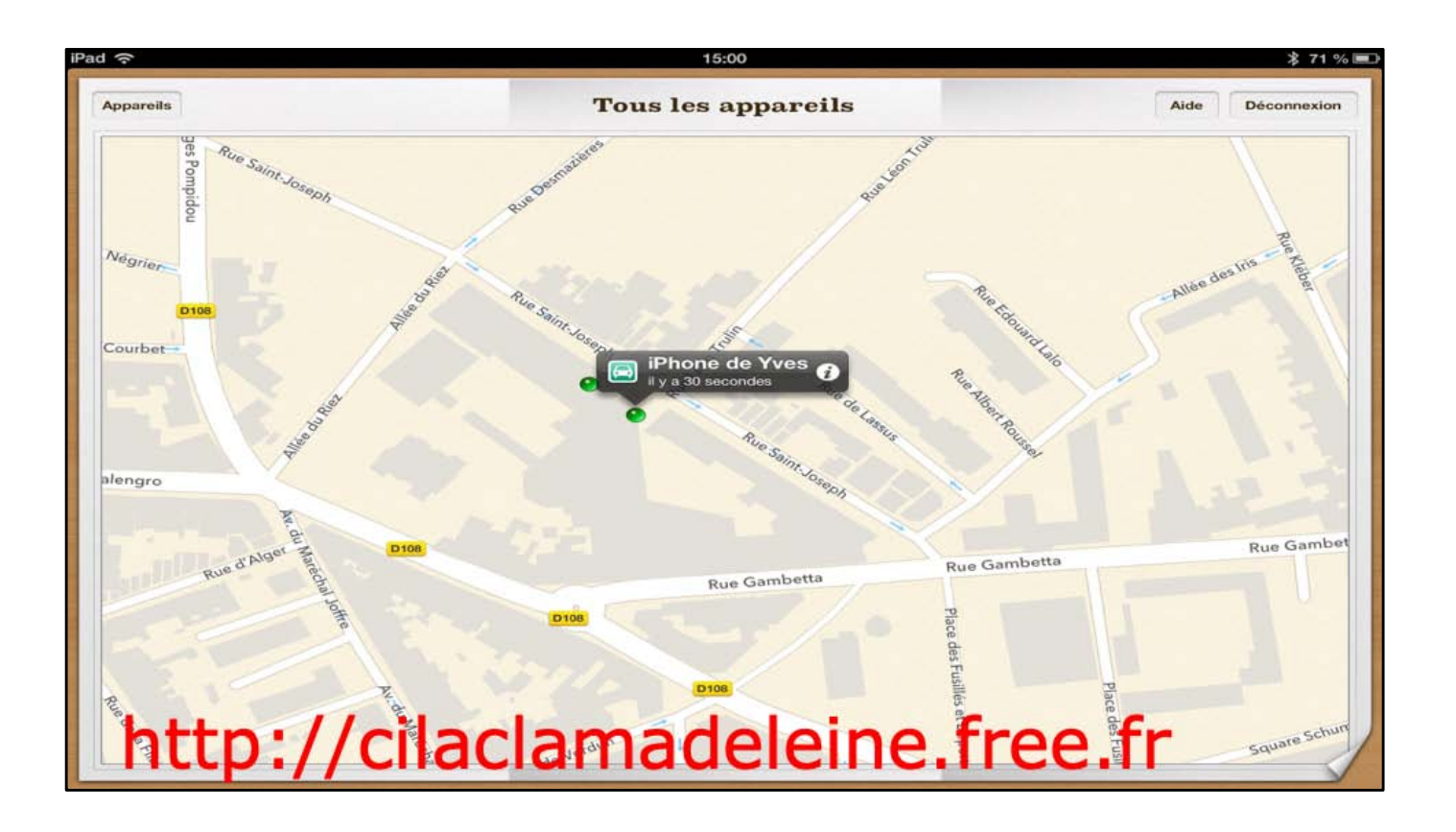
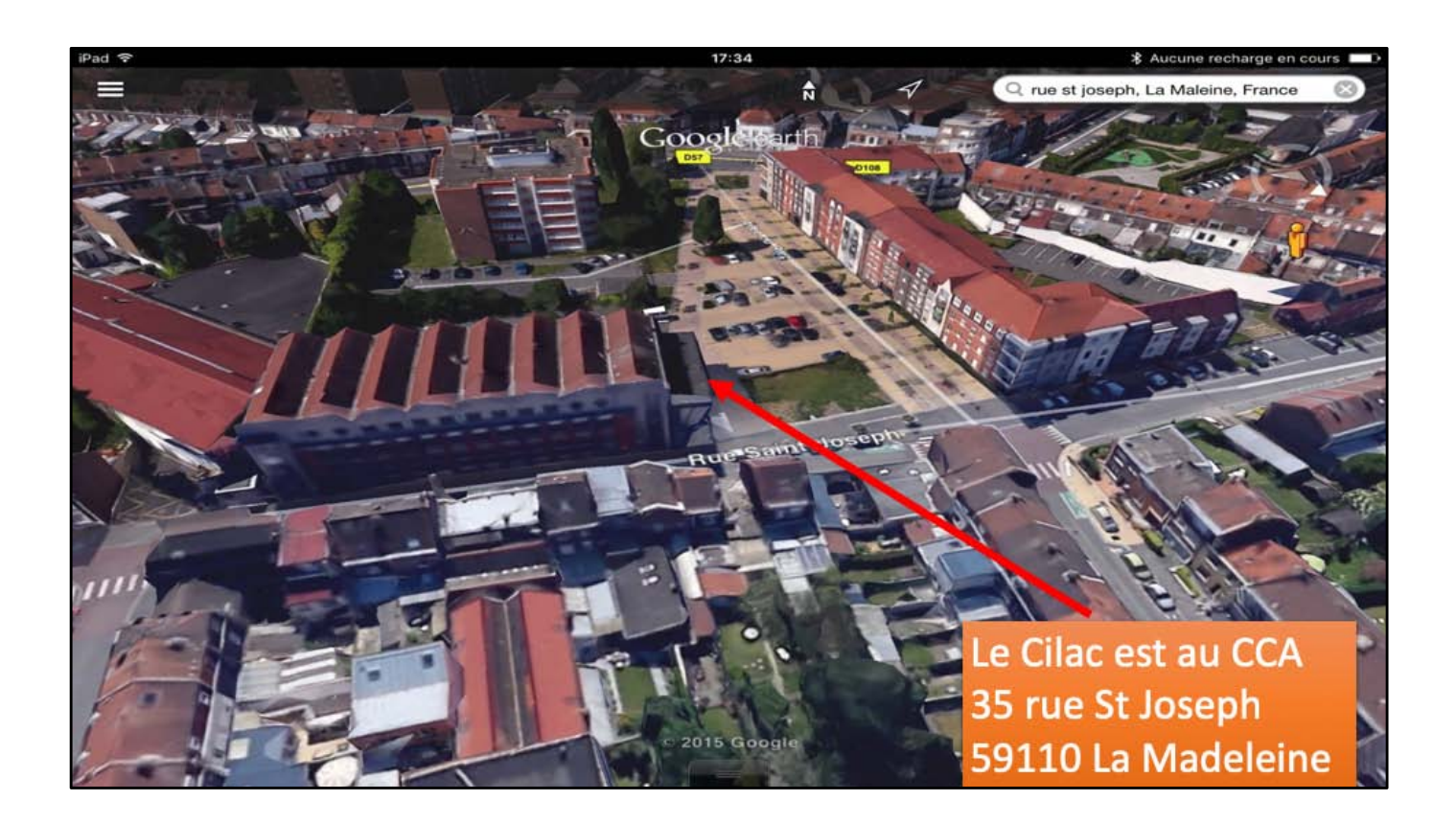